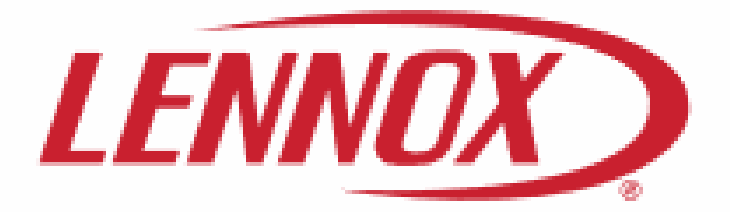

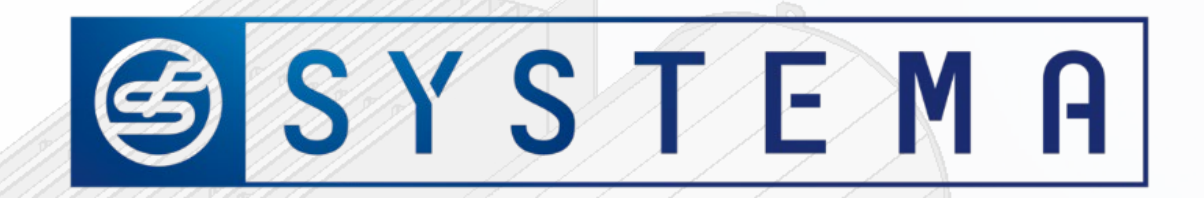

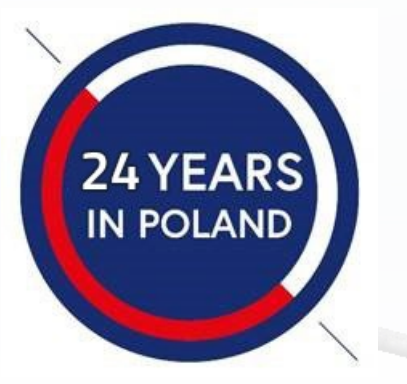

## Heat exchanger gas units – service training

Federico Cortelazzo Dariusz Przygocki Barbara Kowalczyk 1<sup>st</sup> 3<sup>rd</sup> March 2022

🕝 SYSTEMA

# Training agenda 1<sup>st</sup> March 2022

- 1. Basic information about HEGU + vocabulary
- 2. Signals on motherboard & wiring diagram
- 3. Control panel operating (tutorial)
- 4. Improvements & retrofit
- 5. GHEU's operating cycles
- 6. Commissioning- (Pre-commissioning + Start-up + Hi/Lo power flow procedure)
- 7. Gas valve adjustment
- 8. Replacement gas valves & electrodes
- 9. Alarms (tutorial)
- 10. Maintenance plan
- 11. Communication between Climatic & HEGU

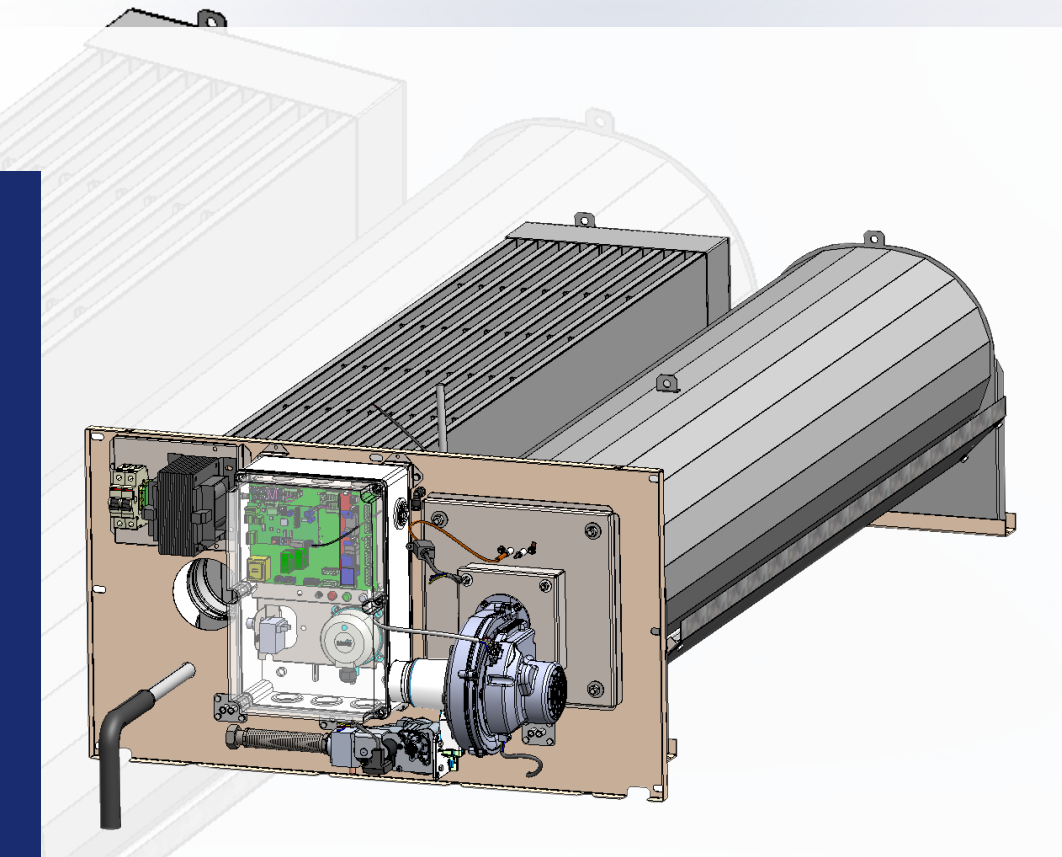

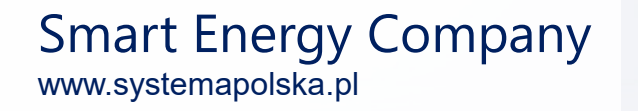

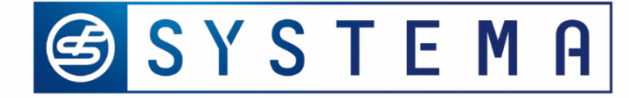

Training agenda 1<sup>st</sup> March 2022

# Devision into 2 groups

Team leaders: Boussad Trainner: Darek

ERIC Federico

Topics: Preparation for commissioning Start-up Hi/ Lo procedurę Control panel operating / Ignition test / Alarms Replacement of electrodes, valve Burner disassembing & assembling

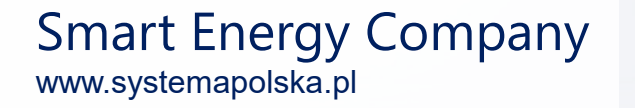

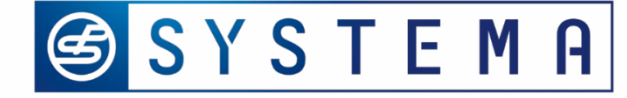

# Heat exchanger gas units portfolio (G-20/ G-25)

| Model                 | EOLO LXC 50    | EOLO LXD 70    | EOLO LXE 90     | EOLO LXE+ 110   | EOLO LXF 130   | EOLO LXG 170   | EOLO LXH 230    |
|-----------------------|----------------|----------------|-----------------|-----------------|----------------|----------------|-----------------|
| Cat. No. (S)          | 70LENX1000     | 70LENX1001     | 70LENX1002      | 70LENX1003      | 70LENX1004     | 70LENX1005     | 70LENX1006      |
| LGL France<br>Goods   | E BALTIC C BOX | E BALTIC D BOX | E BALTIC E BOX  | E BALTIC E' BOX | E BALTIC F BOX | E BALTIC G BOX | E BATLIC H BOX  |
| Cat. No.<br>(Longvic) | 4380816E       | 4380817F       | 4380818H        | 4380822M        | 4380819J       | 4380820K       | 4380821L        |
| Cat. No<br>(Burgos)   | 5006181        | 5006182        | 5006183         | 5006210         | Х              | х              | Х               |
| Nominal<br>heat input | 50 kW          | 70 kW          | 90 kW           | 110 kW          | 130 kW         | 170 kW         | 230 kW          |
| Airflow<br>min./max.  | 4 200 / 6 900  | 7 100 / 11 000 | 13 500 / 16 000 | 20 500 / 16 000 | 15 000/ 23 000 | 26 000/ 28 000 | 33 000 / 35 000 |

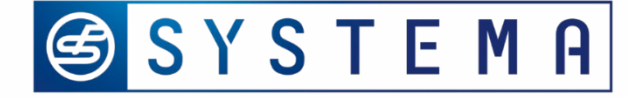

# Heat exchanger gas units portfolio (G-31)

| Model              | EOLO LXC 50                   | EOLO LXD 70    | EOLO LXE 90     |  |
|--------------------|-------------------------------|----------------|-----------------|--|
| Cat. No. (S)       | Cat. No. (S) 70LENX0120       |                | 70LENX0122      |  |
| LGL France Goods   | E BALTIC C BOX E BALTIC D BOX |                | E BALTIC E BOX  |  |
| Cat. No. (Longvic) | 61298512                      | 61299199       | 61299200        |  |
| Nominal heat input | 50 kW                         | 70 kW          | 90 kW           |  |
| Airflow min./max.  | 4 200 / 6 900                 | 7 100 / 11 000 | 13 500 / 16 000 |  |

#### Eeach units has it own serial number

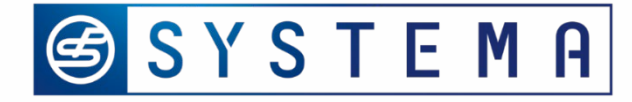

## Name plate

- 1. Type of unit EOLO LXC 50 (E Baltic C box)
- 2. Serial no. L21B11084
- 3. CE sign & Certificate name
- 4. Type of gas
- 5. Nominal heat input & output
- 6. Country destination: France
- 7. Language: Frensh or Spanish or English or

| SYSTEMA POLSKA Sp. z o.o.<br>ul. Długa 5, 98-220 Zduńska Wola<br>www.systemapolska.pl |          |                |      |                       |               |  |
|---------------------------------------------------------------------------------------|----------|----------------|------|-----------------------|---------------|--|
| Condensing gas                                                                        | unit     | Year           |      | c c 21                |               |  |
| Serial number L21                                                                     | 311084   | 2021           |      | ۲۲ <mark>14</mark> 50 |               |  |
| Туре ЕОСС                                                                             | DLXC 50  | Destination    |      | FRANCE                |               |  |
| Certificate GAR14                                                                     | 50DL0004 | Category II 2E |      |                       | 2Esi3P        |  |
| Nominal heat input (Hi) [ kW ]                                                        | 50       | Туре           |      | B23                   |               |  |
| Nominal heat output [kW]                                                              | 47       |                |      |                       |               |  |
| Type of gas                                                                           |          | G20            | G25  | G31                   |               |  |
| Gas inlet pressure                                                                    | kPa      | 2,0            | 2,0  | 3,7                   |               |  |
| Nominal consumption                                                                   | kg/h     |                |      | 3,57                  |               |  |
|                                                                                       | m³/h     | 5,29           | 6,15 |                       |               |  |
| Electrical supply                                                                     | V/Hz     | 2/PE 50Hz/400V |      | Protectio             | n <b>IP00</b> |  |
| Max. eletrical power                                                                  | W        | 72             |      | Class<br>NOx          | 5             |  |
| Device adjusted for: Gas G20 2 kPa                                                    |          |                |      |                       |               |  |

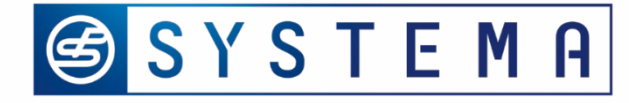

# Heat exchanger gas unit (E Baltic D box)

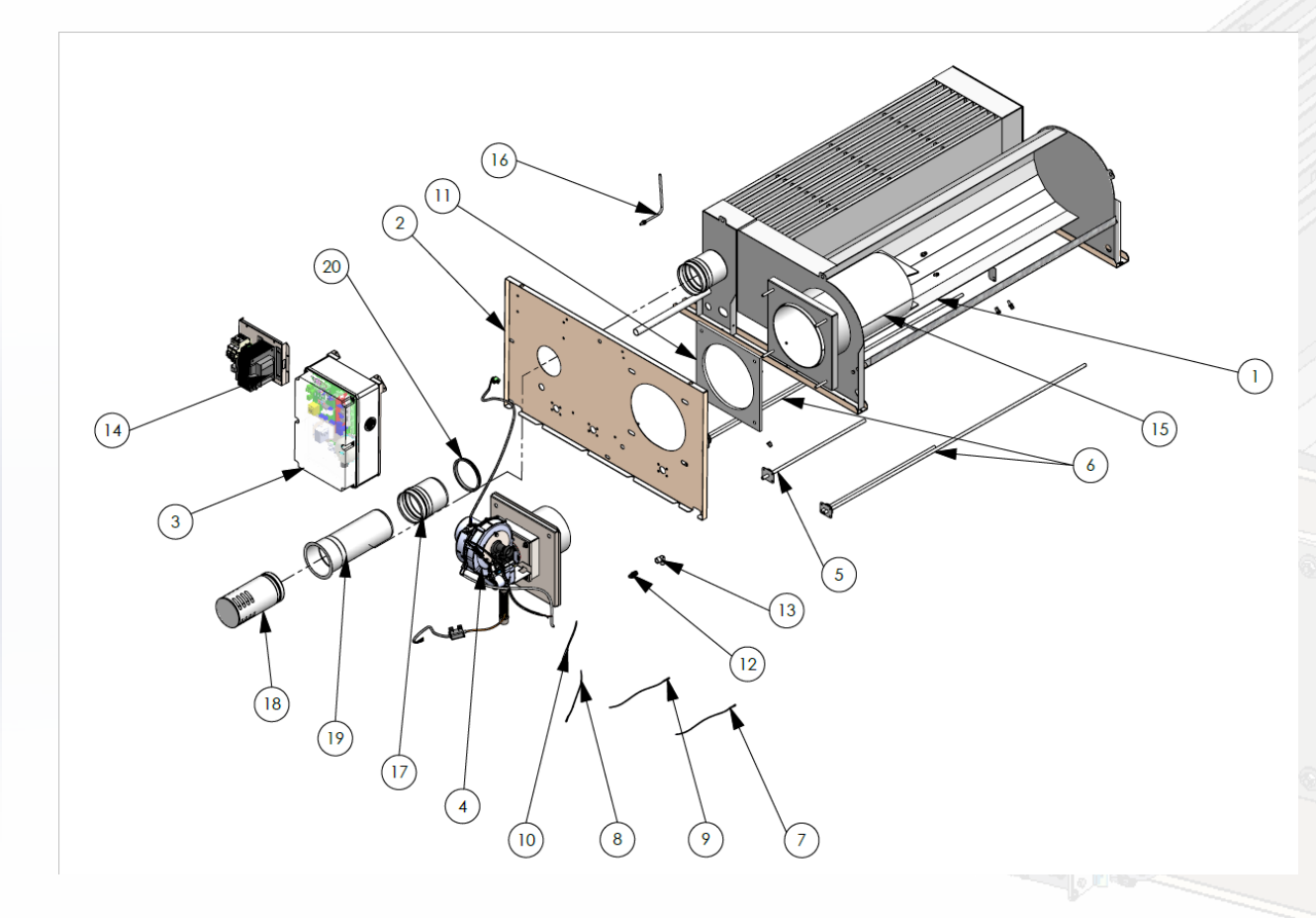

- 1. Plate heat exchanger
- 2. Mounting plate
- 3. Control box
- 4. Burner unit
- 5, 6. Sensor temp. cover + 7, 8, 9,10 Temp. sensors
- 11. Insulation gasket
- 12. Pneumatic elbow
- 13. Elbow
- 14. Transformer
- 15. Internal combustion chamber
- 16. Measure point of pressostat
- 17,18,19, 20 exhaust pipes set

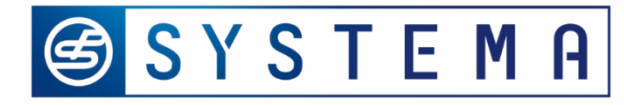

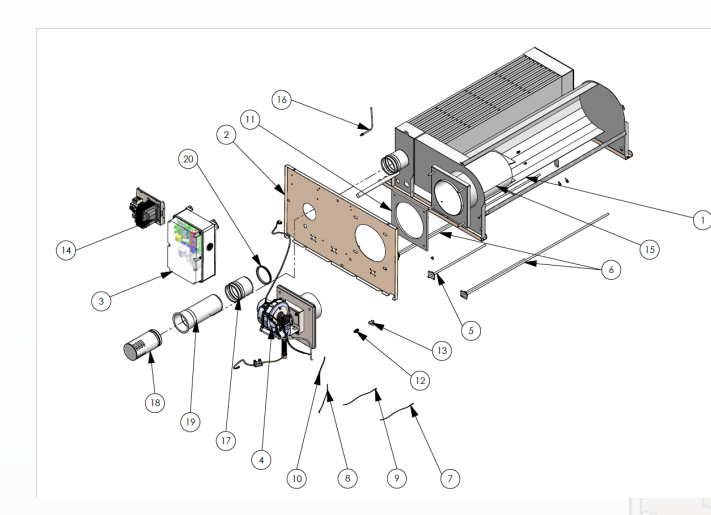

# Heat exchanger gas unit (E baltic D box

- 1. Plate heat exchanger (place, where gas is burned, surface phe heats air flow)
- 2. Mounting plate (place, where whole components are fix together)
- 3. Control box (set of controllers with opportunity to connect with Climatic, Control panel, connection with necessary components)
- 4. Burner unit (gas combustion in phe)
- 5-10. Temp. sensors with covers (measures temp. on the Surface of phe)
- 11. Insulation gasket
- 12. Pneumatic elbow
- 13. Elbow
- 14. Transformer (voltage convertion from 400 V to 230V ERT Kr (on wring diagram))
- 15. Internal combustion chamber (deacreasing Surface of phe)
- 16. Pipe
- 17,18,19, 20 exhaust pipes set (place of exhaust outlet)

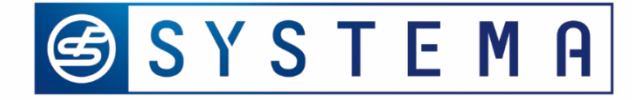

# Burner units – model E Baltic C, D, E box

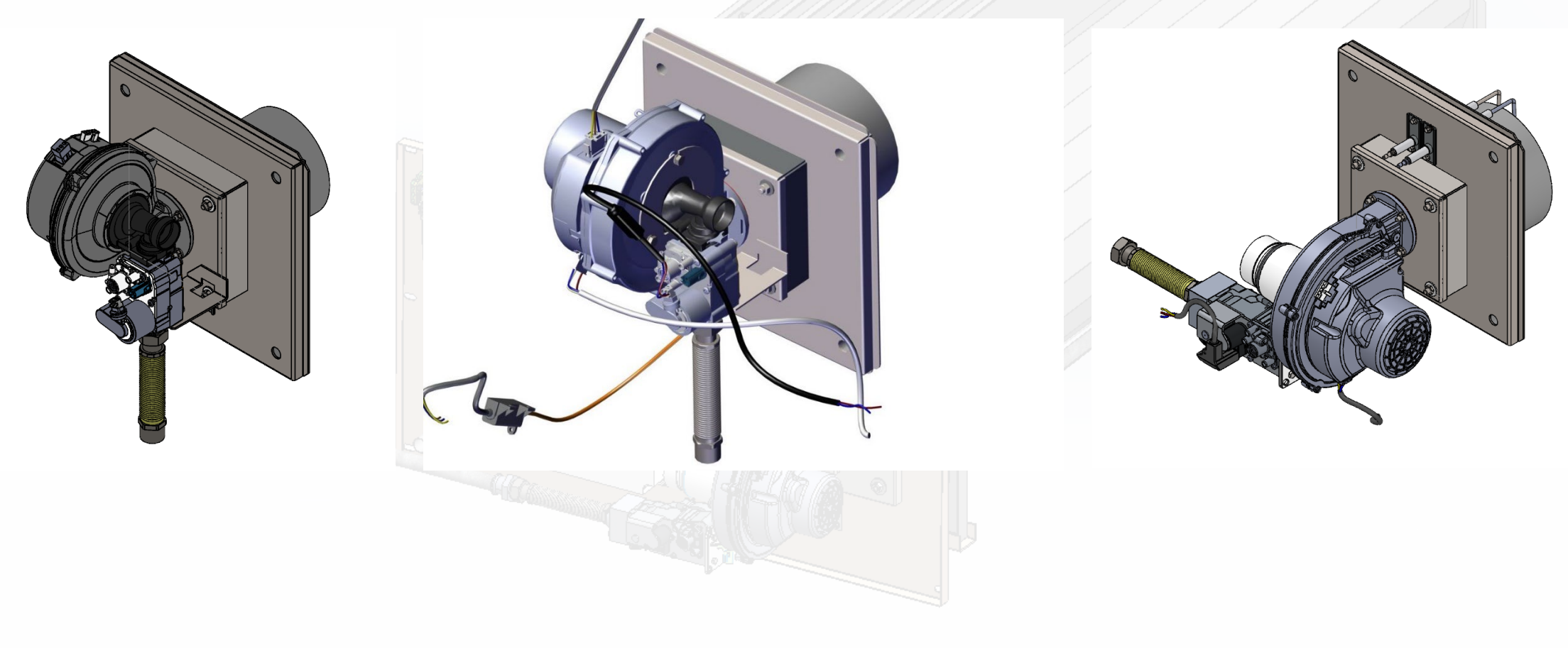

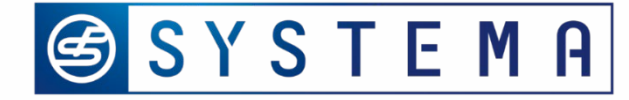

# Burner units – model E Baltic F, G, H box

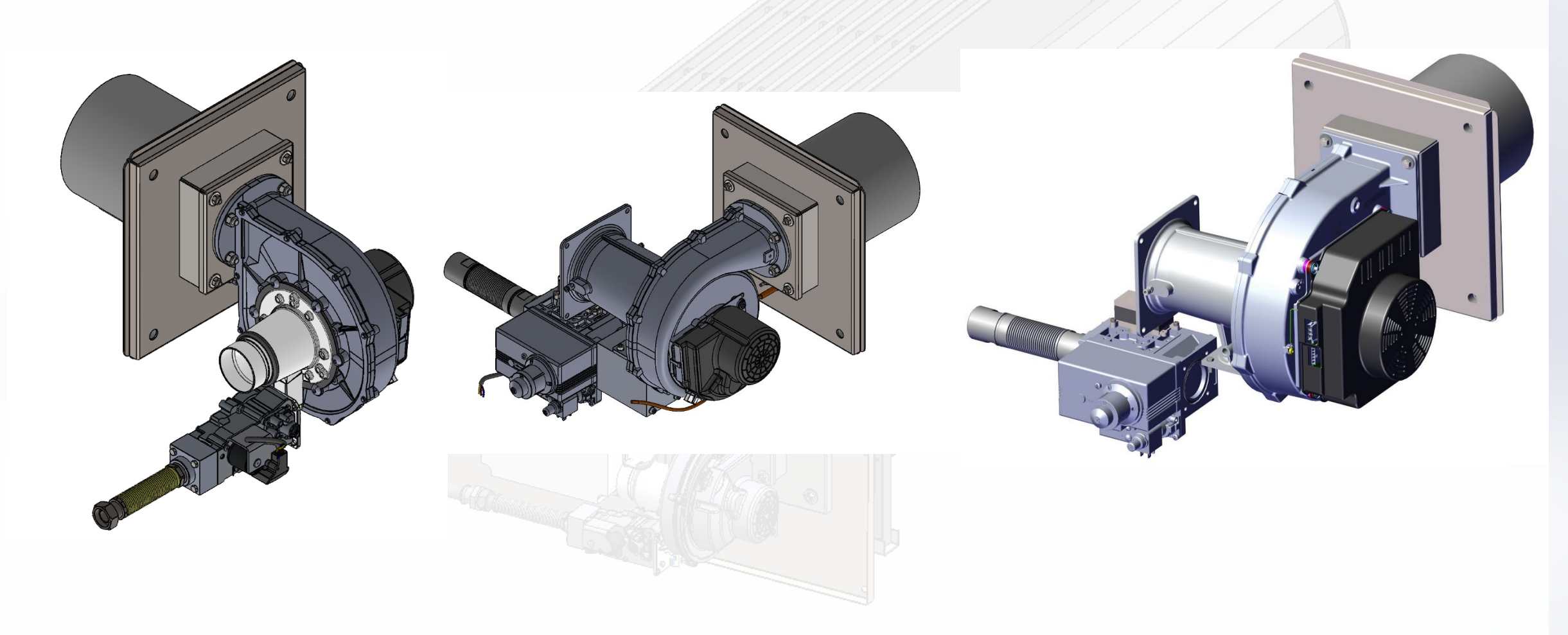

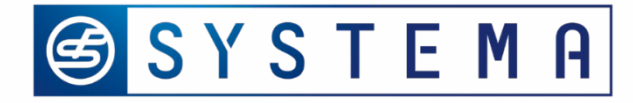

## Burner unit – model E Baltic D box

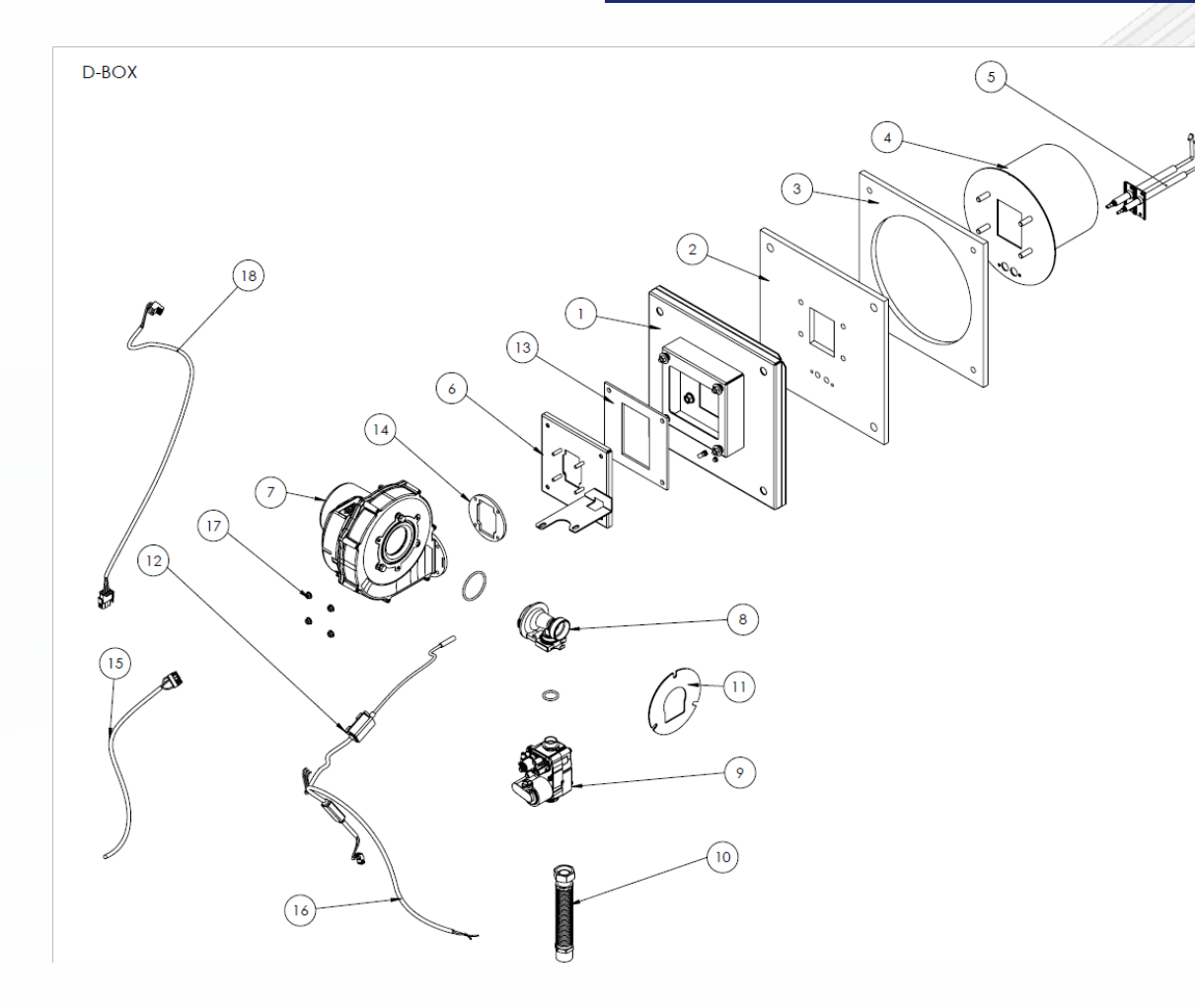

- 1. Burner flange
- 2,3 Insulation plate
- 4. Burner head
- 5. Electrodes set
- 7. Gas blower
- 8. Gas-air mixer
- 9. Gas valve
- 10. Flexible gas pipe
- 12. Hi voltage transformer
- 15. Gas blower control cable
- 18. Gas blower wiring supply

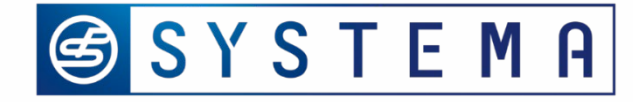

## Burner unit – model E Baltic D box

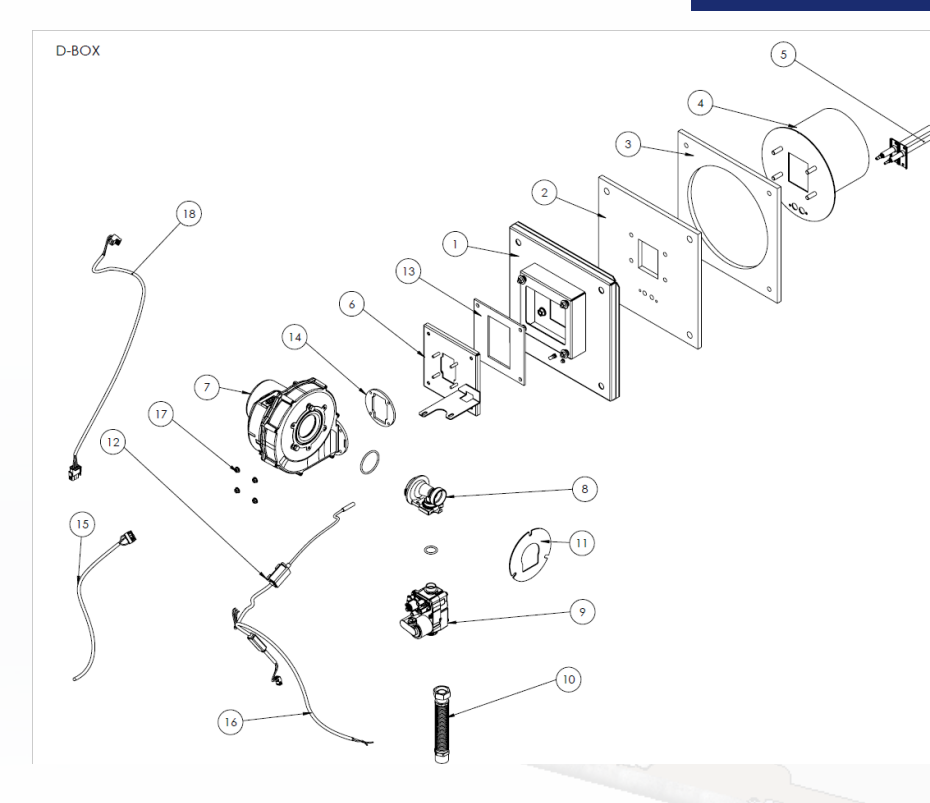

- 1. Burner flange
- 2,3 Insulation
- 4. Burner head (proper streading of gas & air mixture)
- 5. Electrodes set (ignition)
- 7. Gas blower (supply gas and air mixture)
- 8. Gas-air mixer (mix gas & air)
- 9. Gas valve (control gas valume in burner)
- 10. Flexible gas pipe (connection with main gas supply)
- 12. Hi voltage transformer (provide ingition)
- 15. Gas blower control cable (management modulation of burner & rotation speed )
- 8. Gas blower wiring supply

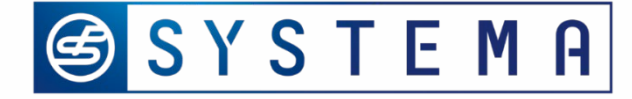

# Burner unit – E baltic H box

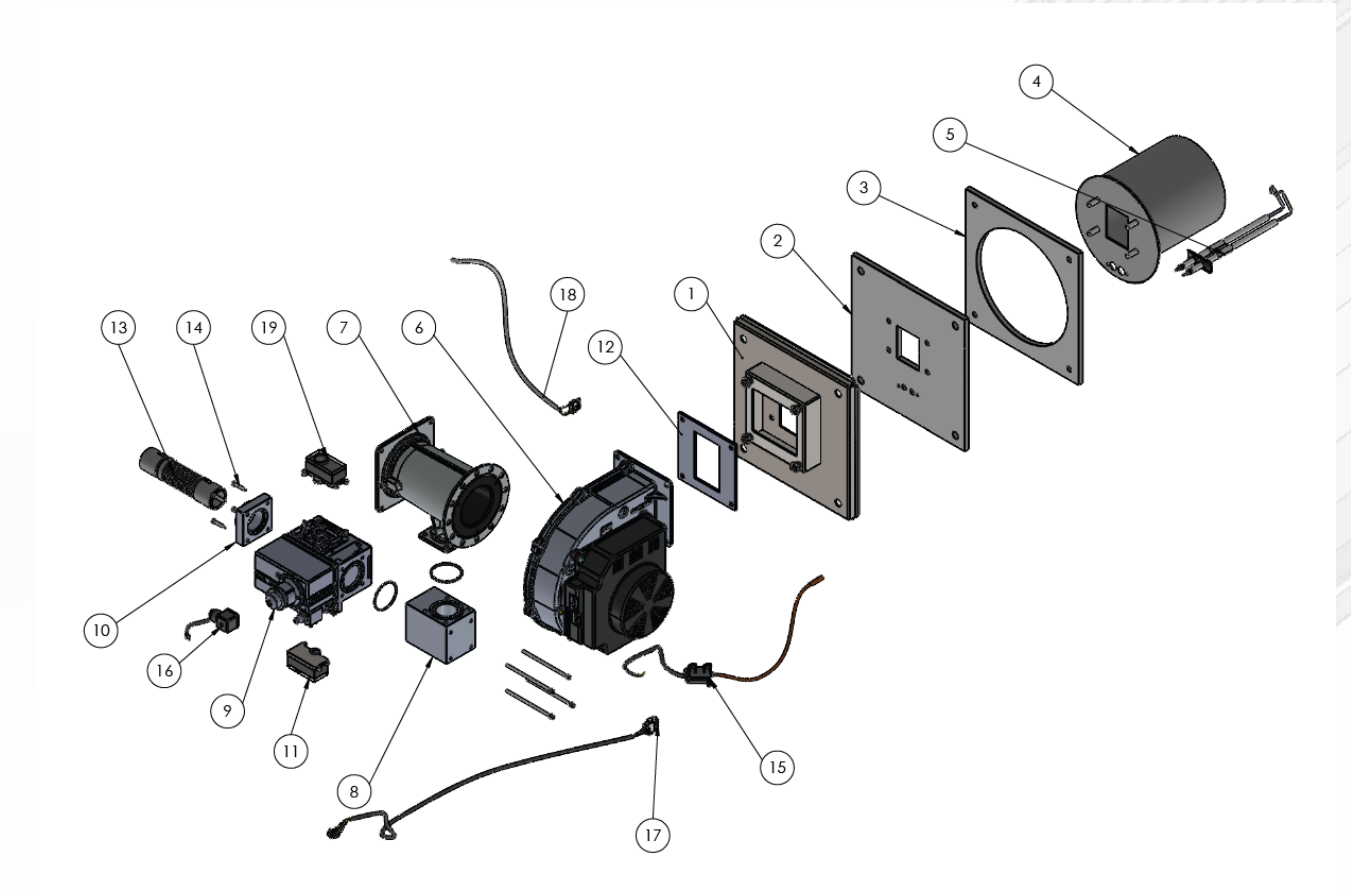

- 1. Burner flange
- 2,3 Insulation
- 4. Burner head
- 5. Electrodes set
- 6. Gas blower
- 7. Gas-air mixer
- 9. Gas valve

#### 11 & 19 Gas pressure switch

- 13. Flexible gas pipe
- 15. Hi voltage transformer

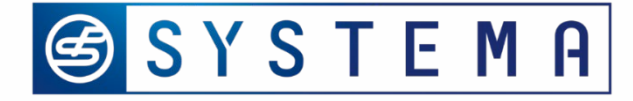

#### Control box – the same for the all modules

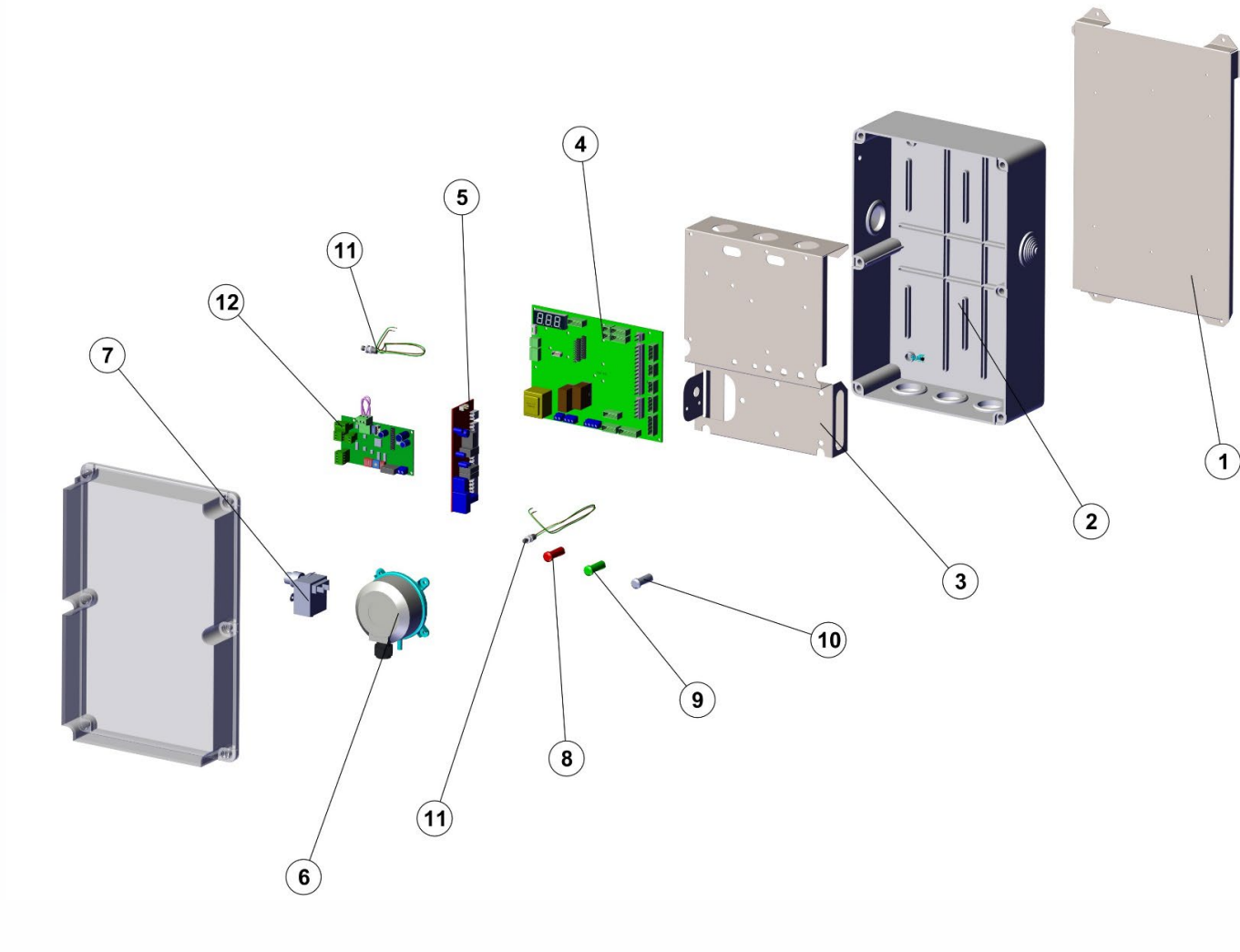

4. Matherboard (main electronic board)

5. Burner controller GENIUS M82/ Brahma (*management burner & control operating*)

- 6. Air pressure switch
- 7. Safety thermostat (Klikson, overheating)

12. Communication plate (communicate components with motherboard and Climatic)

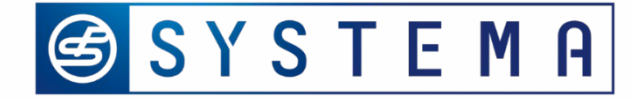

## Control box – common for each modules

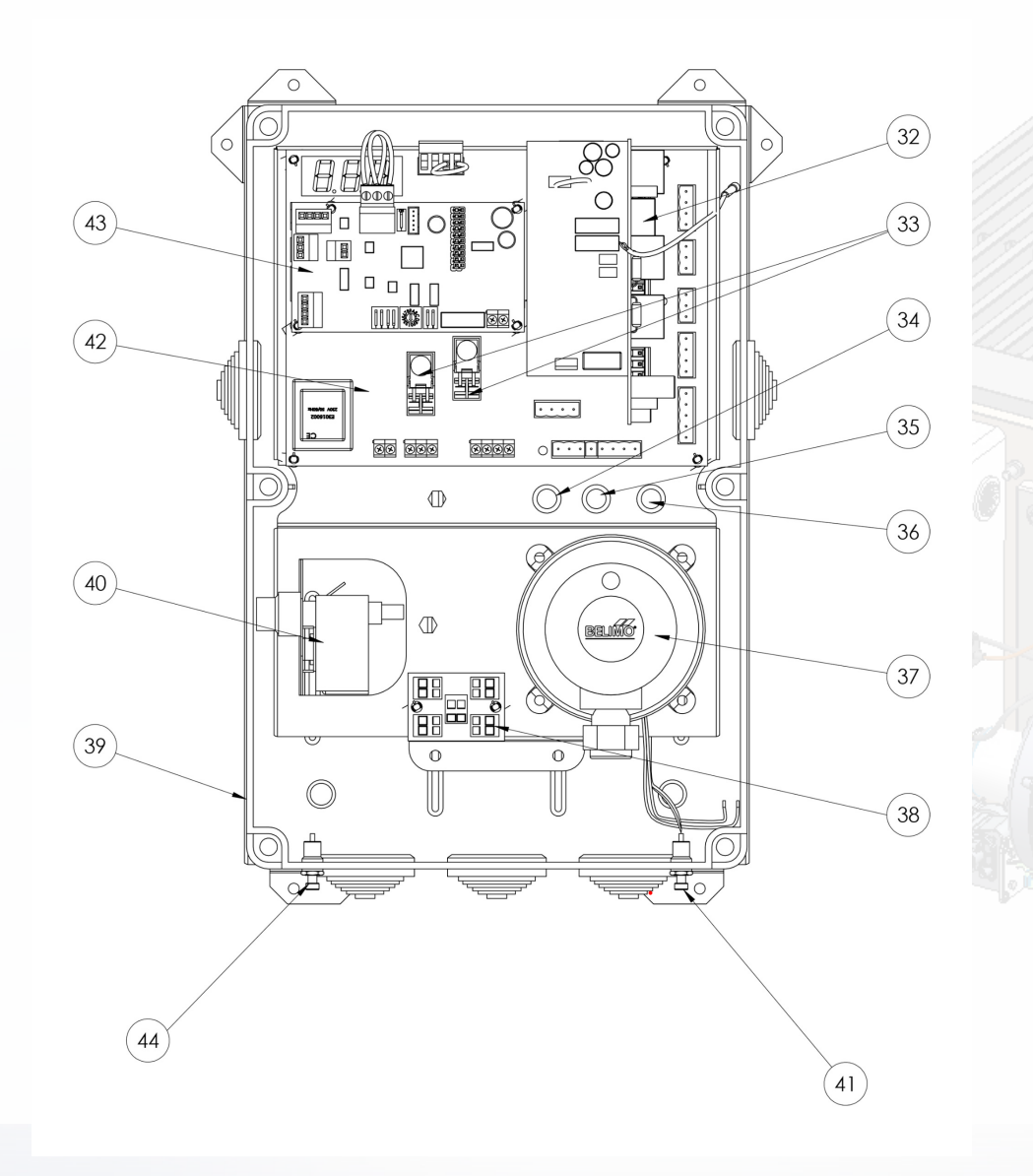

32. Motherboard

34 – 36 Red lamp, Green lamp, Orange lamp

37.Air flow pressure swich\* (not use by Lennox)

38. 4 pin adapter (valid for all units from serial no: L21G11320)

41. Reset buton

43. Communication plate

44. Programming button

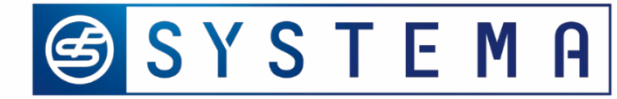

# **Technical documentation**

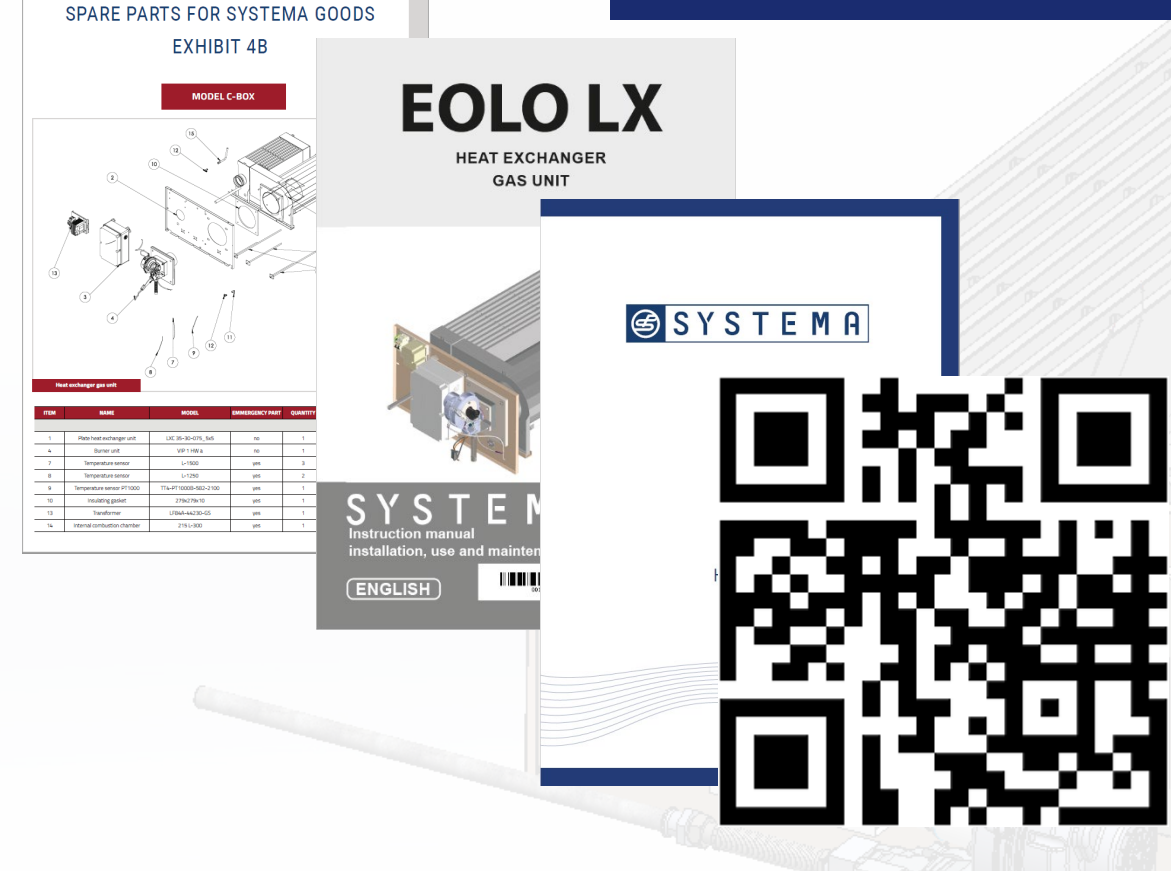

- 1. Instruction Operation Manual (English, French, Spanish, Polish)
- 2. Spare parts list
- 3. Leaflet
- 4. PPT presentation
- 5. Commissioning diagram & tutorial
- 6. Hi/Lo procedure diagram & tutorial

IOM in English, French, Spanish, Polish

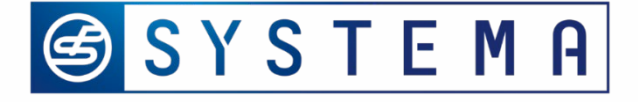

# Volume of buffer tank (between burner & regulation value or reducer)

| Model             | EOLO LXC | EOLO LXD | EOLO LXE | EOLO LXE+ | EOLO LXF | EOLO LXG | EOLO LXH |
|-------------------|----------|----------|----------|-----------|----------|----------|----------|
| Capacity<br>in kW | 50       | 70       | 90       | 110       | 130      | 170      | 230      |
| Volume in<br>m3   | 0,02     | 0,031    | 0,039    | 0,048     | 0,056    | 0,065    | 0,095    |
|                   |          |          |          |           |          |          |          |

PLS ADD THE WHOLE PIPES OF GAS

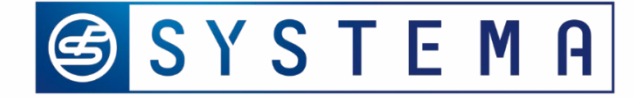

# HEGU – improvements & retrofit

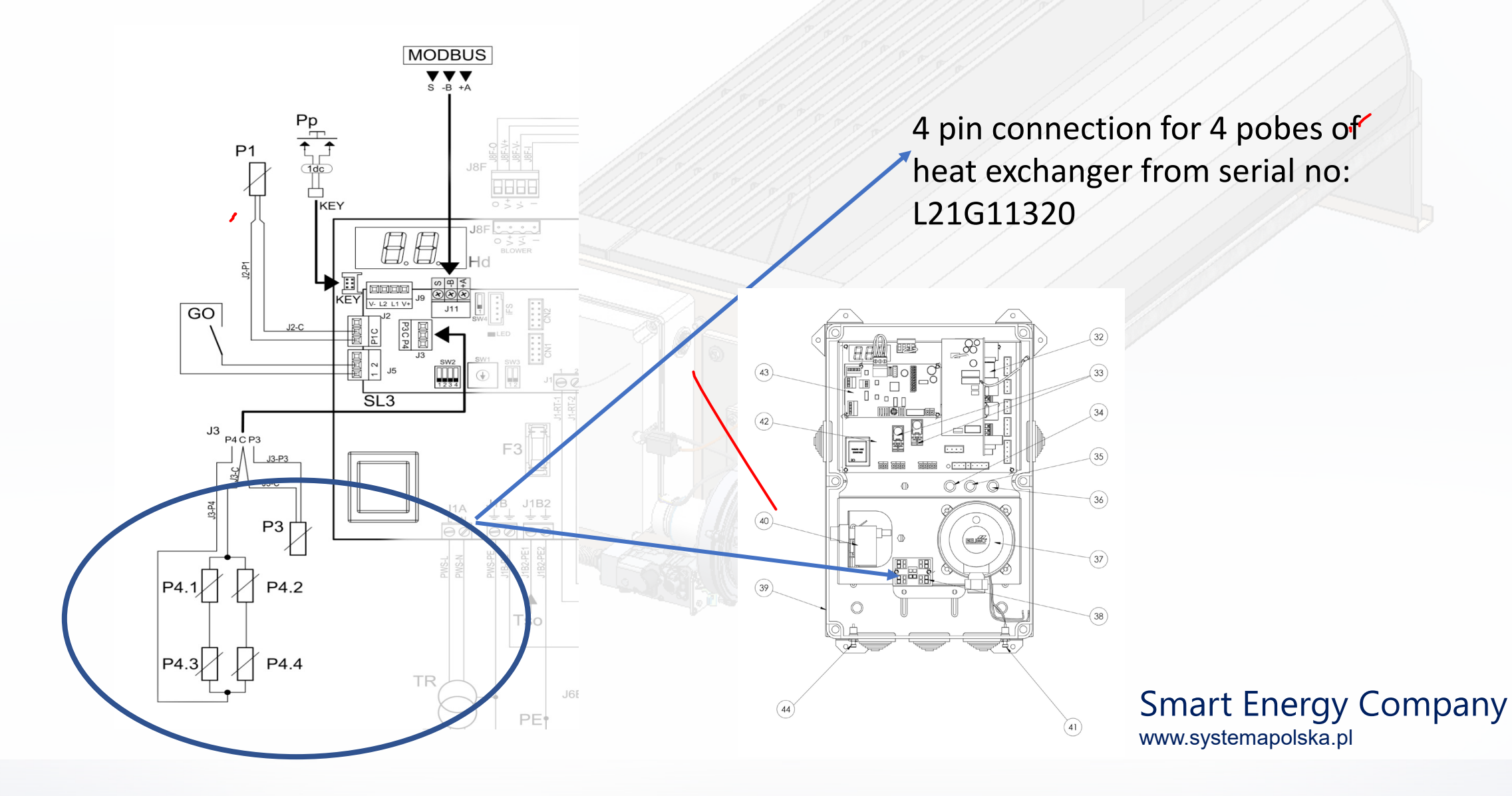

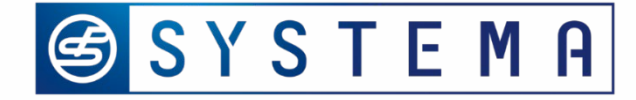

# HEGU – Improvements & retrofit

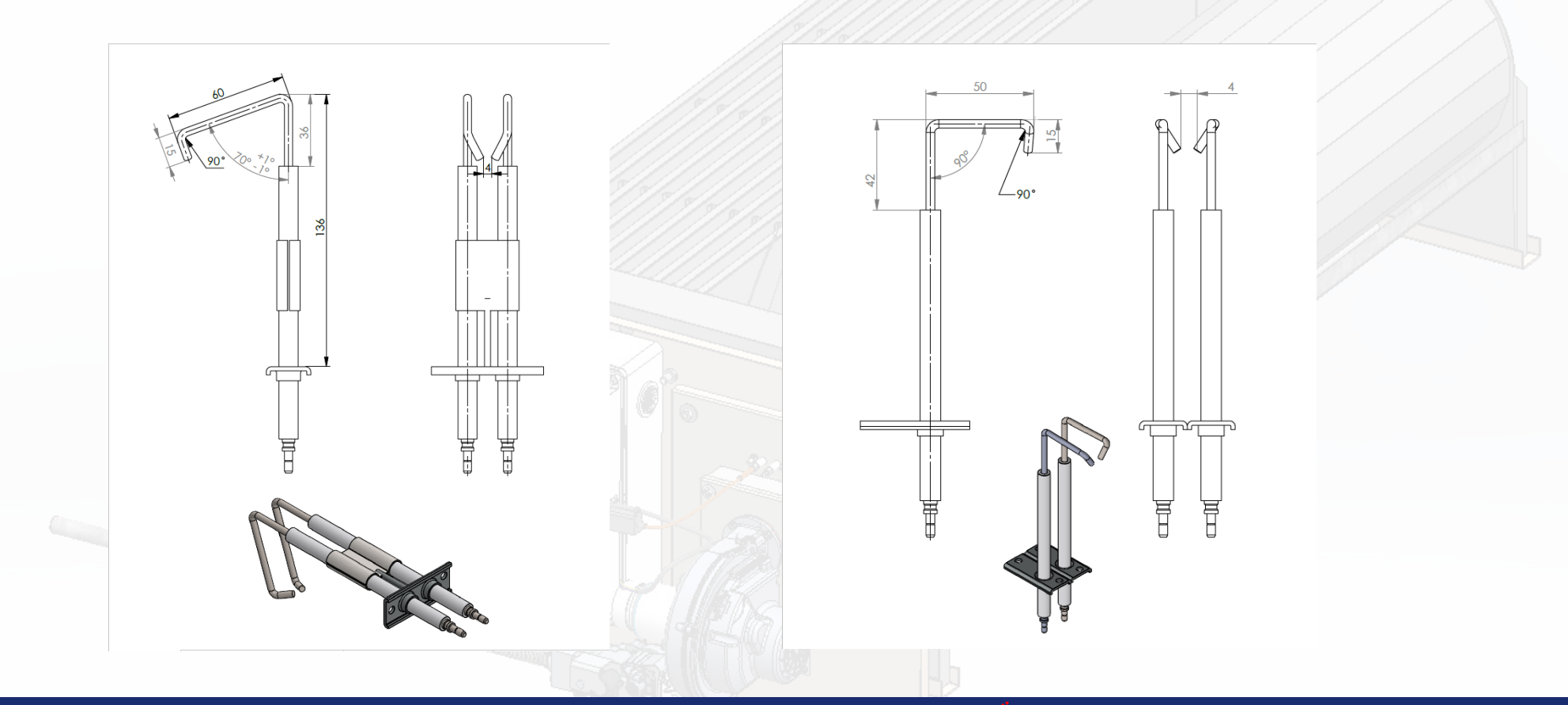

Electrodes from double to single – 2 pcs. For C, D, E, E+ From serial no: L21G11320

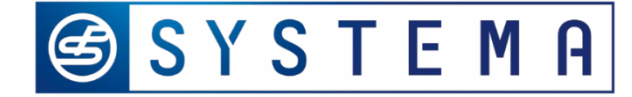

#### HEGU – improvements & retrofit

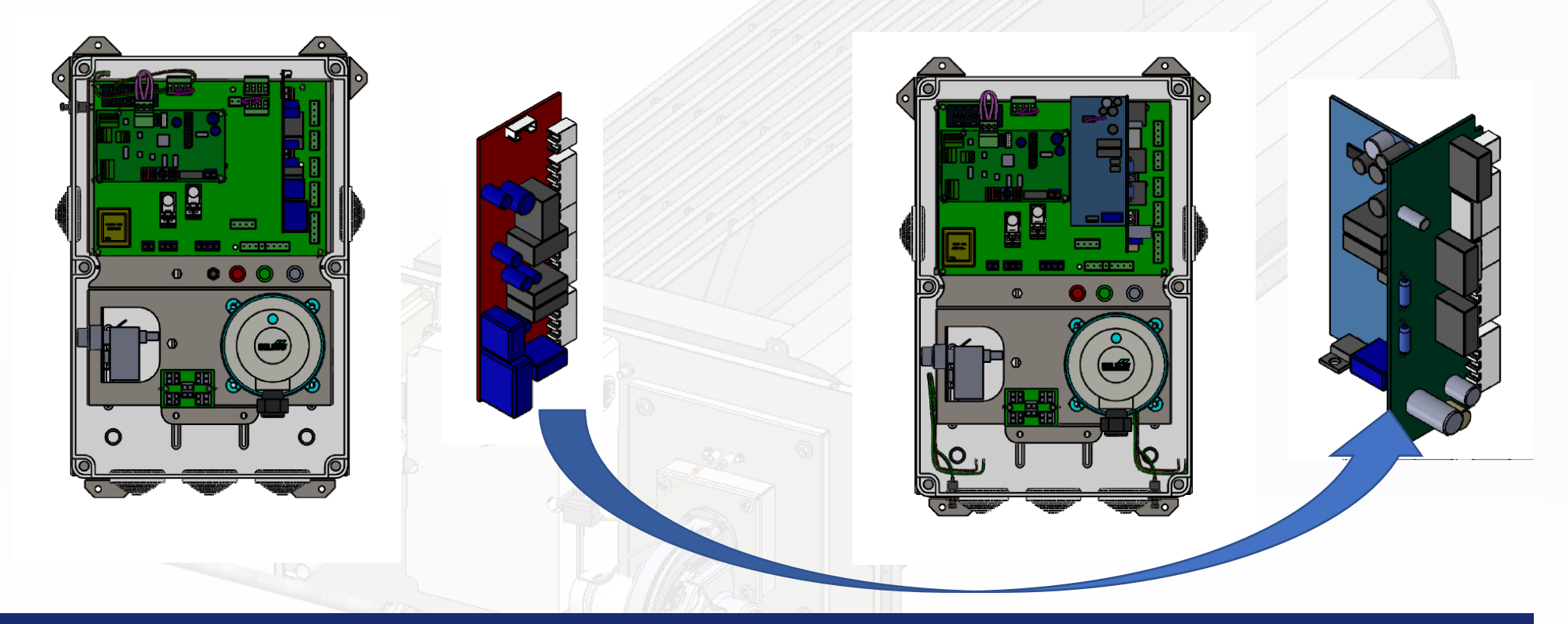

New burner Controller (Genious 821-TW30 is replecement by Brahma 500015521-32505) from serial no. L22B11503

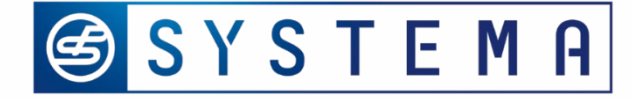

# HEGU – improvements & retrofit

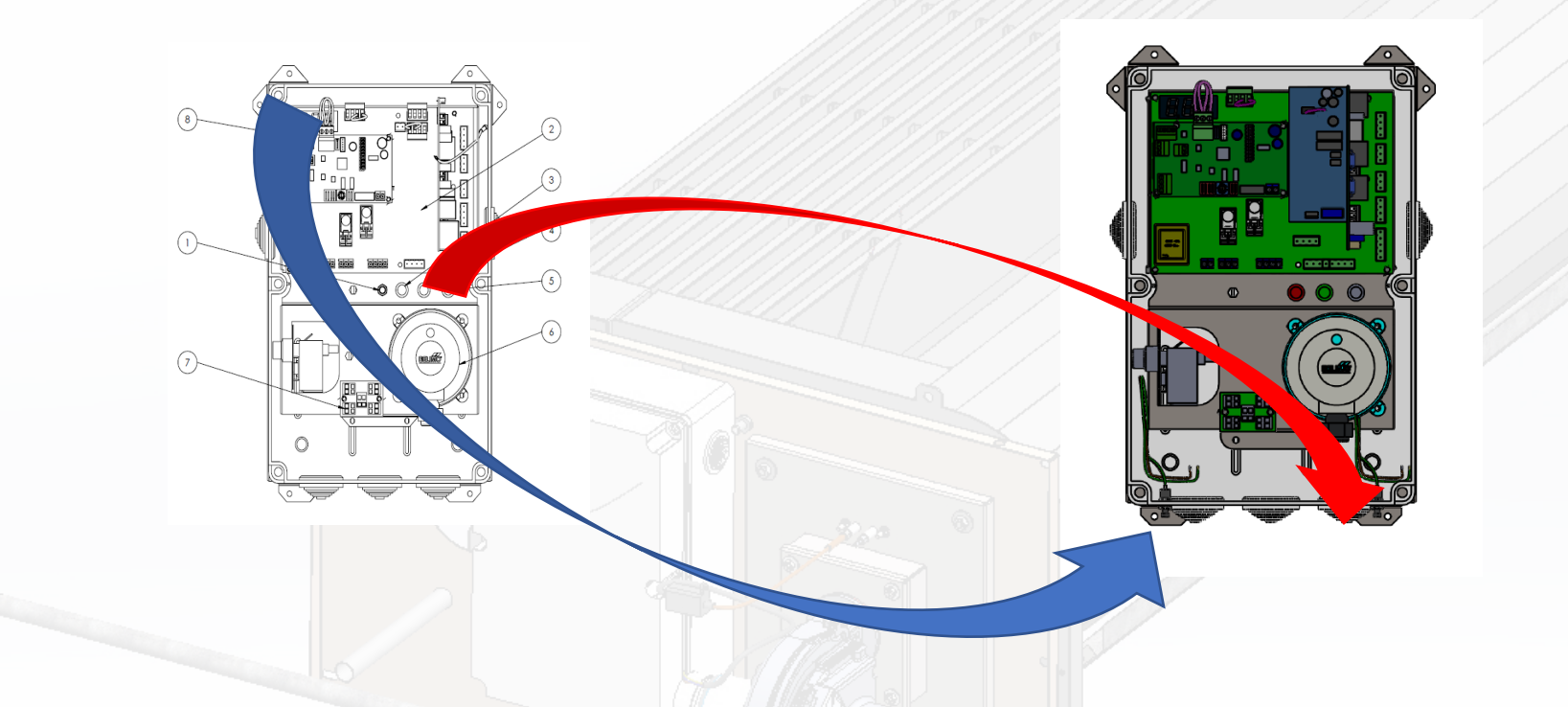

Place of programming buton & reset buton form serial no. L22B11505

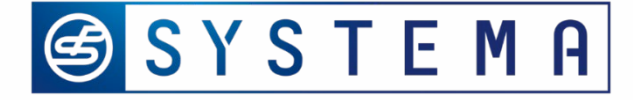

# HEGU – Retrofit

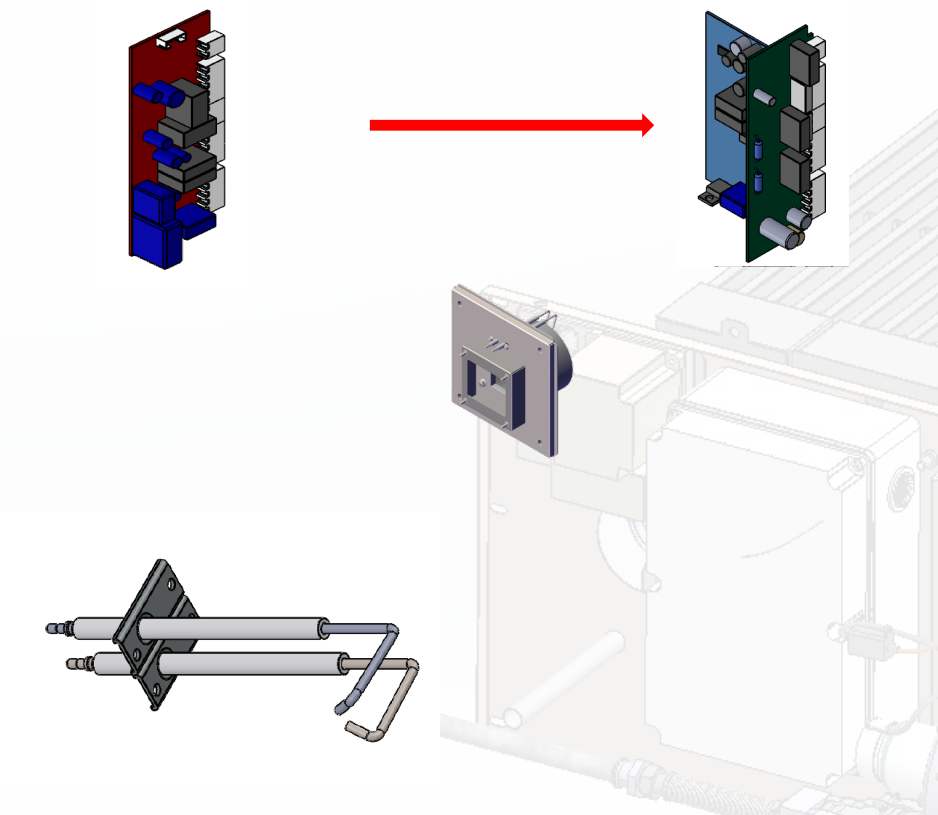

1. New burner controller Brahma instead of Genius

- 2. New type of electrodes 2 x single instead of one double ( use repair kits)
- 3. New shape of electrodes

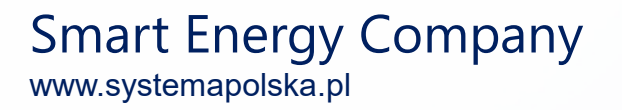

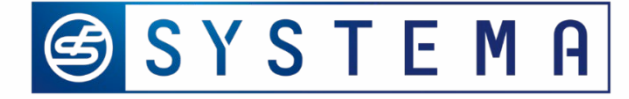

# Heat exchanger gas unit – SIGNAL

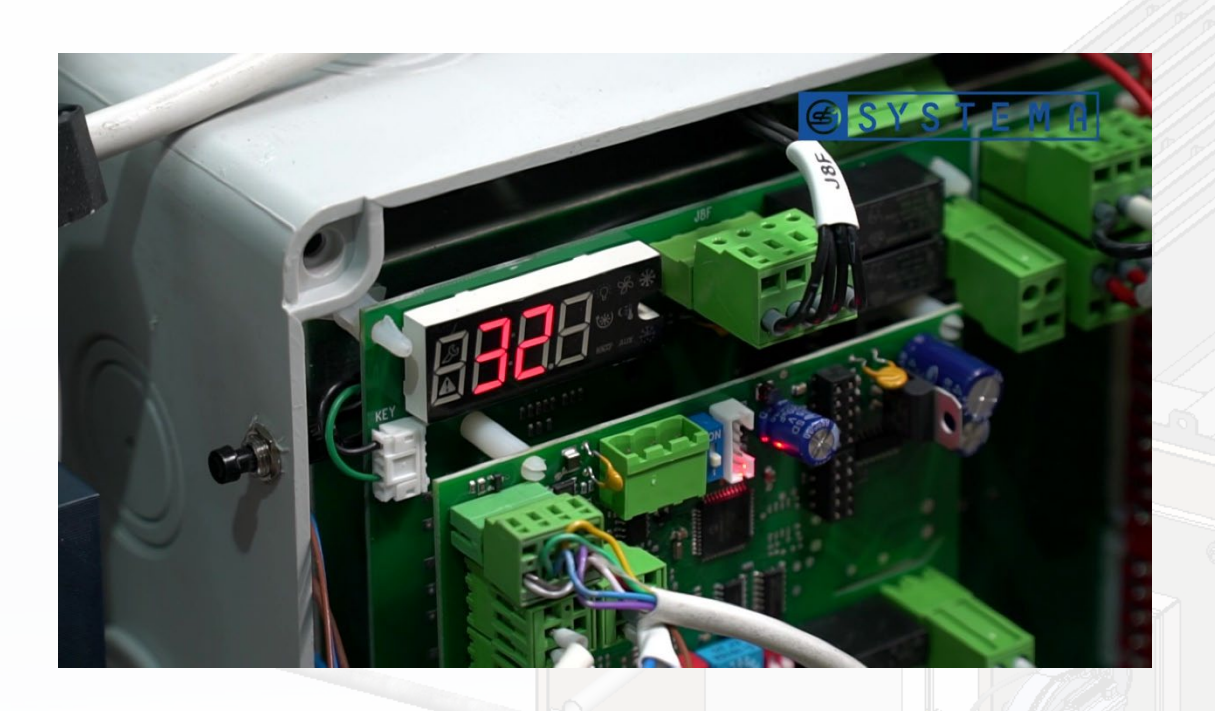

Main Control board SCP674V130B1

The same communication board for each models

#### Signals on the dispaly

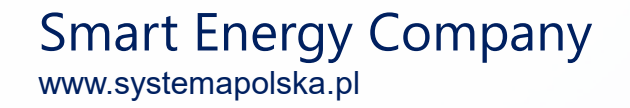

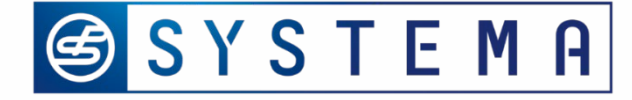

# Heat exchanger gas unit – Phases

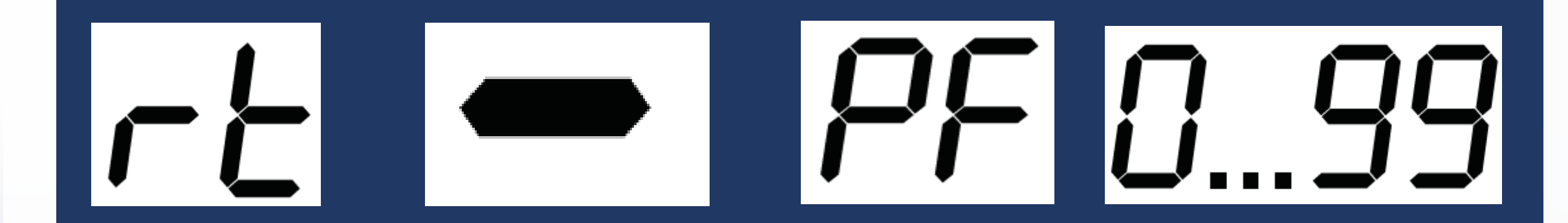

Reset burner

No command to heat

No command to operation Post ventilation mode Level of burner [%]

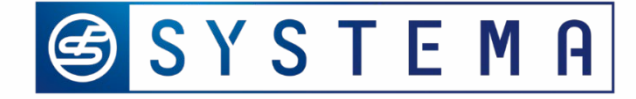

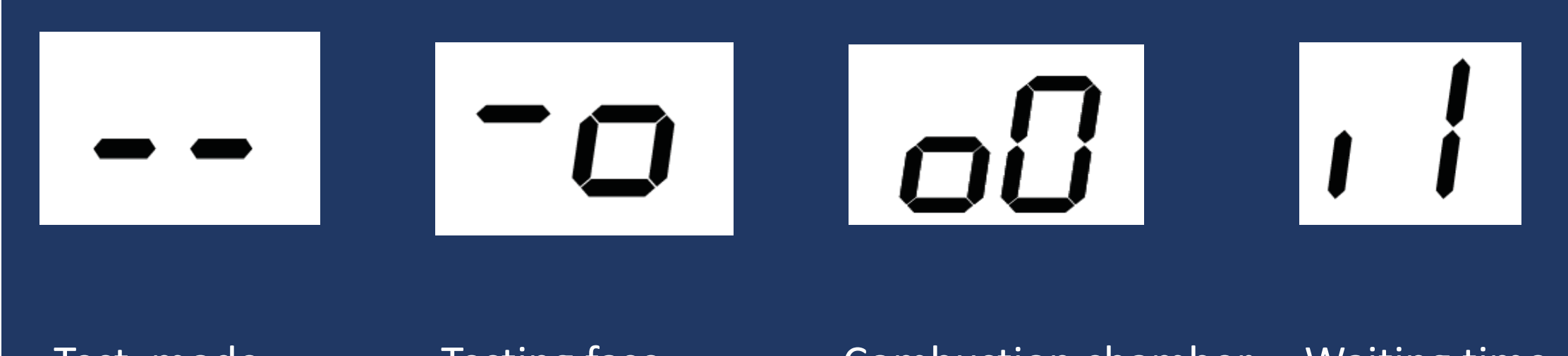

Test mode

Testing fase

Combustion chamber Waiting time

pre-ventillation

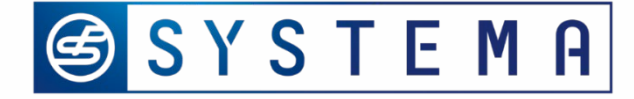

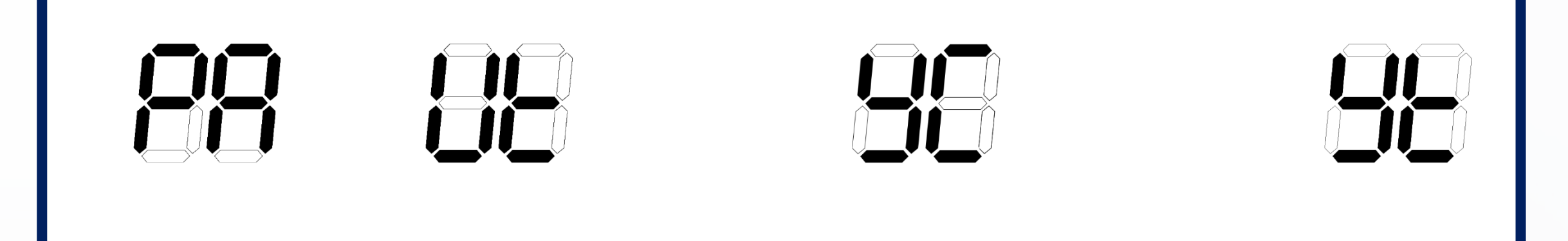

Pasword to enter Y2/YC/Yt service mode burner operation according to Yc / Yt parameters

Max. & min. setting

Time of operation at Yc level

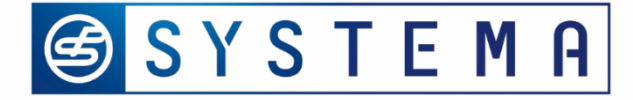

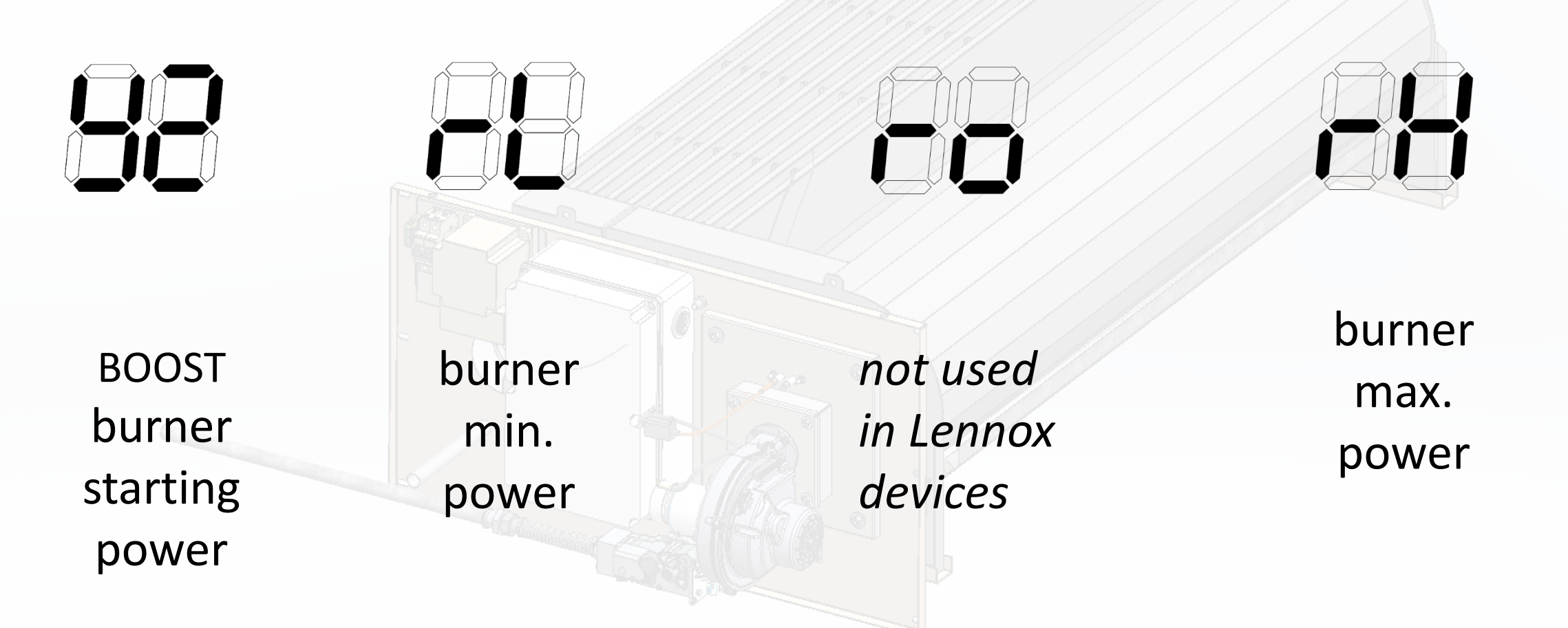

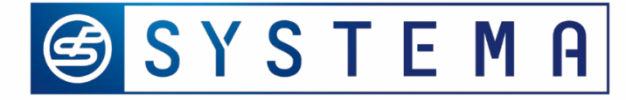

#### Motherboaed checking & settings

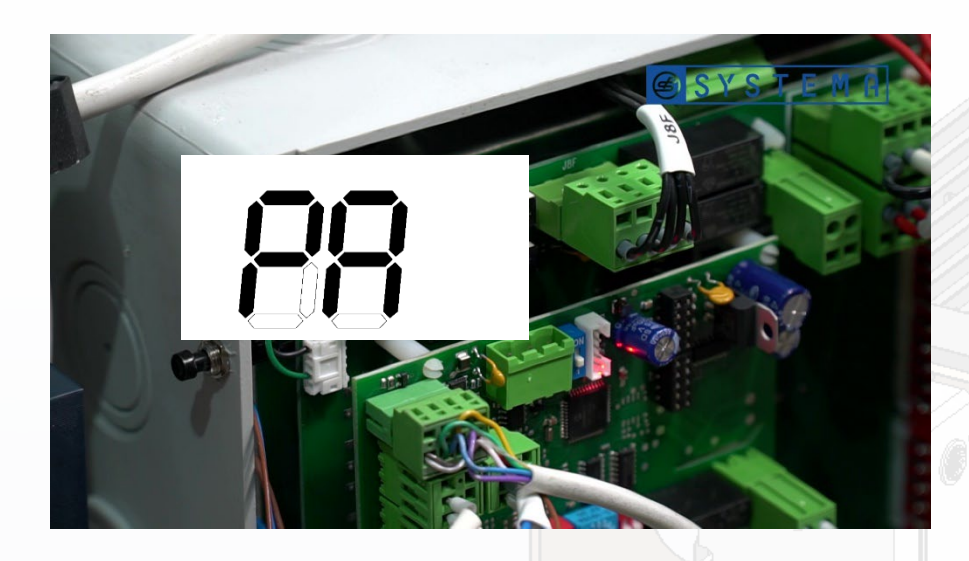

- PA parameter introducting changes
- 33 code for manual mode

Modifiable parameters:

Y2 – Burner modulation power in % fom 0 ...99, default 20

#### Burner operation parameter – MOI point 4.6, page 30, 31

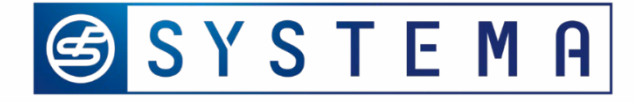

68

HH

# Motherboaed checking & settings

rL – min burner fan speed value

**ro** – offest of rL during standard operation

rH – max. burner fan speed value

Y2 – boost level

Y9 – gas blower type

HH- release firmware

#### Non modifiable burner parameters (read only) !!!

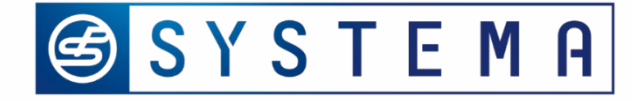

#### Parameter Y2 - changes

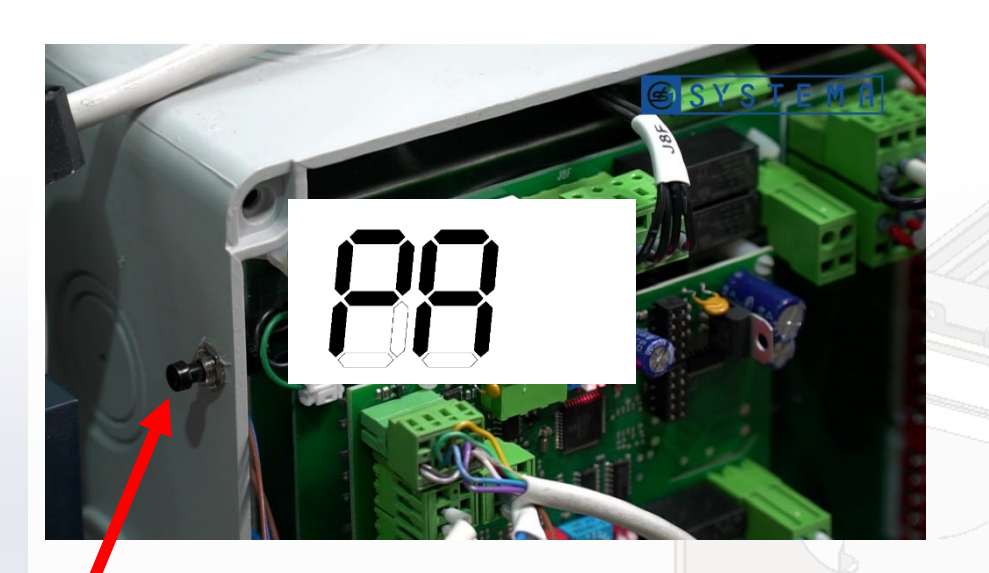

button

- 1. Press button until PA appears
- 2. After realeasing button, the value 00 appears
- 3. Press button again to enter code 33 (manual operations)
- 4. Wait 3 s without doing nothing
- 5. You are in service mode during 4 minutes
- 6. Press and hold button until display shows Y2 and release the button

Smart Energy Company

www.systemapolska.pl

7. Press button again to modify Y2 (from 0 - 99)

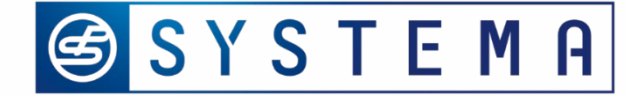

| Cod | Parameters                                                                                                    | Range        | UM  | Def   |
|-----|----------------------------------------------------------------------------------------------------|--------------|-----|-------|
| PA  | Password to change <b>Y2</b> , <b>YC</b> , <b>Yt</b> . → 33                                                                                                    | 099          | -   | -     |
| Y2  | Power of the PWM burner during pre-ignition. 0% = <i>rL</i> ; 99% = <i>rH</i> ;                                                                                                    | 099          | %   | 20    |
| YC  | Start the test phase of the burner                                                                                                    | 099          | -   | 0     |
| Yt  | YC duration                                                                                                    | 120          | min | 1     |
| rL  | Minimum value of the fan speed. (READ ONLY)<br><i>rL</i> it is a functional value, it is not a safety limit.                                                                                                    | 0 <i>rH</i>  | %   | 18-20 |
| ro  | Offset of <i>rL</i> during the standard functioning of the device. (READ ONLY).                                                                                                    | 060          | %   | 0     |
| rH  | Maximum value of the fan speed. (READ ONLY)<br><i>rH</i> it is a functional value, it is not a safety limit.                                                                                                    | <b>rL</b> 99 | %   | 99    |
| Y9  | Type of blower.<br><b>1</b> = RG148 D-Box / E-Box; NRG 137 F- Box, RG175 G-Box;<br><b>2</b> = NRG118; C-Box<br><b>3</b> = G1G 170; H-Box<br><b>4</b> , <b>5</b> , <b>6</b> , <b>7</b> , <b>=</b> not used in Lennox devices | 18           | -   | -     |

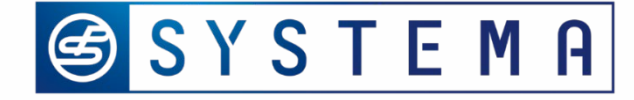

Model C

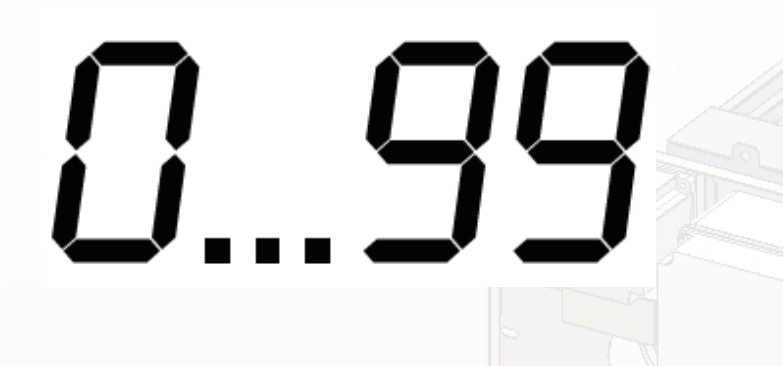

Nominal heat input – 50 kW Min. heat input 10 kW

Signs

00 – 10 kW 99 – 50 kW

#### Example on E Baltic C box

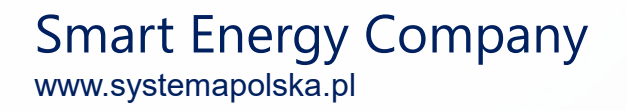

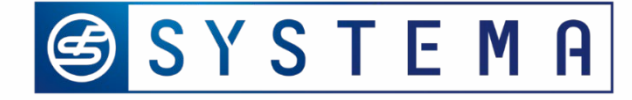

| 8             | 99     | "00"<br>[kW] | "99"<br>[kW] |
|---------------|--------|--------------|--------------|
| EOLO LXC 50   | C-BOX  | 10           | 50           |
| EOLO LXD 70   | D-BOX  | 14           | 70           |
| EOLO LXE 90   | E-BOX  | 18           | 90           |
| EOLO LXE+ 110 | E+ BOX | 22           | 110          |
| EOLO LXF 130  | F-BOX  | 26           | 130          |
| EOLO LXG 170  | G-BOX  | 34           | 170          |
| EOLO LXH 230  | H-BOX  | 46           | 230          |

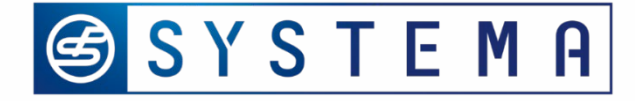

# Control panel operating

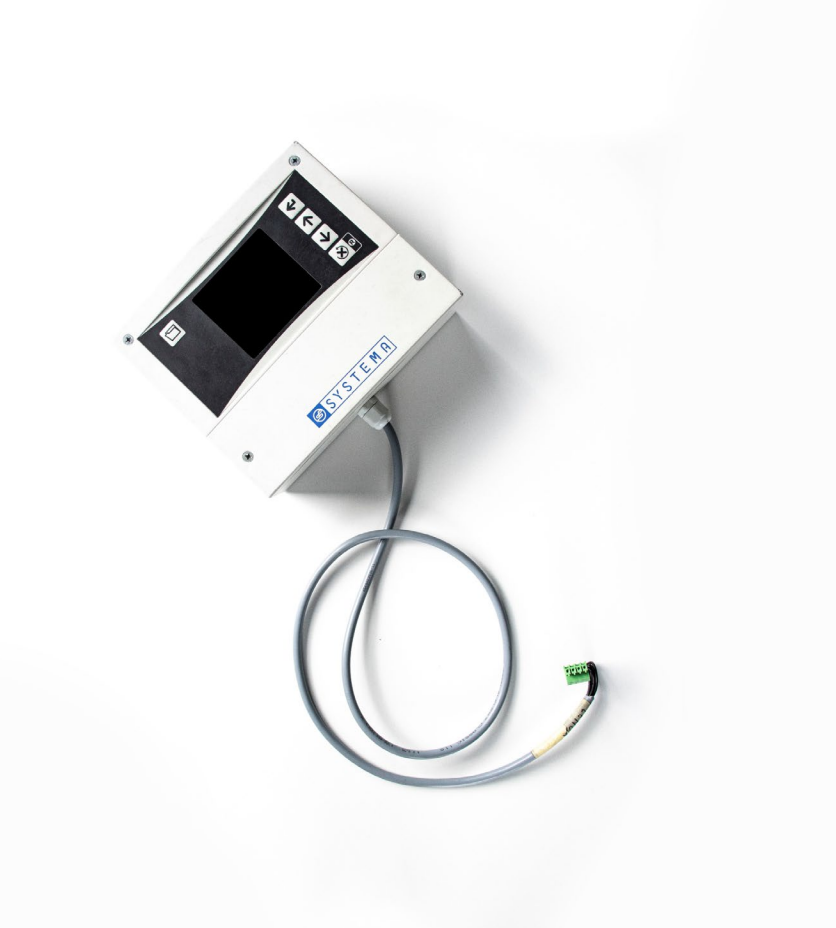

 External control panel for Receiving information Resseting alarms Managing & Control HEGU

2. The name of alarms are not the same as alarms on Motherboard's display

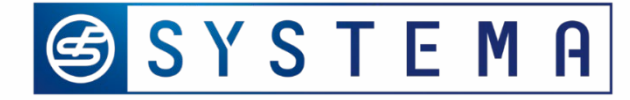

## Control box –wiring diagram

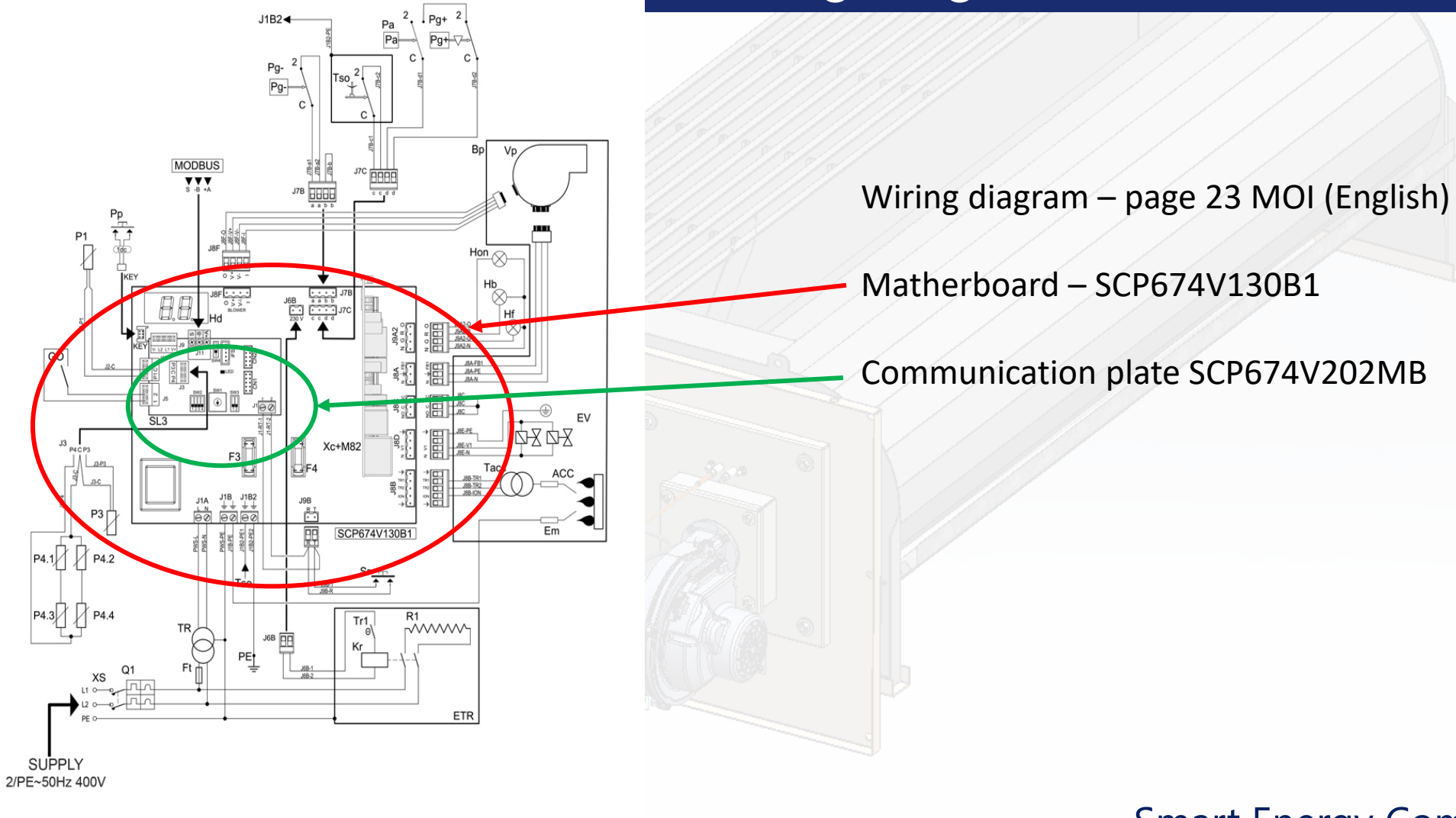

Fig. 3.1 Wiring diagram

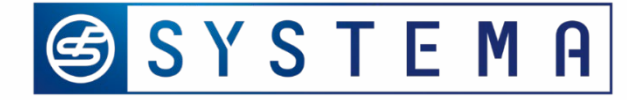

#### Control box – Main board

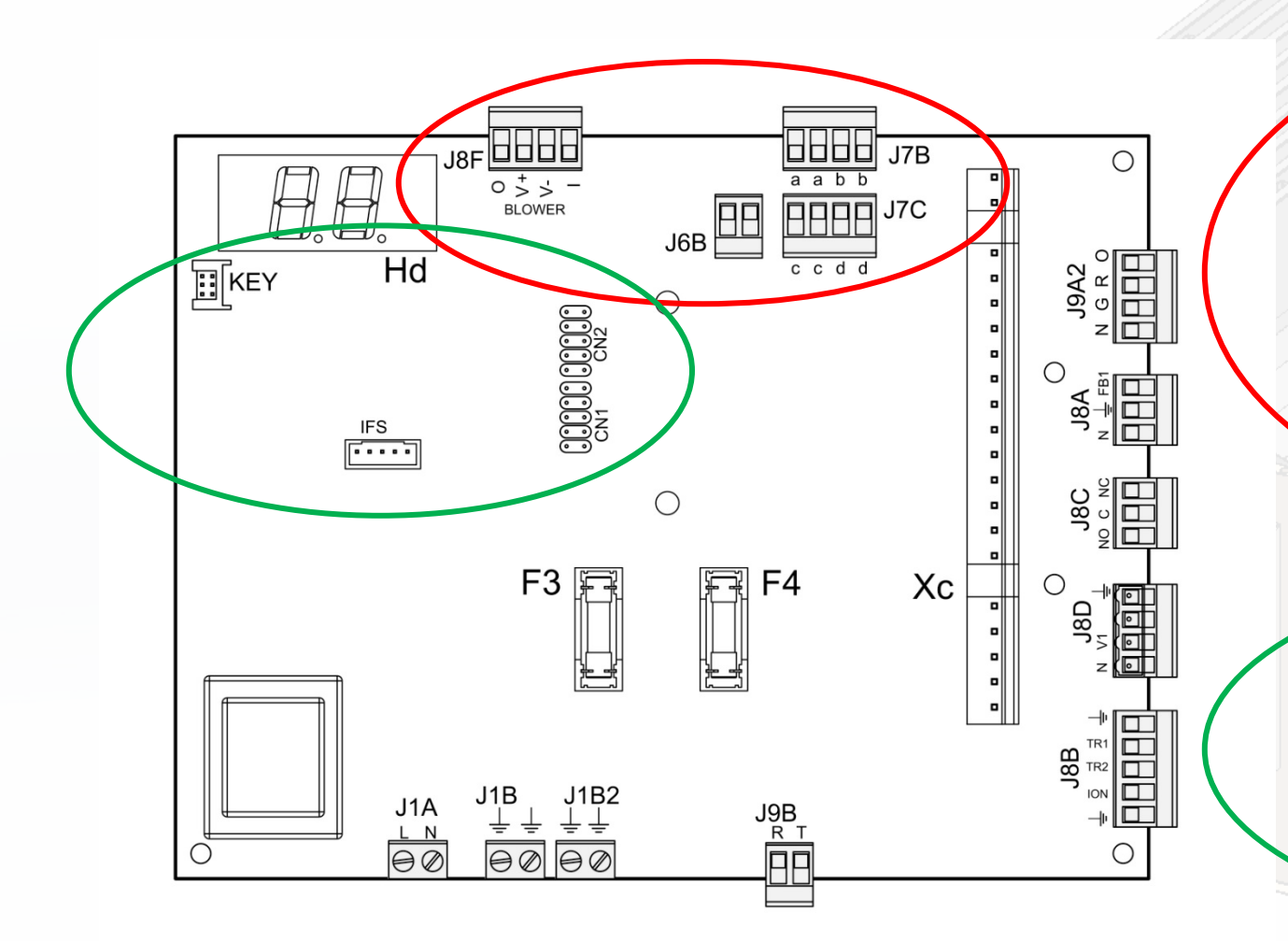

J8F – Gas blower control
E7 / E5 / E6 error
J6B – Kr resistance kit relay power supply
J7B a – min. gas pressure switch (option)
J7B b – Air pressure switch
J7C c - Safety thermostat connection
J7C d – Max. gas pressure switch (option)

KEY – Programming buton connector iFS – Copying parameters port CN1, CN2 – SCP674V202MB slave board connector
🕝 SYSTEMA

### Control box – Main board

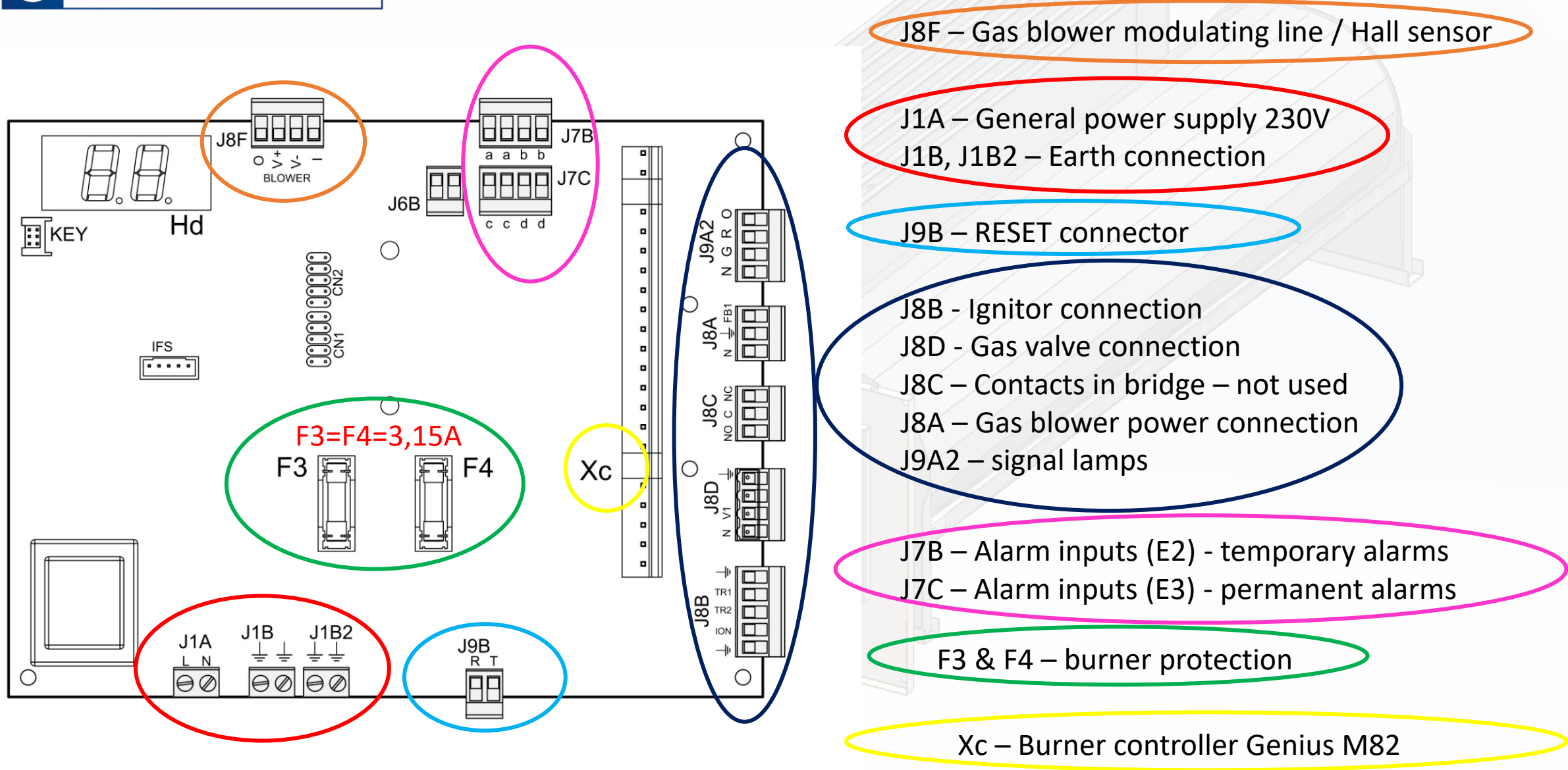

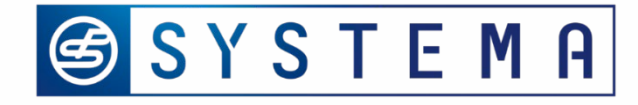

### Control box –communication plate

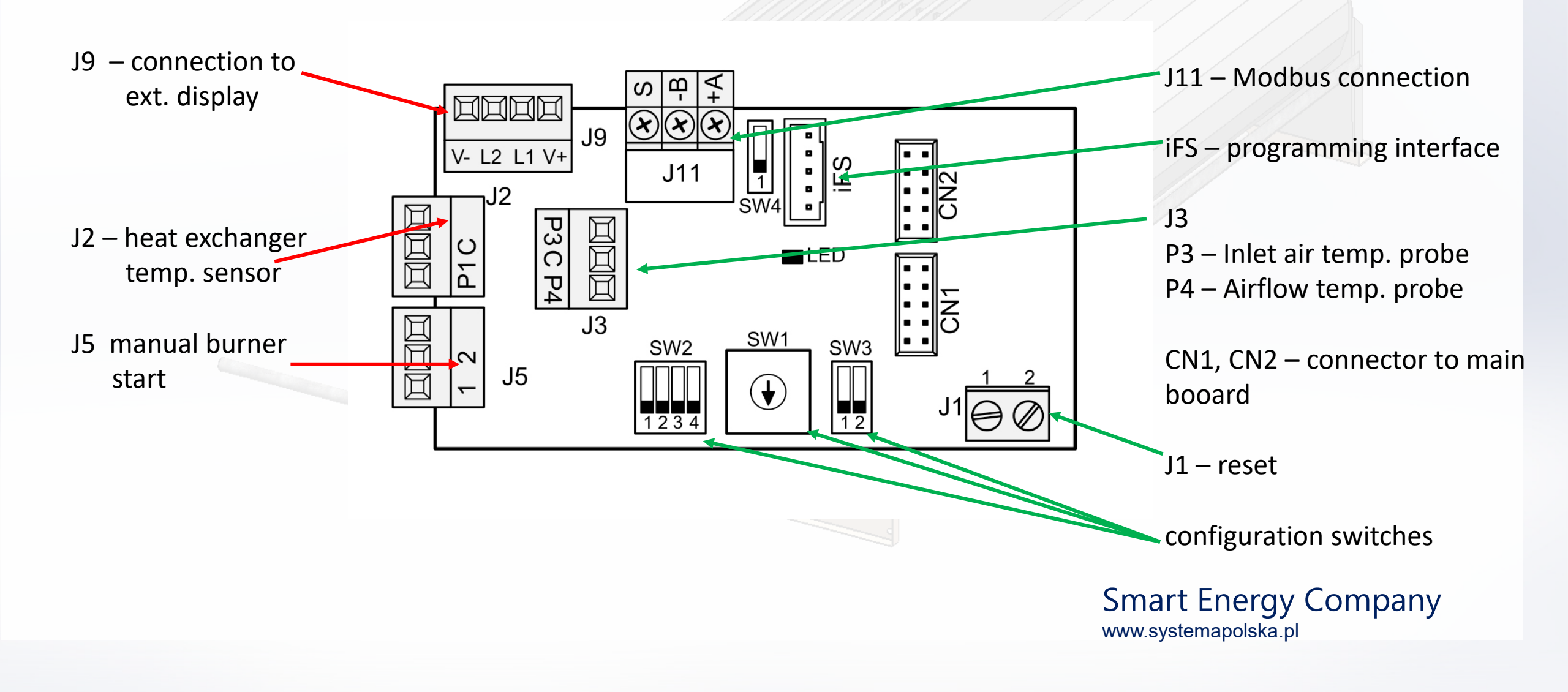

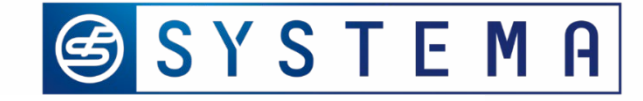

## Control box –wiring diagram

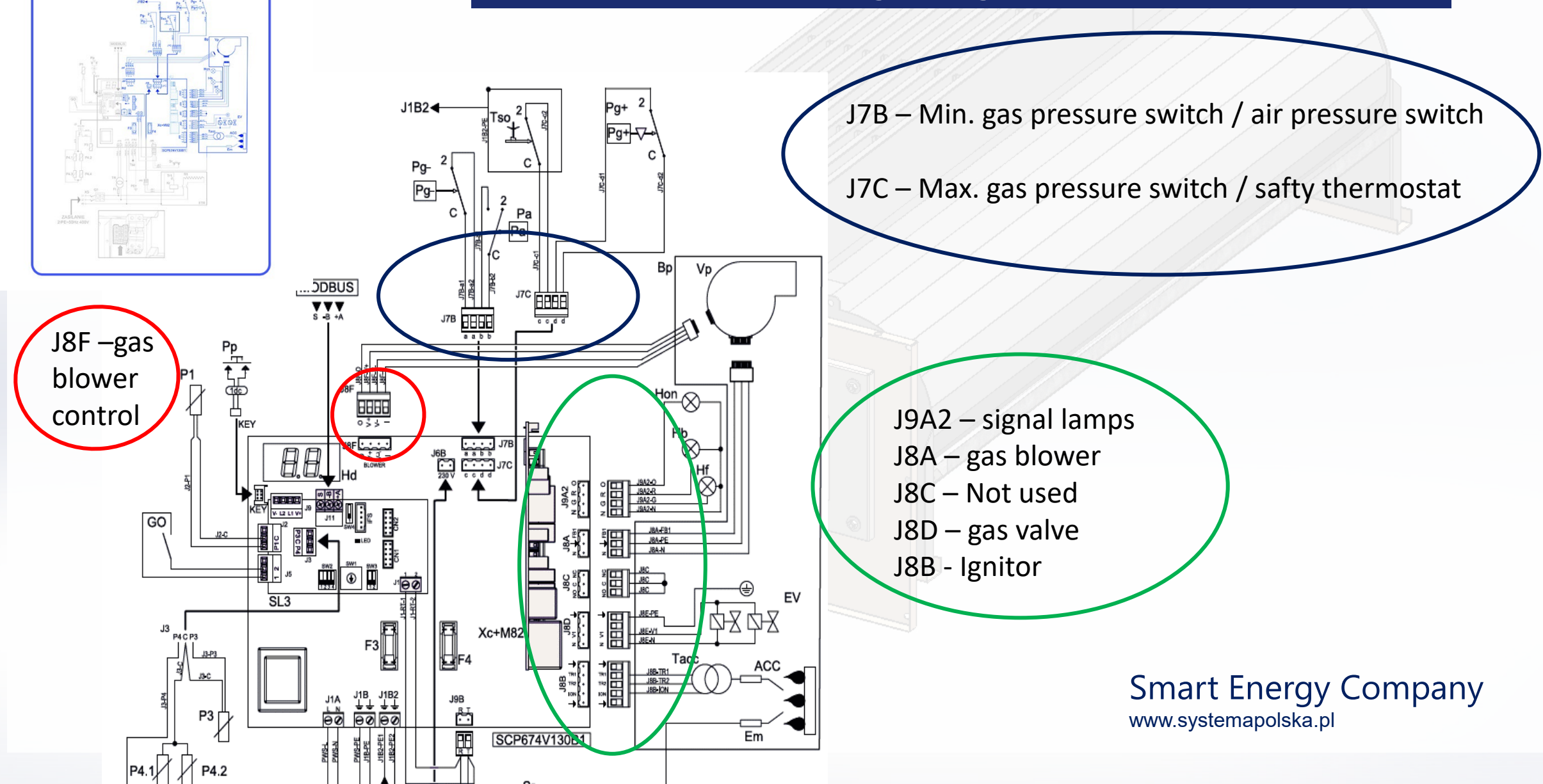

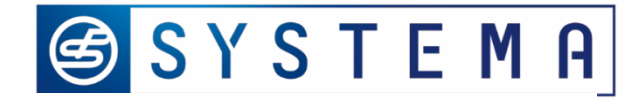

## Control box –wiring diagram

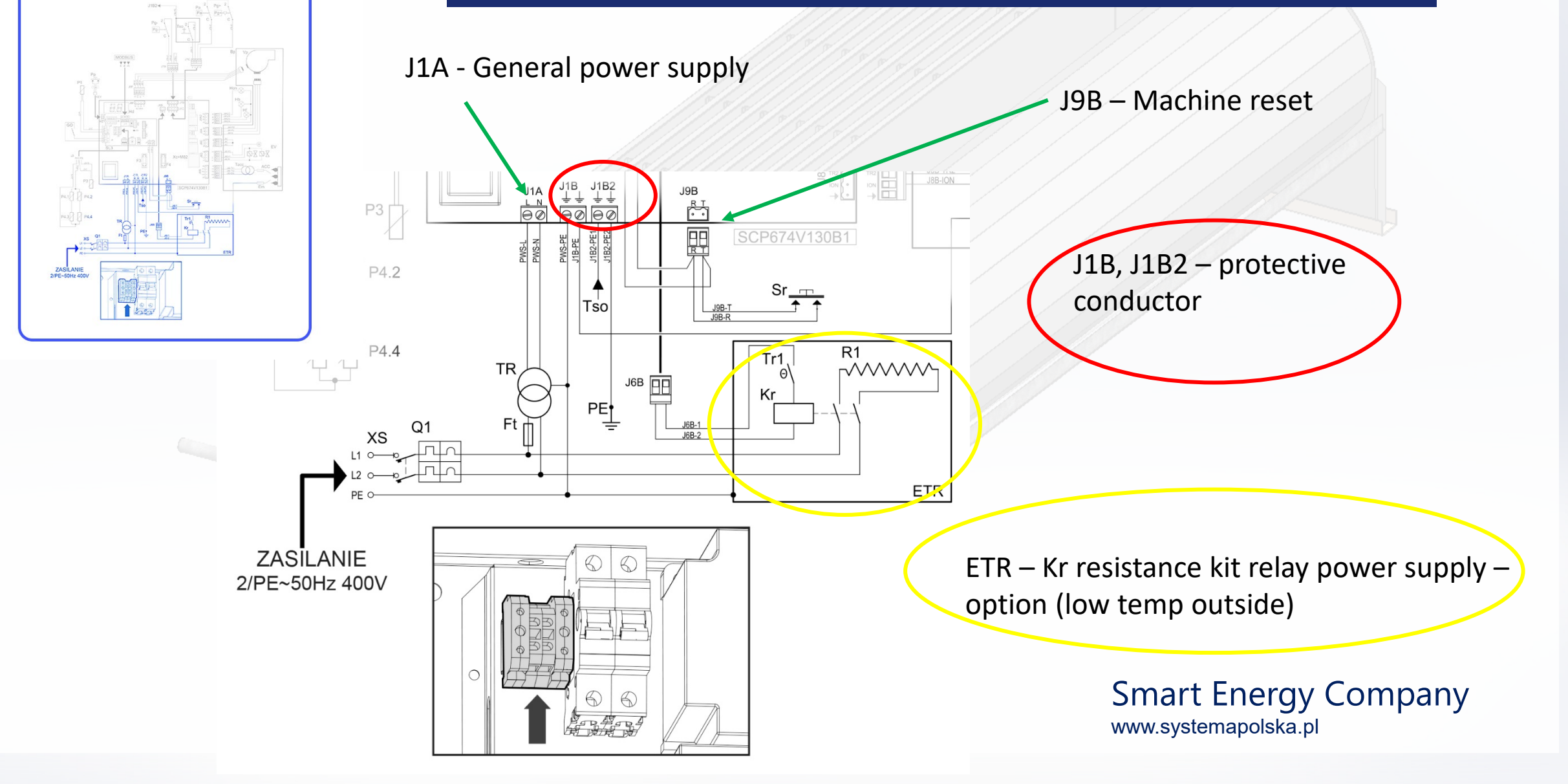

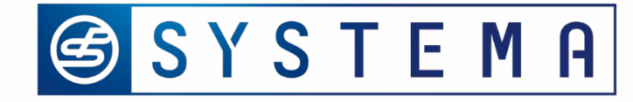

## Control box –wiring diagram

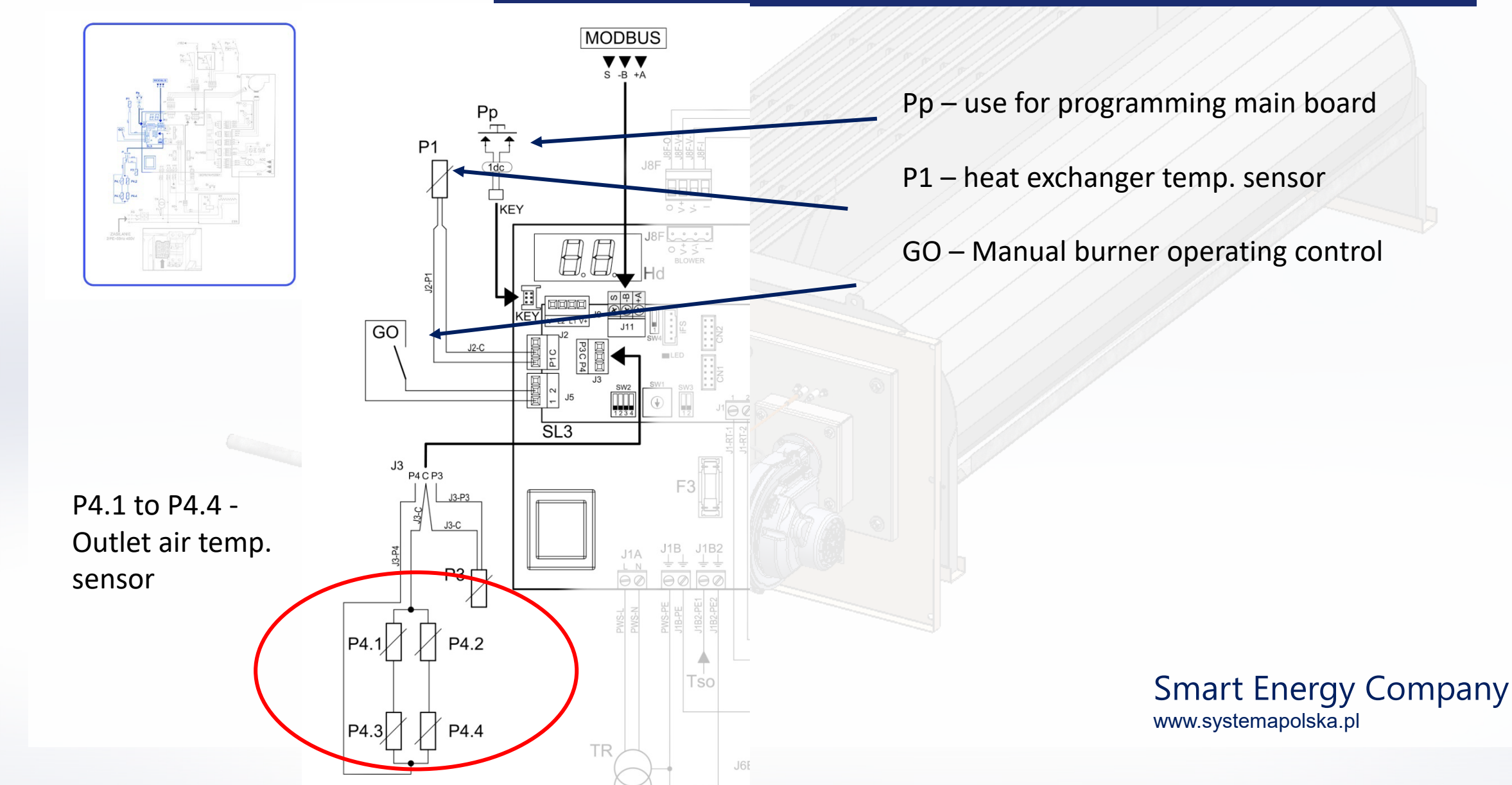

## 🕝 SYSTEMA

# Gas unit EOLO LX can be started by ModBus communication or manualy – close connector **J5 contacts 1-2.**

Gas heater will start to work only when the **main fans are running**. Otherwise, the module will display an **E3** error.

In correct conditions gas unit will perform a startup cycle.. First symbol to appear on display is the **initial phase** (5-10 sec)

The next testing fase starts after (20-30 sec.)

### Gas heat exchanger unit - operating cycles

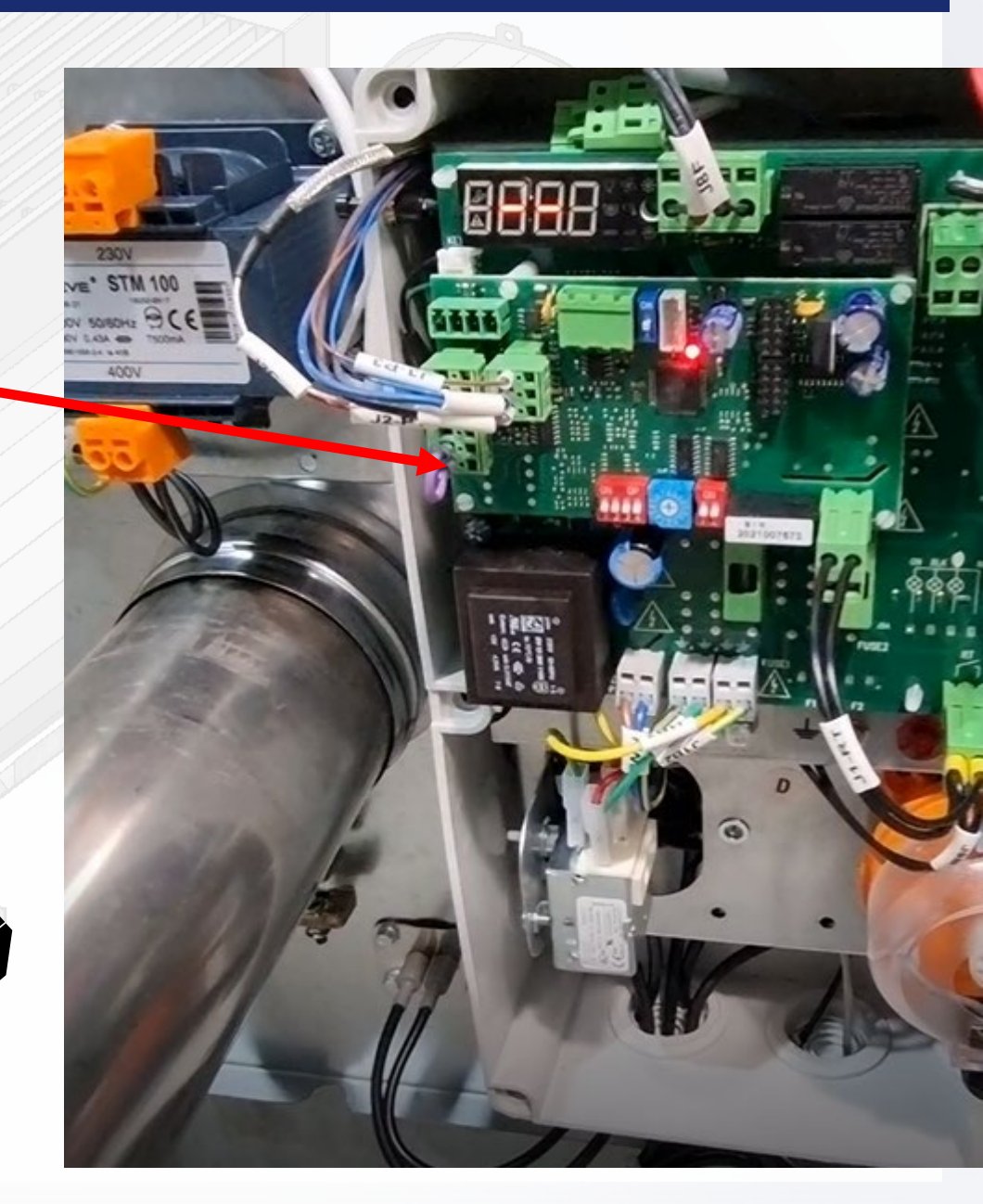

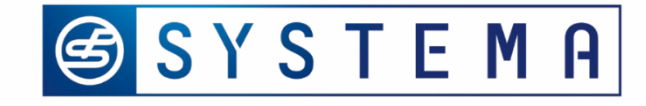

### Gas heat exchanger unit - operating cycles

oIJ

After testing fase burner goes to pre-purging fase. (30 sec.)

Orange lamp ON

The next step - open gas valve and apply high voltage to the

electrodes.

Green lamp ON

Spark starts

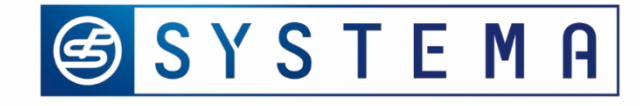

#### Gas heat exchanger unit - operating cycles

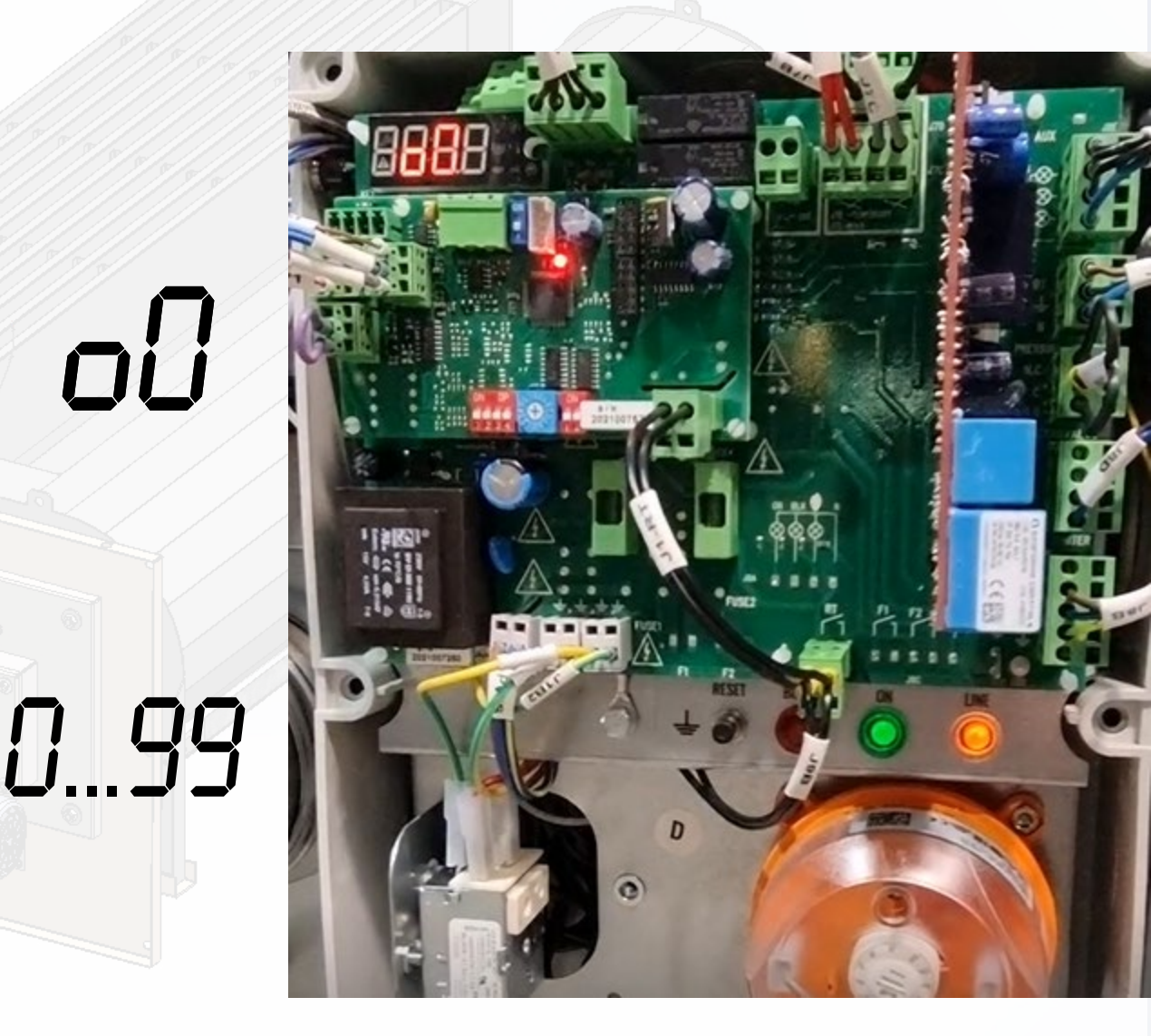

After successful ignition burner continues

After a successful ignition burner continues boost phase

for 3 minutes, i.e. work with starting power.

then, after approx. 3 minutes, the burner switches to normal operation and displays the percentage power level between 0-99

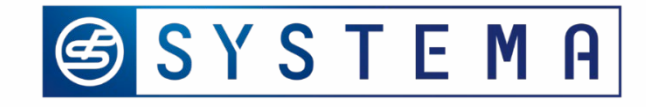

### Gas heat exchanger unit - operating cycles

0

if the burner did not start, it makes two more attempts to start.

After third unsuccessful attempt, the burner locks.

Red lamp ON

Error E4 on the display

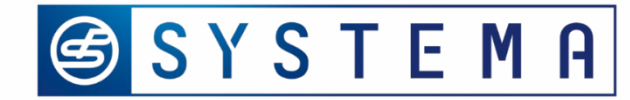

| Country   | Sign | Category               | Pressure                                      | Country             | Sign | Category             | Pressure                                             |  |  |
|-----------|------|------------------------|-----------------------------------------------|---------------------|------|----------------------|------------------------------------------------------|--|--|
| Albania   | AL   | II <sub>2H3B/P</sub>   | G20=20 mbar<br>G30/G31=30 mbar                | Luxembourg          | LU   | I <sub>2E</sub>      | G20=20 mbar                                          |  |  |
| Austria   | AT   | I <sub>2H3B/P</sub>    | G20=20 mbar<br>G30/G31=50 mbar                | Macedonia           | МК   | II <sub>2H3B/P</sub> | G20=20 mbar<br>G30/G31=30 mbar                       |  |  |
| Belgium   | BE   | l <sub>2E(R)</sub>     | G20/G25=20/25 mbar                            | Malta               | MT   | I <sub>3BP</sub>     | G30/G31=30mbar                                       |  |  |
| Belgium   | BE   | l <sub>3P</sub>        | G31=37 mbar                                   | Norway              | NO   | II <sub>2H3B/P</sub> | G20=20 mbar<br>G30/G31=30 mbar                       |  |  |
| Bulgaria  | BG   | II <sub>2H3B/P</sub>   | G20=20 mbar<br>G30/G31=30 mbar                | Netherlands         | NL   | I <sub>3BP</sub>     | G30/G31=30 mbar                                      |  |  |
| Cyprus    | CY   | II <sub>2H3P</sub>     | G20=20 mbar<br>G31=37 mbar                    | Poland              | PL   | II_<br>2ELwLs3PB/P   | G20/G27=20 mbar<br>G2.350=13 mbar<br>G30/G31=37 mbar |  |  |
| Cyprus    | CY   | II <sub>2H3B/P</sub>   | G20=20 mbar<br>G30/G31=30 mbar                | Portugal            | PT   | II <sub>2H3P</sub>   | G20=20 mbar<br>G31=37 mbar                           |  |  |
| Croatia   | HR   | II <sub>2H3B/P</sub>   | G20=20 mbar<br>G30/G31=30 mbar                | UK                  | GB   | II <sub>2H3P</sub>   | G20=20 mbar<br>G31=37 mbar                           |  |  |
| Denmark   | DK   | II <sub>2H3B/P</sub>   | G20=20 mbar<br>G30/G31=30 mbar                | Czech Repu-<br>blic | CZ   | II <sub>2H3P</sub>   | G20=20 mbar<br>G30/G31=28-30/37 mbar                 |  |  |
| Estonia   | EE   | II <sub>2H3B/P</sub>   | G20=20 mbar<br>G30/G31=30 mbar                | Romania             | RO   | II <sub>2H3B/P</sub> | G20=20 mbar<br>G30/G31=30 mbar                       |  |  |
| Finland   | FI   | II <sub>2H3B/P</sub>   | G20=20 mbar<br>G30/G31=30 mbar                | Romania             | RO   | II <sub>2L3B/P</sub> | G25=20 mbar<br>G30/G31=30 mbar                       |  |  |
| France    | FR   | II <sub>2ESi3P</sub>   | G20/G25=20/25 mbar<br>G30/G31=28-30/37mbar    | Slovakia            | SK   | II <sub>2H3P</sub>   | G20=20 mbar<br>G31=37 mbar                           |  |  |
| Germany   | DE   | II <sub>2ELL3B/P</sub> | G20=20 mbar<br>G25=20 mbar<br>G30/G31=50 mbar | Slovakia            | SK   | II <sub>2H3B/P</sub> | G20=20 mbar<br>G30/G31=30 mbar                       |  |  |
| Greece    | GR   | II <sub>2H3P</sub>     | G20=20 mbar<br>G31=37 mbar                    | Slovenia            | SI   | II <sub>2H3B/P</sub> | G20=20 mbar<br>G30/G31=30 mbar                       |  |  |
| Greece    | GR   | II <sub>2H3B/P</sub>   | G20=20 mbar<br>G30/G31=30 mbar                | Slovenia            | SI   | II <sub>2H3P</sub>   | G20=20 mbar<br>G31=37 mbar                           |  |  |
| Ireland   | IE   | II <sub>2H3P</sub>     | G20=20 mbar<br>G31=/37 mbar                   | Spain               | ES   | II <sub>2H3P</sub>   | G20=20 mbar<br>G31=/37 mbar                          |  |  |
| Iceland   | IS   | I <sub>3BIP</sub>      | G30/G31=30 mbar                               | Sweden              | SE   | II <sub>2H3B/P</sub> | G20=20 mbar<br>G30/G31=30 mbar                       |  |  |
| Italy     | Π    | II <sub>2H3P</sub>     | G20=20 mbar<br>G31=37 mbar                    | Switzerland         | СН   | II <sub>2H3P</sub>   | G20=20 mbar<br>G31=37 mbar                           |  |  |
| Latvia    | LV   | II <sub>2H3B/P</sub>   | G20=20 mbar<br>G30/G31=30 mbar                | Turkey              | TR   | II <sub>2H3P</sub>   | G20=20 mbar<br>G31=/37 mbar                          |  |  |
| Lithuania | LT   | II <sub>2H3P</sub>     | G20=20 mbar<br>G31=37 mbar                    | Turkey              | TR   | II <sub>2H3B/P</sub> | G20=20 mbar<br>G30/G31=30 mbar                       |  |  |
| Lithuania | LT   | II <sub>2H3B/P</sub>   | G20=20 mbar<br>G30/G31=30 mbar                | Hungary             | HU   | I <sub>2HSB/P</sub>  | G20= 25 mbar<br>G30/G31=30 mbar                      |  |  |

## Pre commissioning action

Make sure the gas in the mains corresponds to that for which EOLO LX is regulated – Gas pressure & type comply with the data on name plate

Check, with the pressure intake "IN" on the gas valve, that pressure entering the valve corresponds to that required for the type of gas being used.

Purge the gas pipe

Check tightness of gas system

Check Correctness of electrical connection / Voltage value,

Check that efficient earthing connections have been completed, carried out as specified by current safety regulations

Smart Energy Company www.systemapolska.pl

Tabele 5.1, page 44

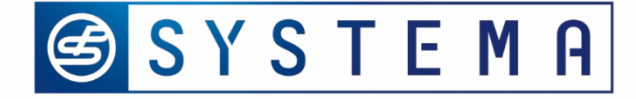

### Pre commissioning action

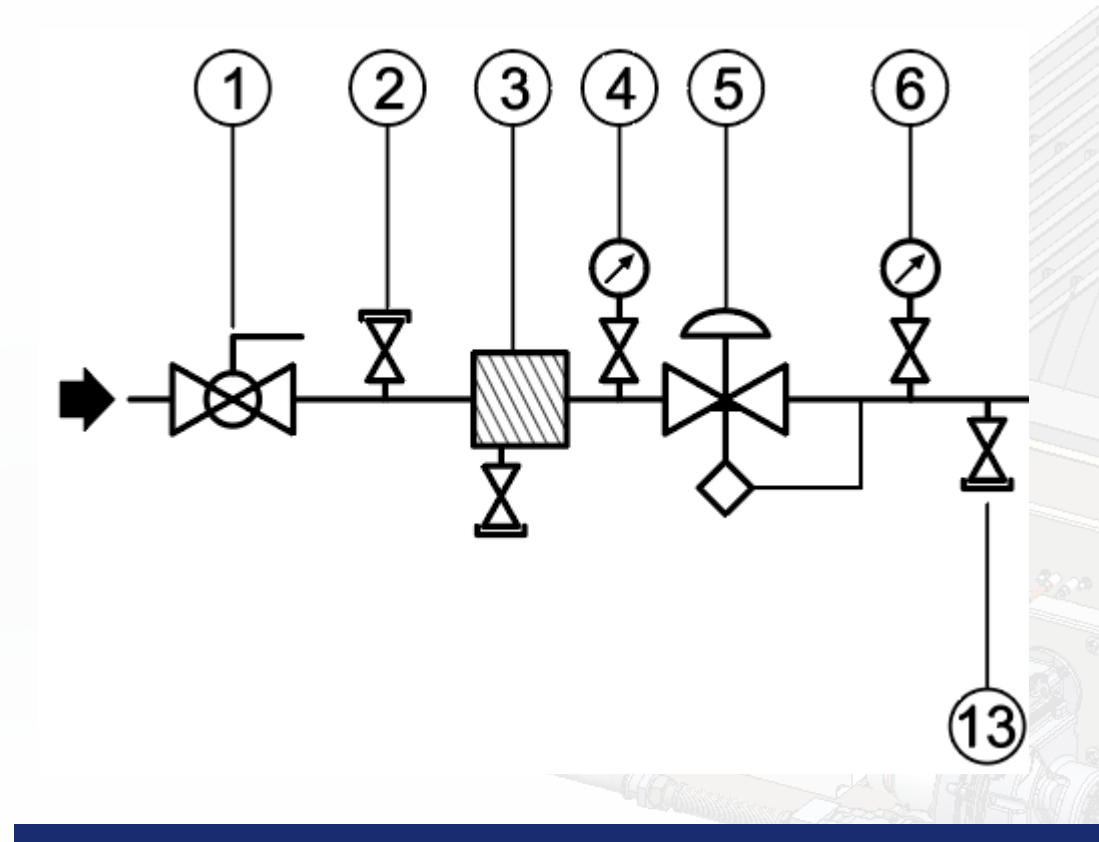

- 1. Check the filter (3)
- 2. Open shut-off main gas valve (1)
- 3. Pre-purge gas pipe from air
- 4. Check tightness by tester
- 5. Turn on the main electrical power swich

1- shut-off valve, 2. checking point 3. filter, 4manometer, 5. gas regulator, 6. manometer, 13. checking point

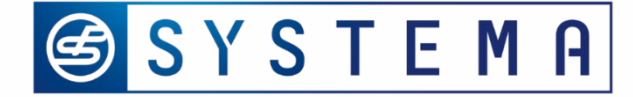

## Heat exchanger gas unit – Commissioning

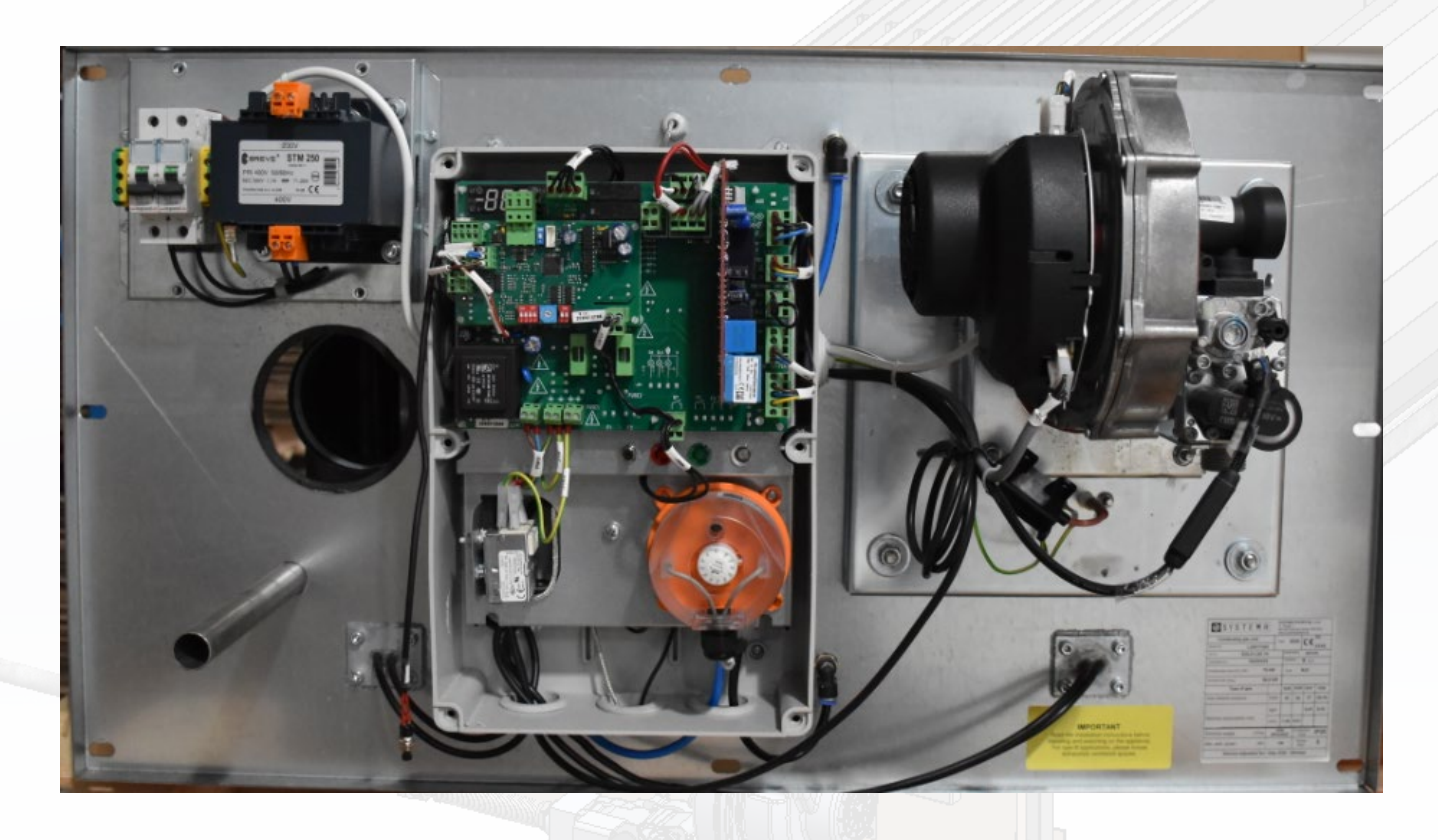

### View of heat exchanger gas unit – E Baltic C box

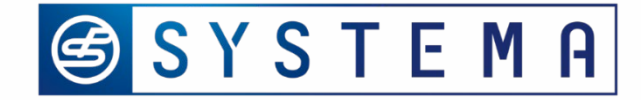

## Commissioning procedure – start-up

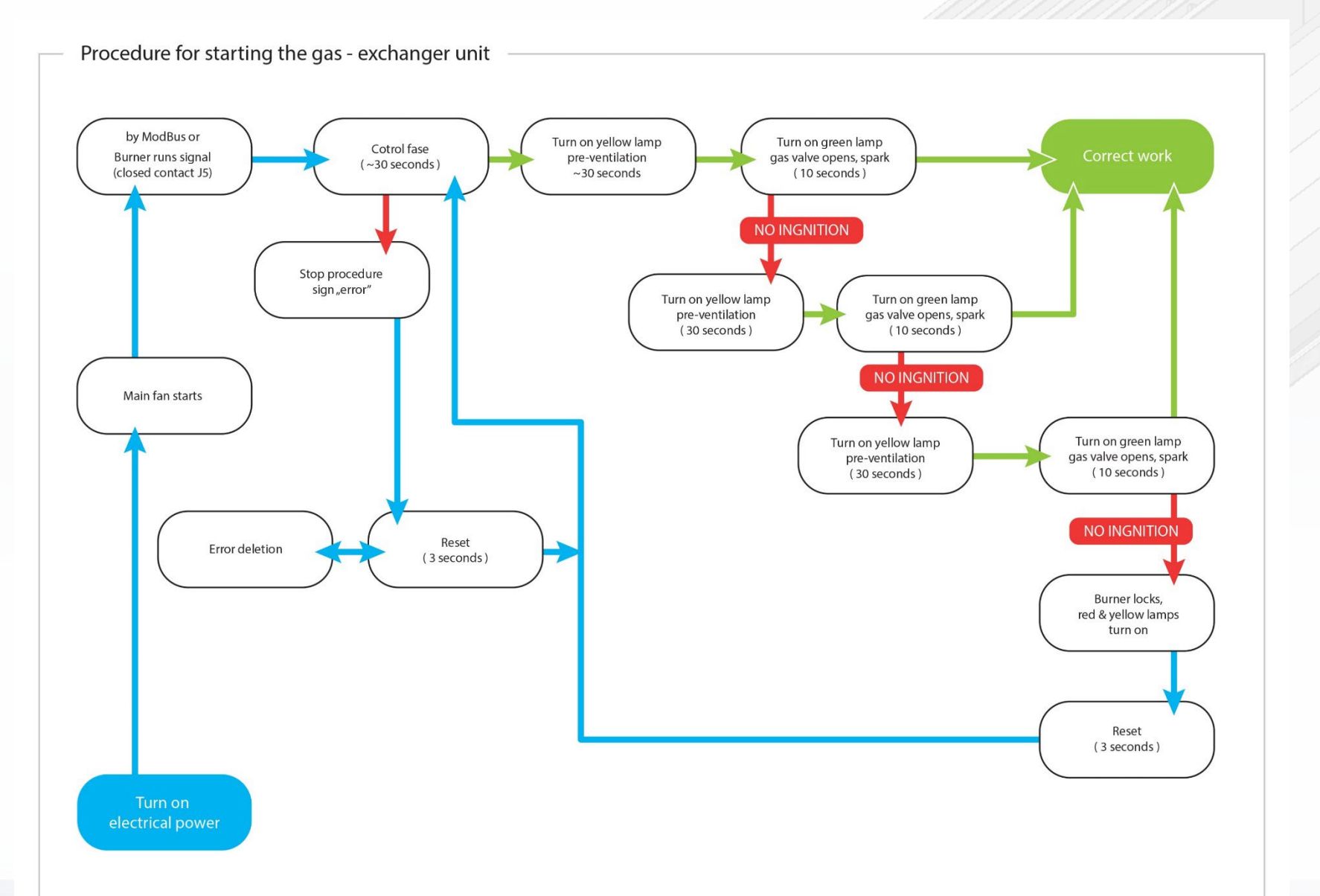

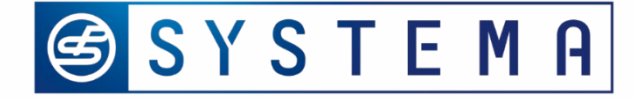

### Gas valve adjustment= Hi / Lo procedure

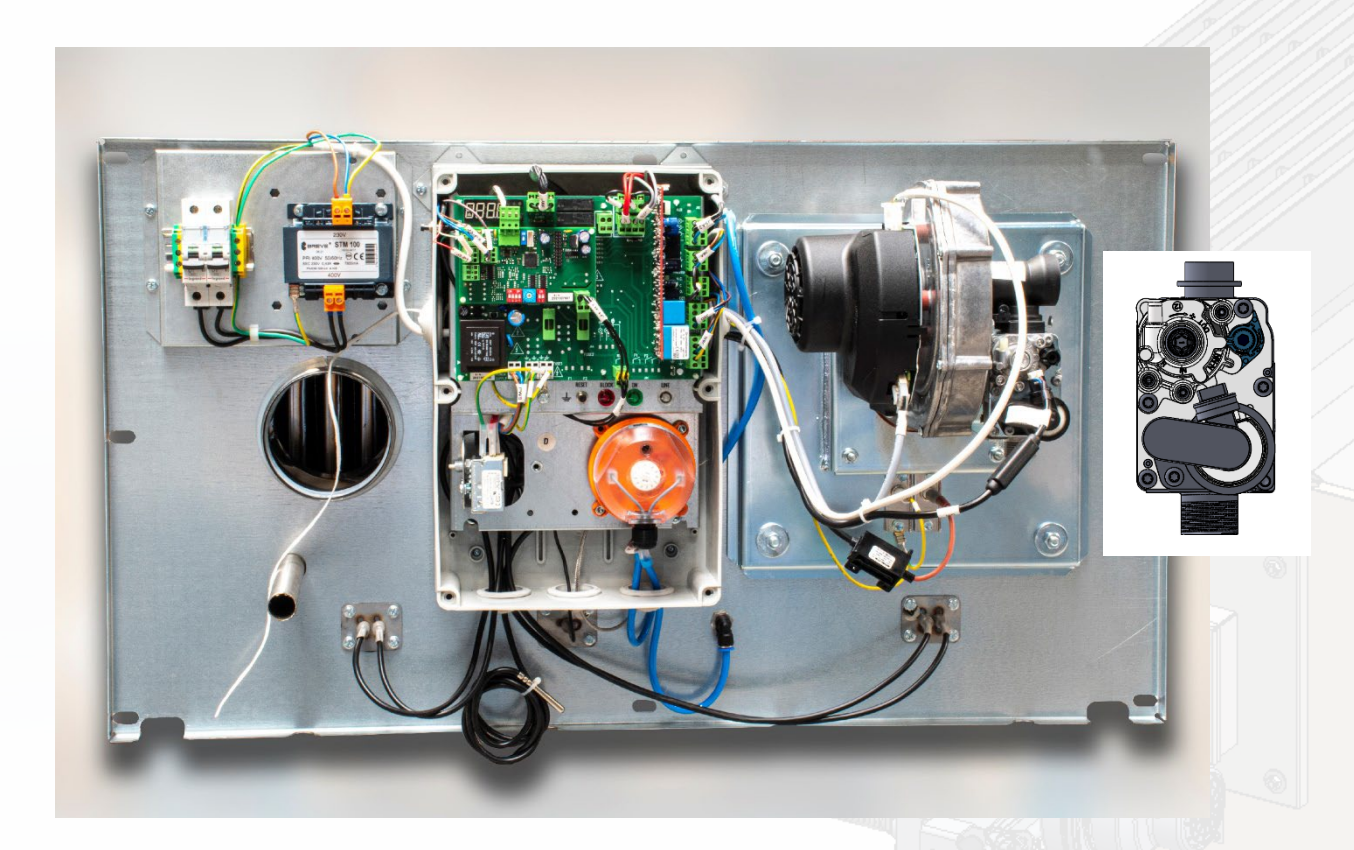

#### Preparation:

- 1. Check type of module
- 2. Find the table in IOM, page 61
- 3. Prepare combustion analyser
- 4. Use HEX 4 or Torx 25 for making adjustment

### Make pressure adjustment just after starting the burner

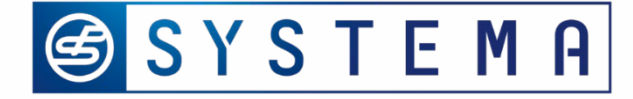

## HEGU – procedure to put in Lo/Hi power

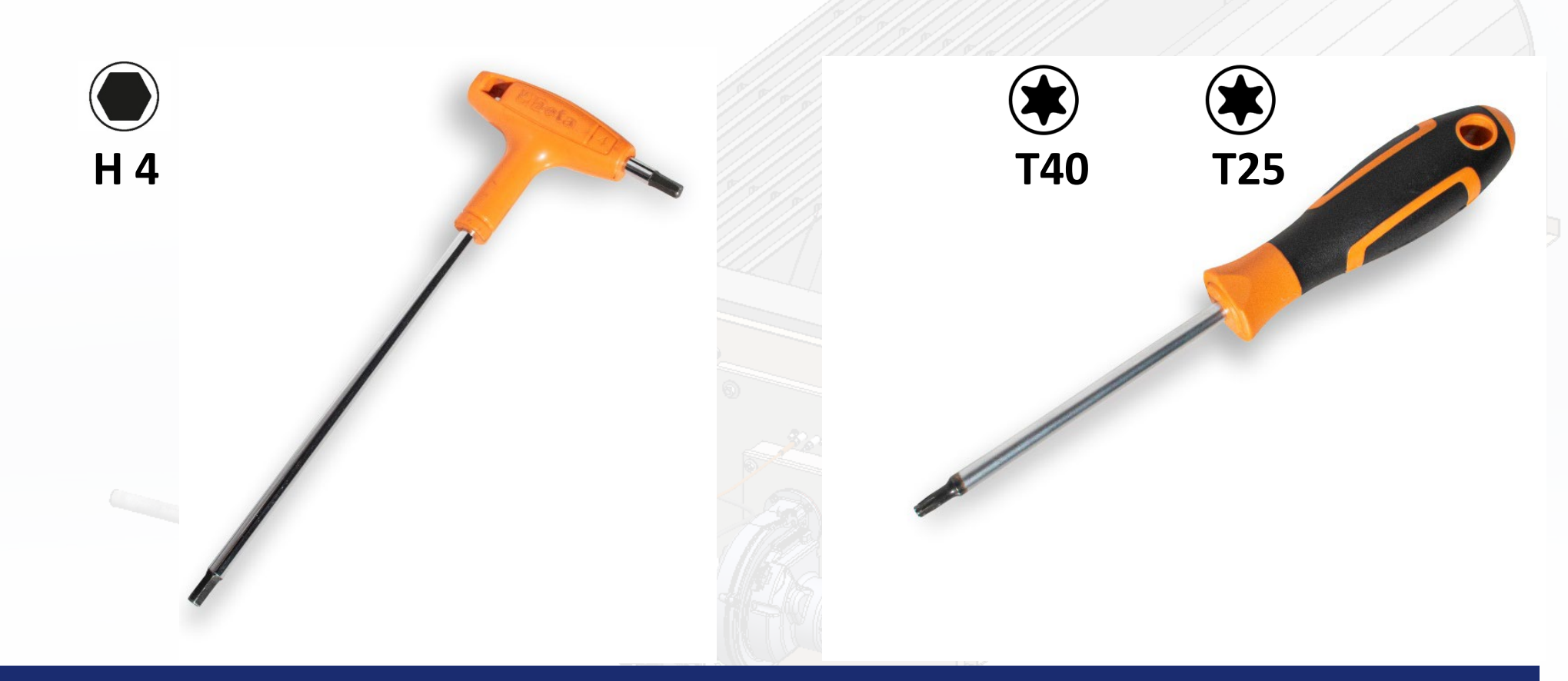

### Necessary tools for regulation Hex 4 or T25 / T40

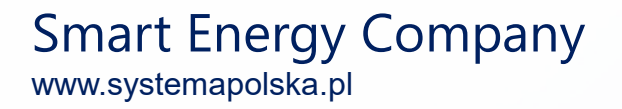

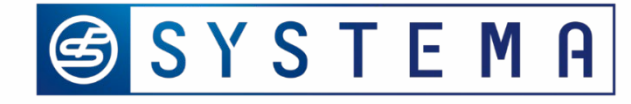

### Procedure Lo/Hi power flow

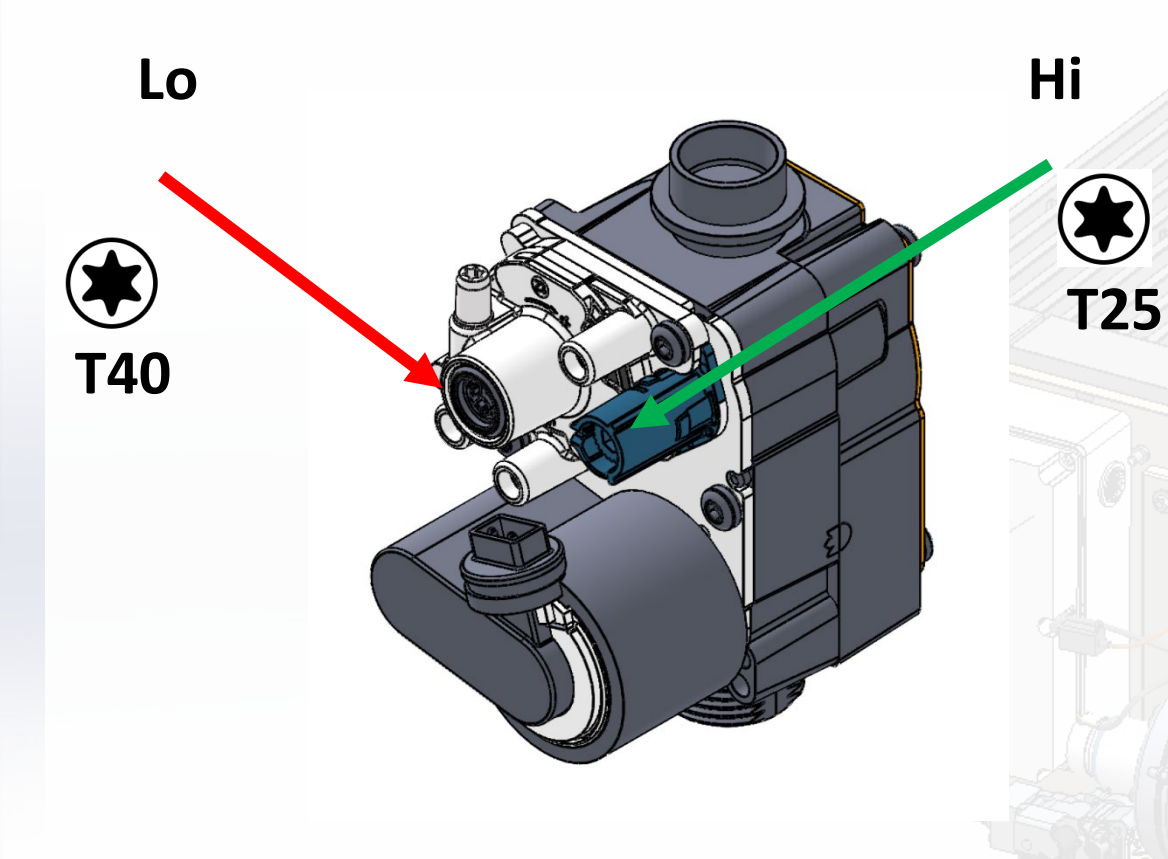

- 1. The procedure is set to has gas valve
- Use off set regulator (or gas air mixer for E, E+, F) for Lo power flow
- 3. Use internal valve screw
- 4. Gas valve is set to manual mode for 6 minutes
- 5. Enter code 61 and adjust gas valve to max. power flow
- 6. Enter code 51 and make adjustment gas valve for min. power flow

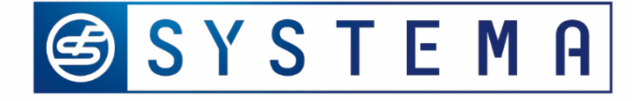

## HEGU – procedure to put in Lo/Hi power

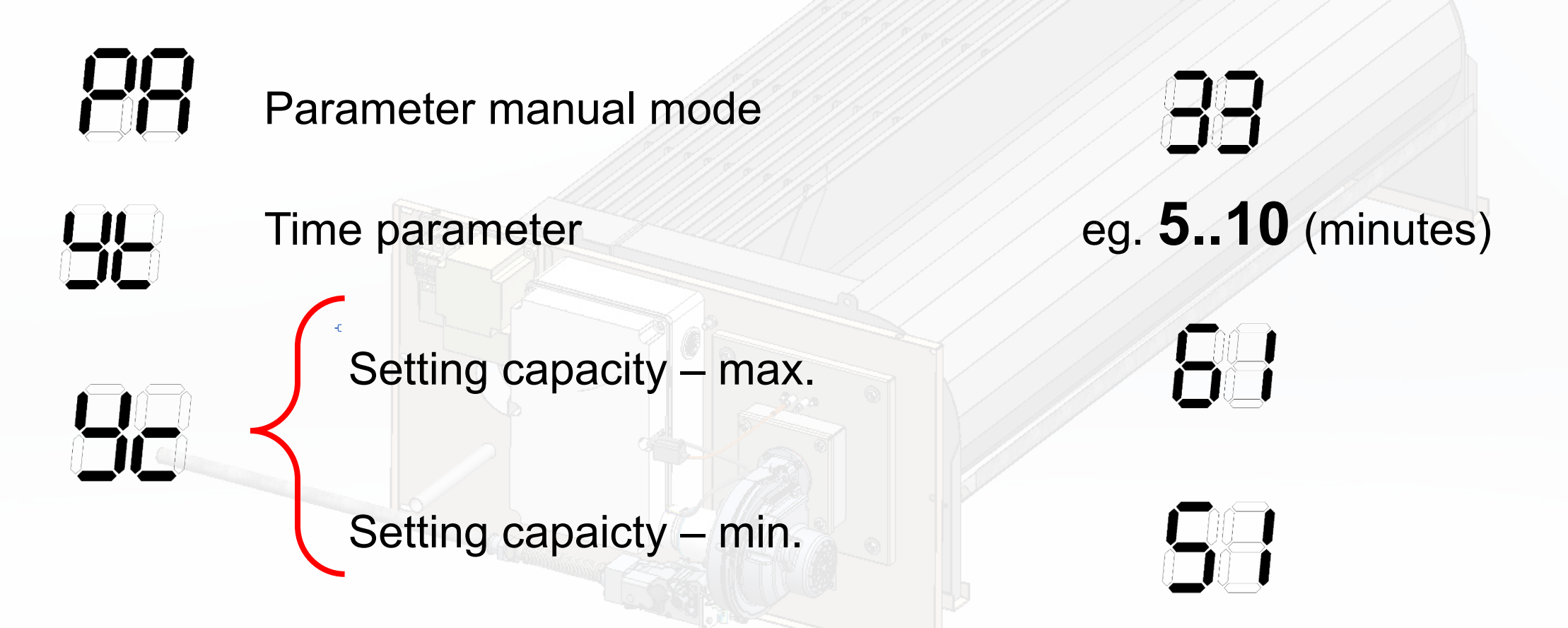

### The main codes necessary for using during procedure

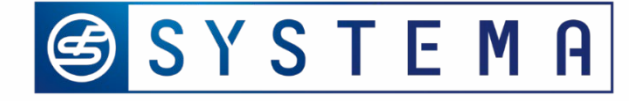

## Procedure to put in Lo/Hi power

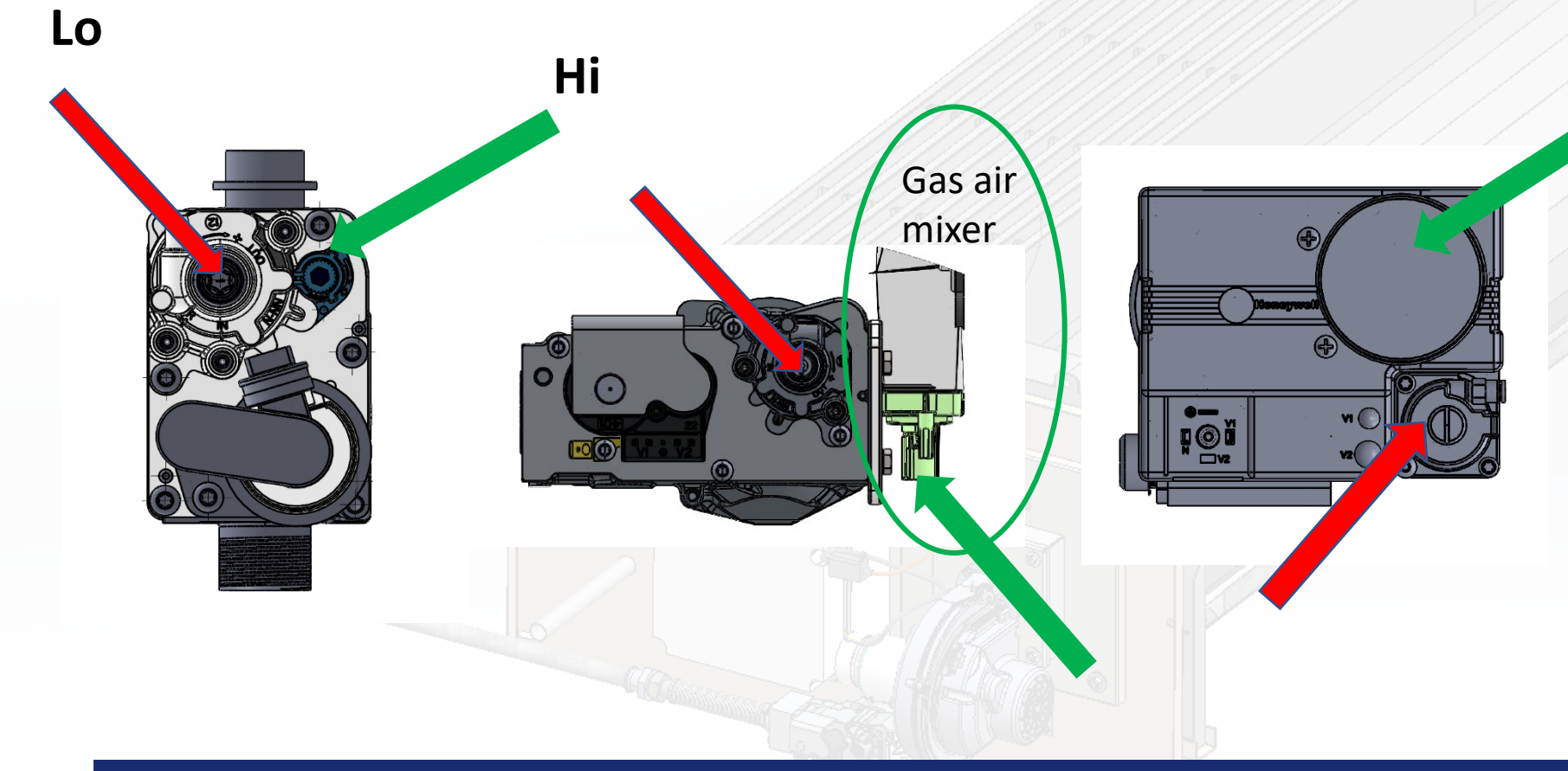

- 1. Model C & D VK4205VE5002
- 2. Model E, E+ & F VK 4415V1002B
- 3. Model G & H -VR415VE50924

### Model C & D Model E, E+ &F

+ &F Model G &H

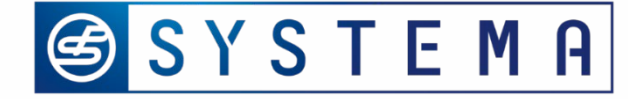

## HEGU – procedure to put in Lo/Hi power

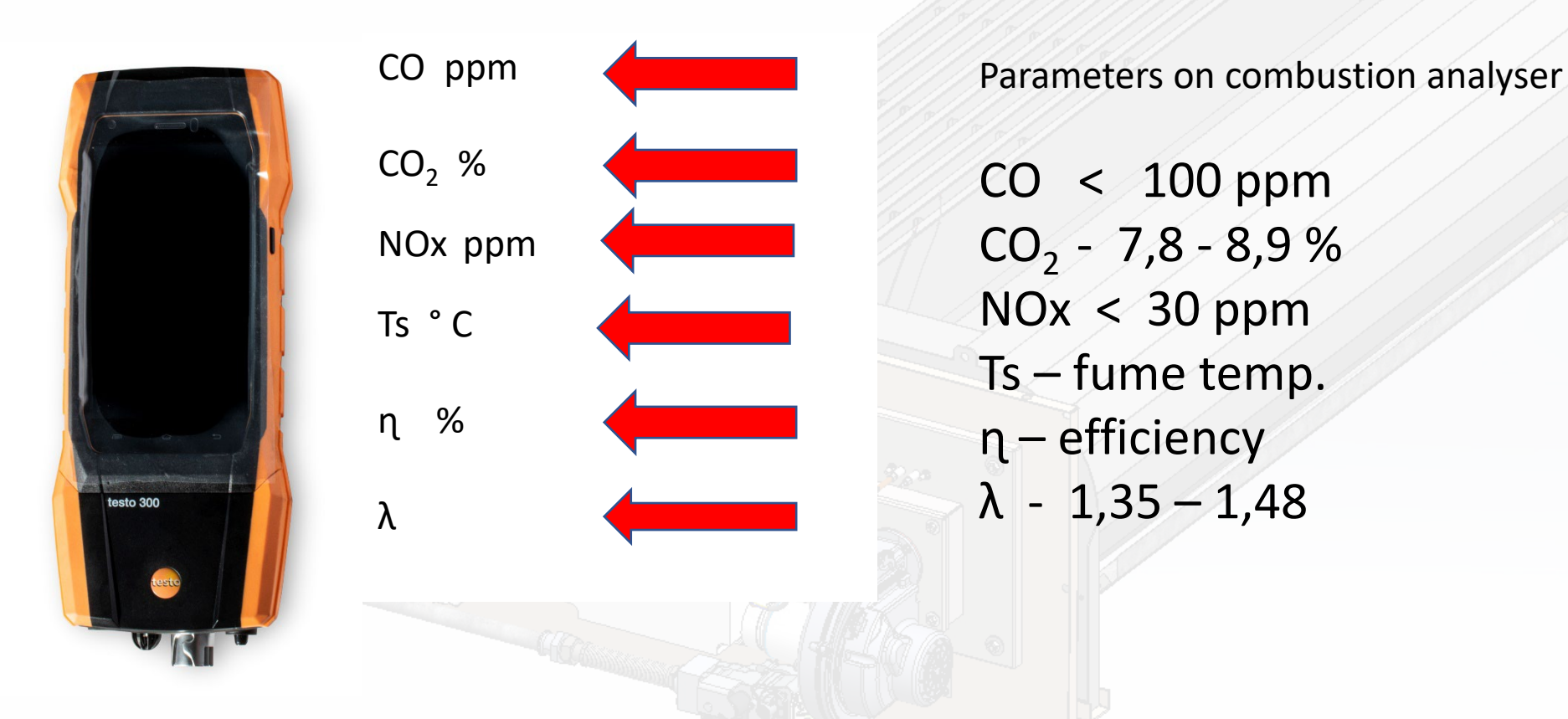

### The targeted parameters G20 : CO2 8,7%; λ 1.35;

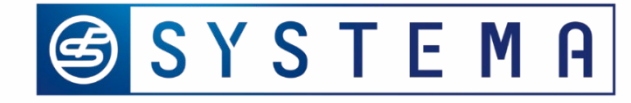

## HEGU – procedure to put in Hi/Lo power

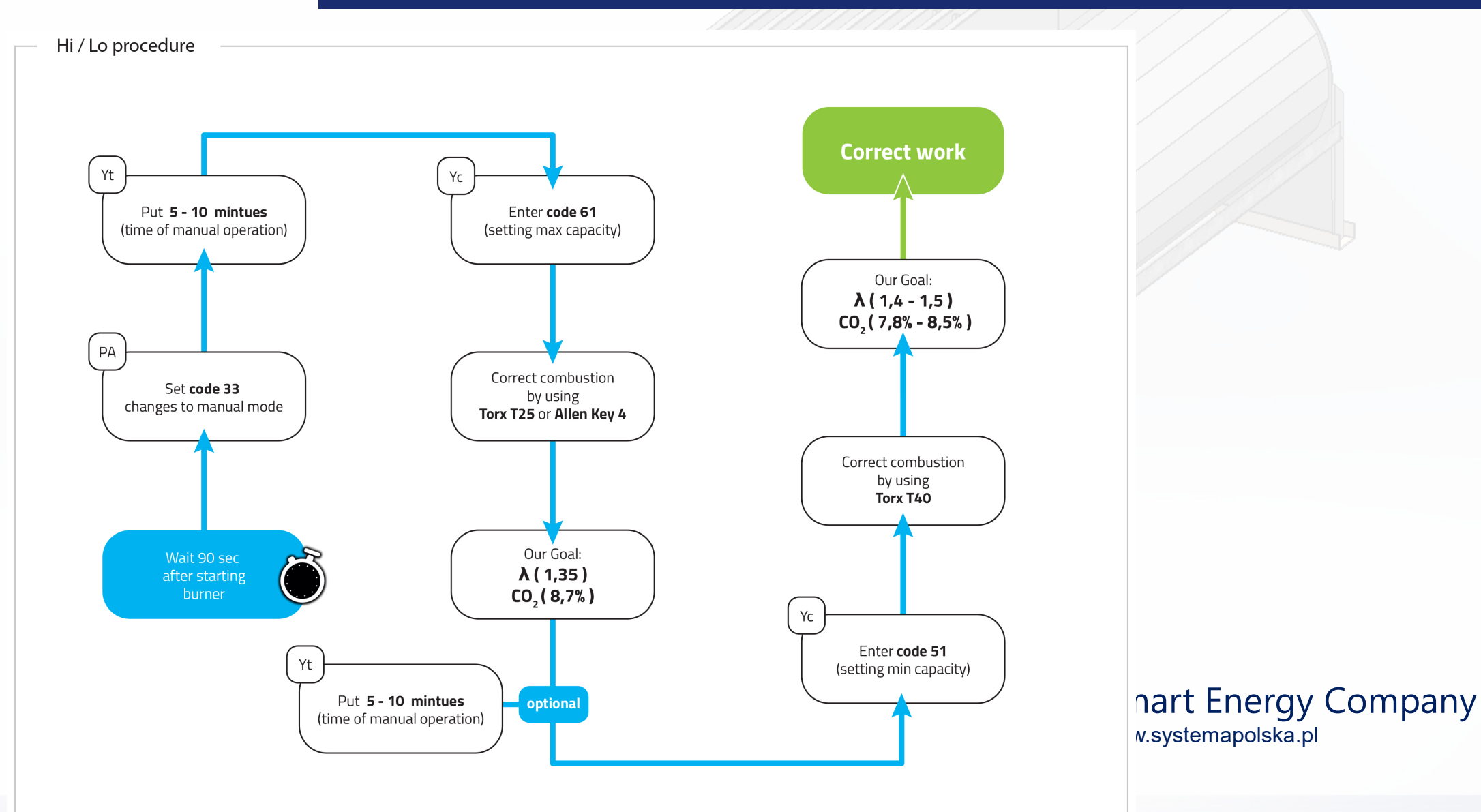

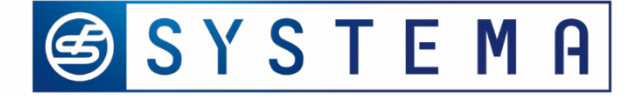

## HEGU – procedure to put in Lo/Hi power

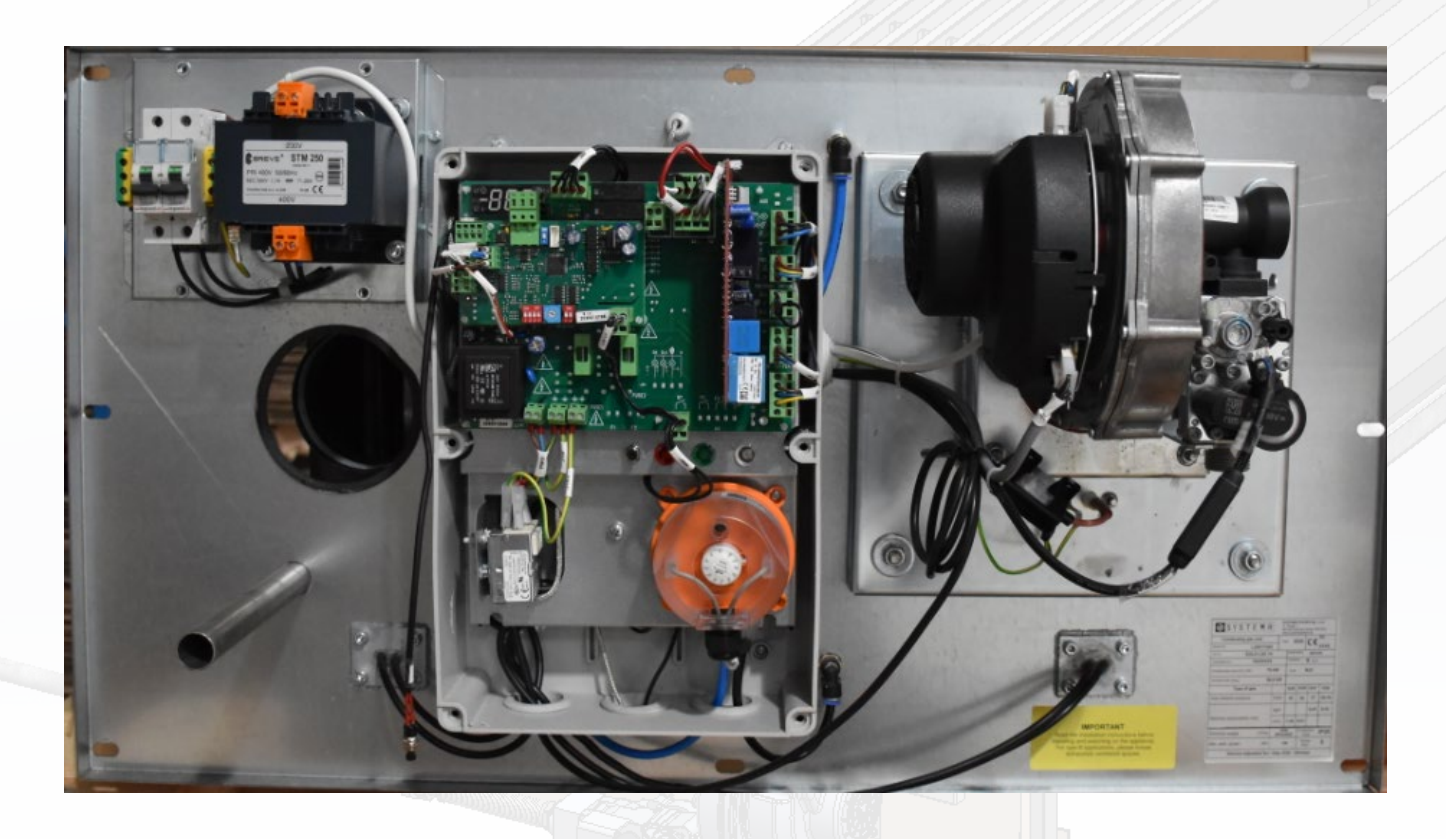

### The procedure should be carried out after the burner has just started

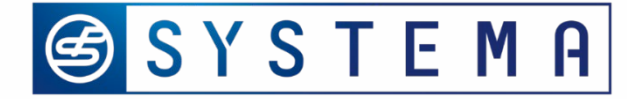

## Supply pressure in countries

| Country  | Sign | Category             | Pressure                       | Country             | Sign | Category                  | Pressure                                             |  |
|----------|------|----------------------|--------------------------------|---------------------|------|---------------------------|------------------------------------------------------|--|
| Albania  | AL   | II <sub>2H3B/P</sub> | G20=20 mbar<br>G30/G31=30 mbar | Luxembourg          | LU   | l <sub>2E</sub>           | G20=20 mbar                                          |  |
| Austria  | AT   | I <sub>2НЗВ/Р</sub>  | G20=20 mbar<br>G30/G31=50 mbar | Macedonia           | MK   | II <sub>2H3B/P</sub>      | G20=20 mbar<br>G30/G31=30 mbar                       |  |
| Belgium  | BE   | l <sub>2E(R)</sub>   | G20/G25=20/25 mbar             | Malta               | MT   | l <sub>3B/P</sub>         | G30/G31=30mbar                                       |  |
| Belgium  | BE   | l <sub>3P</sub>      | G31=37 mbar                    | Norway              | NO   | II <sub>2H3B/P</sub>      | G20=20 mbar<br>G30/G31=30 mbar                       |  |
| Bulgaria | BG   | II <sub>2H3B/P</sub> | G20=20 mbar<br>G30/G31=30 mbar | Netherlands         | NL   | I <sub>3B/P</sub>         | G30/G31=30 mbar                                      |  |
| Cyprus   | CY   | II <sub>2H3P</sub>   | G20=20 mbar<br>G31=37 mbar     | Poland              | PL   | II <sub>2ELwLs3PB/P</sub> | G20/G27=20 mbar<br>G2.350=13 mbar<br>G30/G31=37 mbar |  |
| Cyprus   | CY   | II <sub>2H3B/P</sub> | G20=20 mbar<br>G30/G31=30 mbar | Portugal            | PT   | II <sub>2H3P</sub>        | G20=20 mbar<br>G31=37 mbar                           |  |
| Croatia  | HR   | П <sub>2НЗВ/Р</sub>  | G20=20 mbar<br>G30/G31=30 mbar | UK                  | GB   | II <sub>2H3P</sub>        | G20=20 mbar<br>G31=37 mbar                           |  |
| Denmark  | DK   | II <sub>2H3B/P</sub> | G20=20 mbar<br>G30/G31=30 mbar | Czech Repu-<br>blic | CZ   | II <sub>2H3P</sub>        | G20=20 mbar<br>G30/G31=28-30/37 mbar                 |  |

Tabele 5.1, page 44

## 🕝 SYSTEMA

## Any changes in HEGU

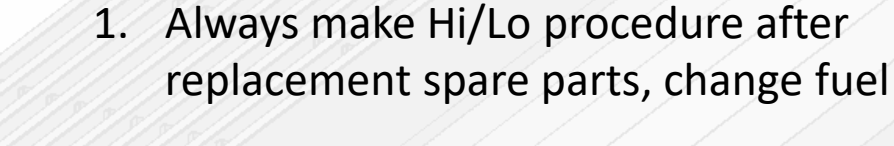

- 2. Check if is necessary to replace venturi. It is valid for Poland
- 3. Make calibration, if the gas valve is out of control

### Replacement venturi, if it is necessary (mainly Poland)

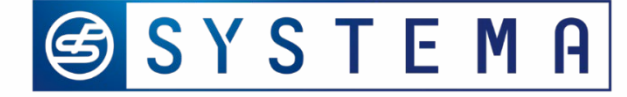

## Heat exchanger gas unit parameters – IOM page 60

| Models |                 |      | C box |      | D box |      | E box |      | E+ box |      | F box |      |
|--------|-----------------|------|-------|------|-------|------|-------|------|--------|------|-------|------|
| Gas    | Parameters      | Unit | max   | min  | max   | min  | max   | min  | max    | min  | max   | min  |
| G 20   | Exhoust gas T   | °C   | 170   | 43   | 112   | 28   | 137   | 34   | 145    | 39   | 132   | 39   |
|        | CO <sub>2</sub> | %    | 8,7   | 8,6  | 8,5   | 8,6  | 8,6   | 8,7  | 8,7    | 8,9  | 8,7   | 8,6  |
|        | NO <sub>x</sub> | ppm  | 37    | 20   | 29    | 32   | 29    | 26   | 34     | 22   | 30    | 21   |
| G 25   | Exhoust gas T   | °C   | 165   | 39   | 110   | 28   | 135   | 34   | 140    | 39   | 133   | 38   |
|        | CO <sub>2</sub> | %    | 8,7   | 8,5  | 8,6   | 8,5  | 8,5   | 8,6  | 8,7    | 8,7  | 8,7   | 8,5  |
|        | NOx             | ppm  | 37    | 20   | 29    | 32   | 29    | 26   | 34     | 22   | 30    | 21   |
| G31    | Exhoust T       | °C   | 175   | 42   | 111   | 28   | 140   | 35   | 145    | 39   | 132   | 39   |
|        | CO <sub>2</sub> | %    | 10,3  | 10,4 | 10,3  | 10,3 | 10,2  | 10,4 | 10,3   | 10,4 | 10,3  | 10,2 |
|        | NOx             | ppm  | 40    | 28   | 32    | 31   | 32    | 29   | 37     | 25   | 33    | 24   |

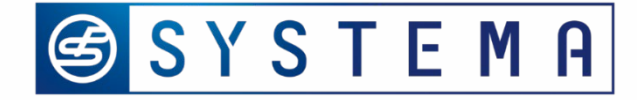

### Gas valve calibration

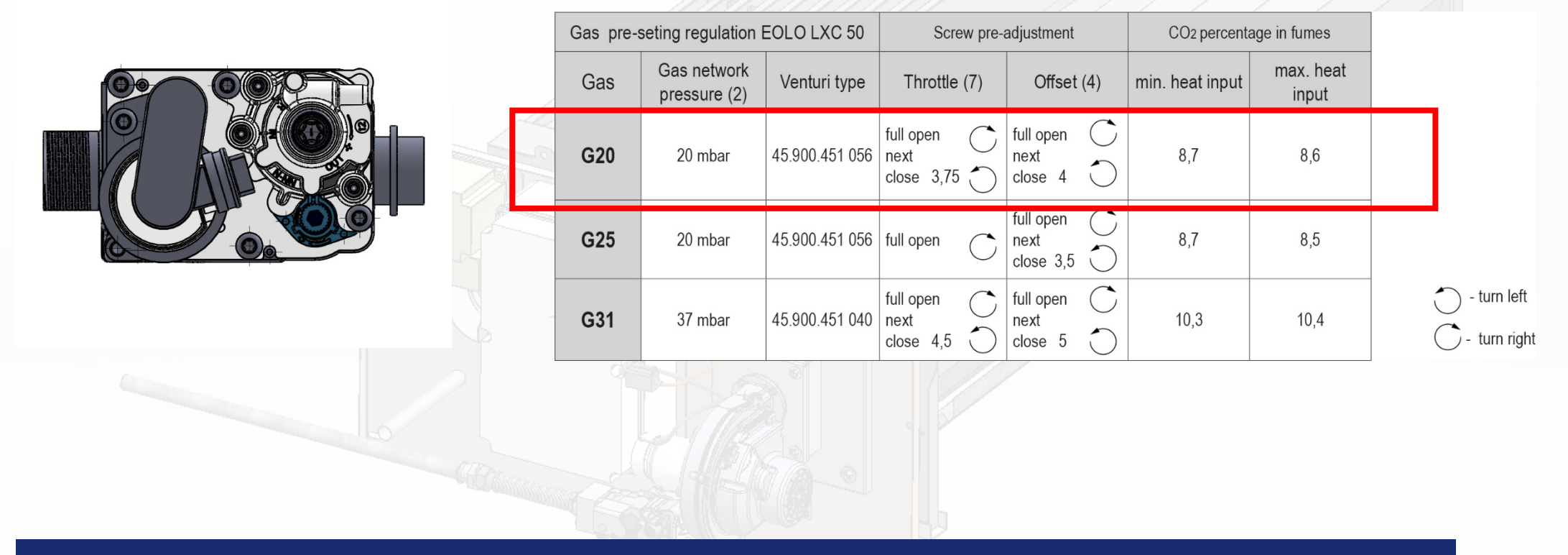

### Based on E Baltic C box – IOM – page 62

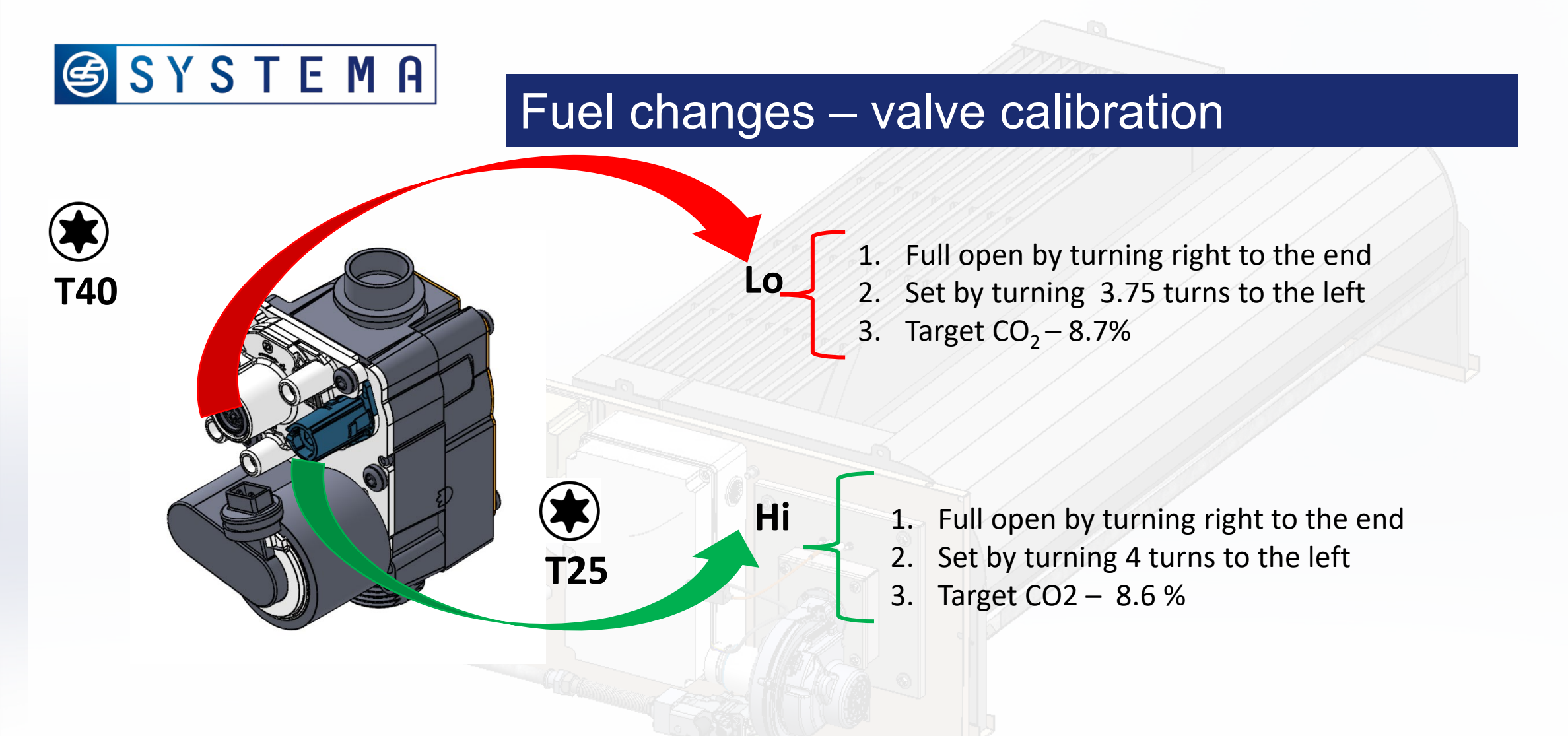

### Module C – G20, 20 mbar, min/max. $CO_2 - 7,8 - 8,9\%$

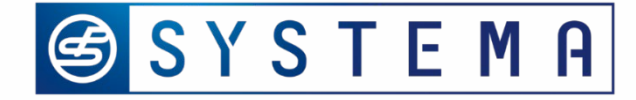

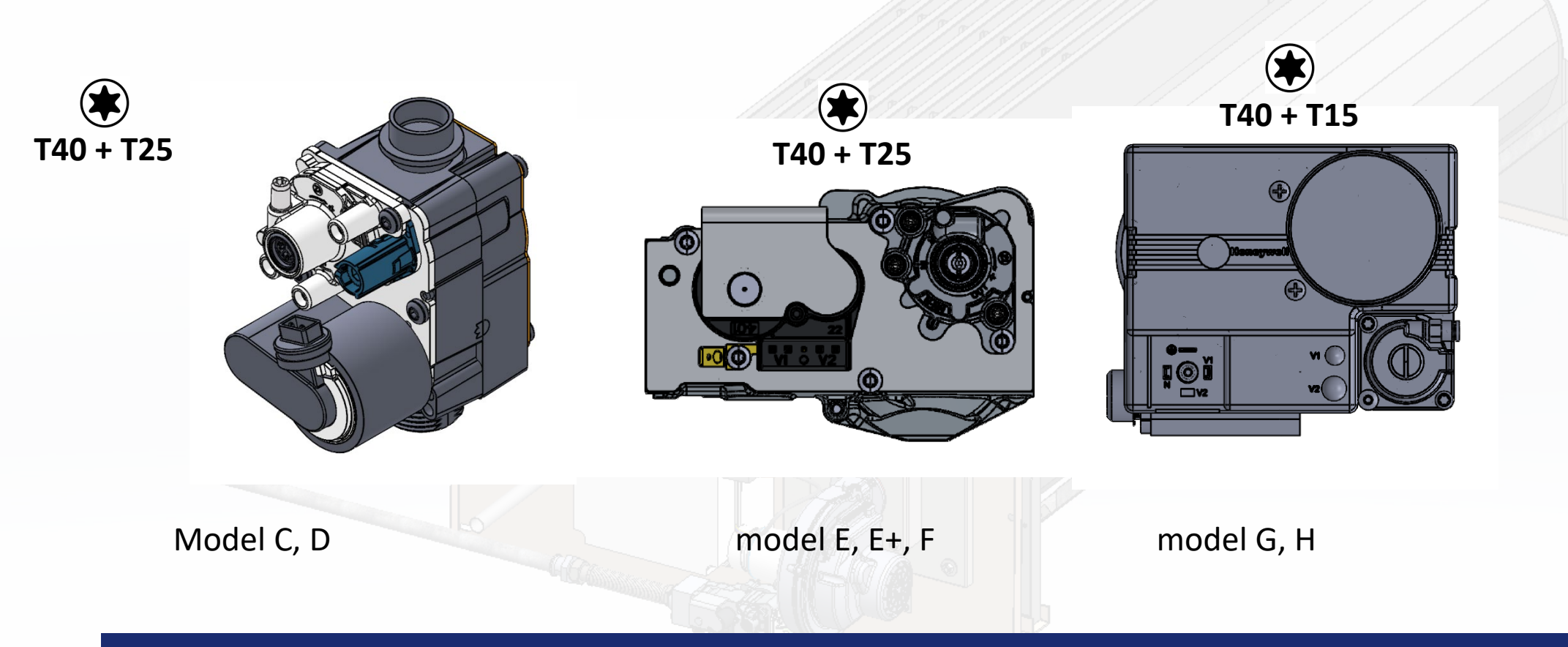

### Replacement gas valve (tutorial)

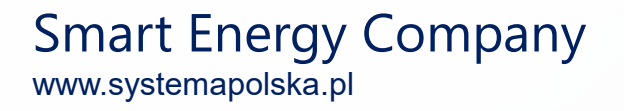

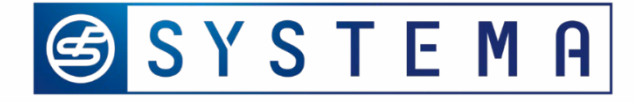

68

HH

## Motherboaed checking & settings

rL – min burner fan speed value

**ro** – offest of rL during standard operation

rH – max. burner fan speed value

Y2 – boost level

Y9 – gas blower type

HH- release firmware

### Non modifiable burner parameters (read only) !!!

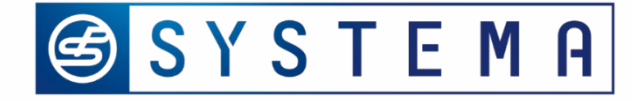

## Parameter Y2 - changes

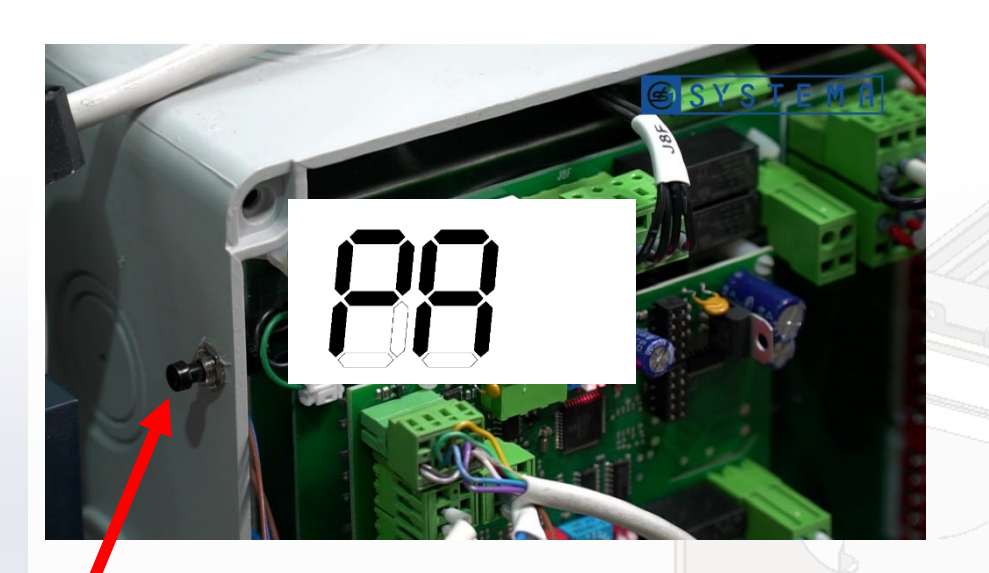

button

- 1. Press button until PA appears
- 2. After realeasing button, the value 00 appears
- 3. Press button again to enter code 33 (manual operations)
- 4. Wait 3 s without doing nothing
- 5. You are in service mode during 4 minutes
- 6. Press and hold button until display shows Y2 and release the button

Smart Energy Company

www.systemapolska.pl

7. Press button again to modify Y2 (from 0 - 99)

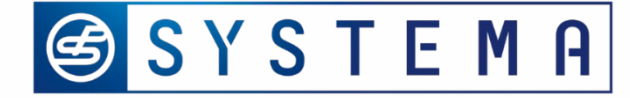

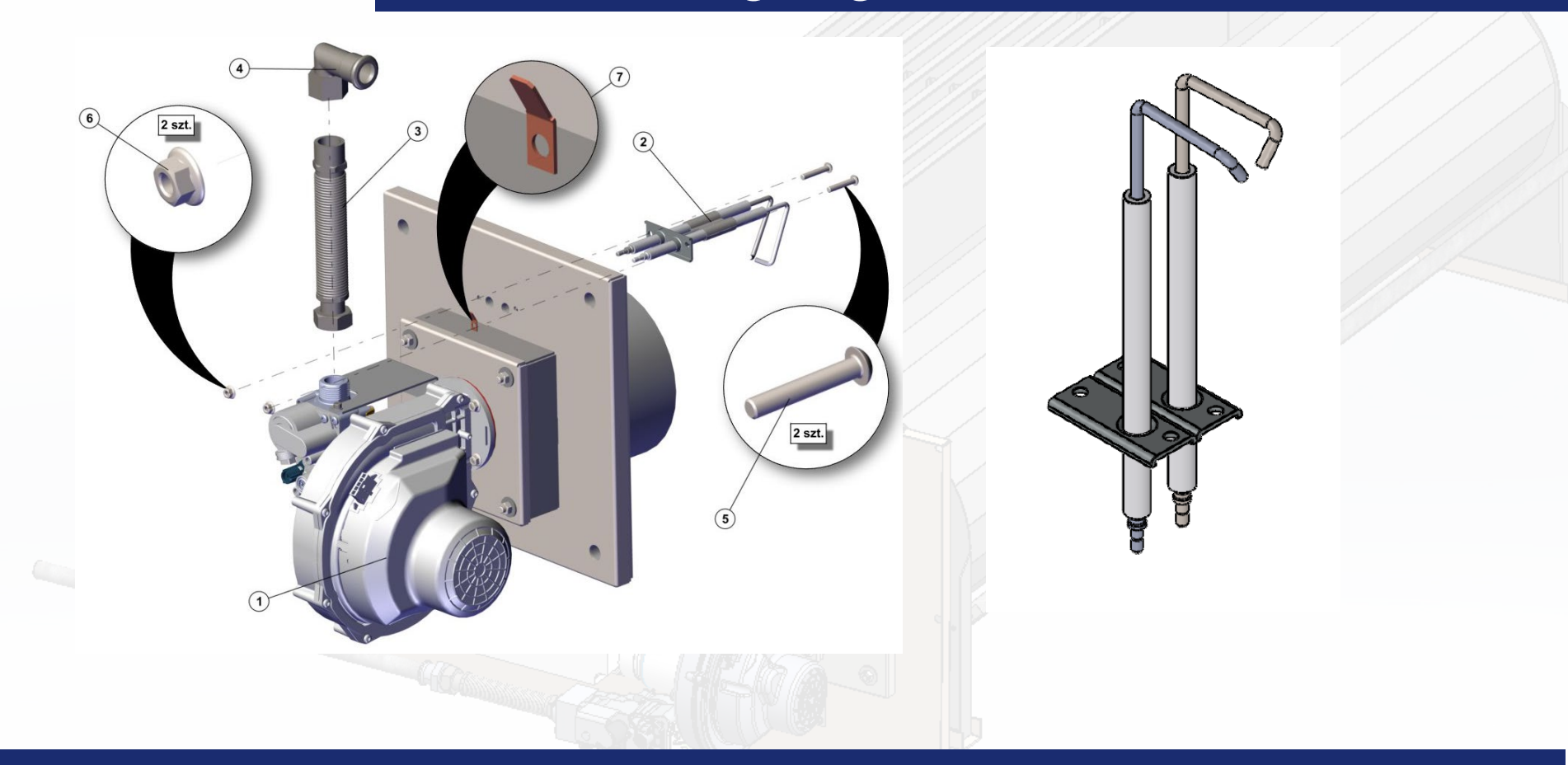

### Replacement electrodes – standard procedure (tutorial)

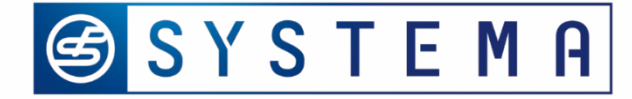

## Burner – electrode change in module C, D, E, E+

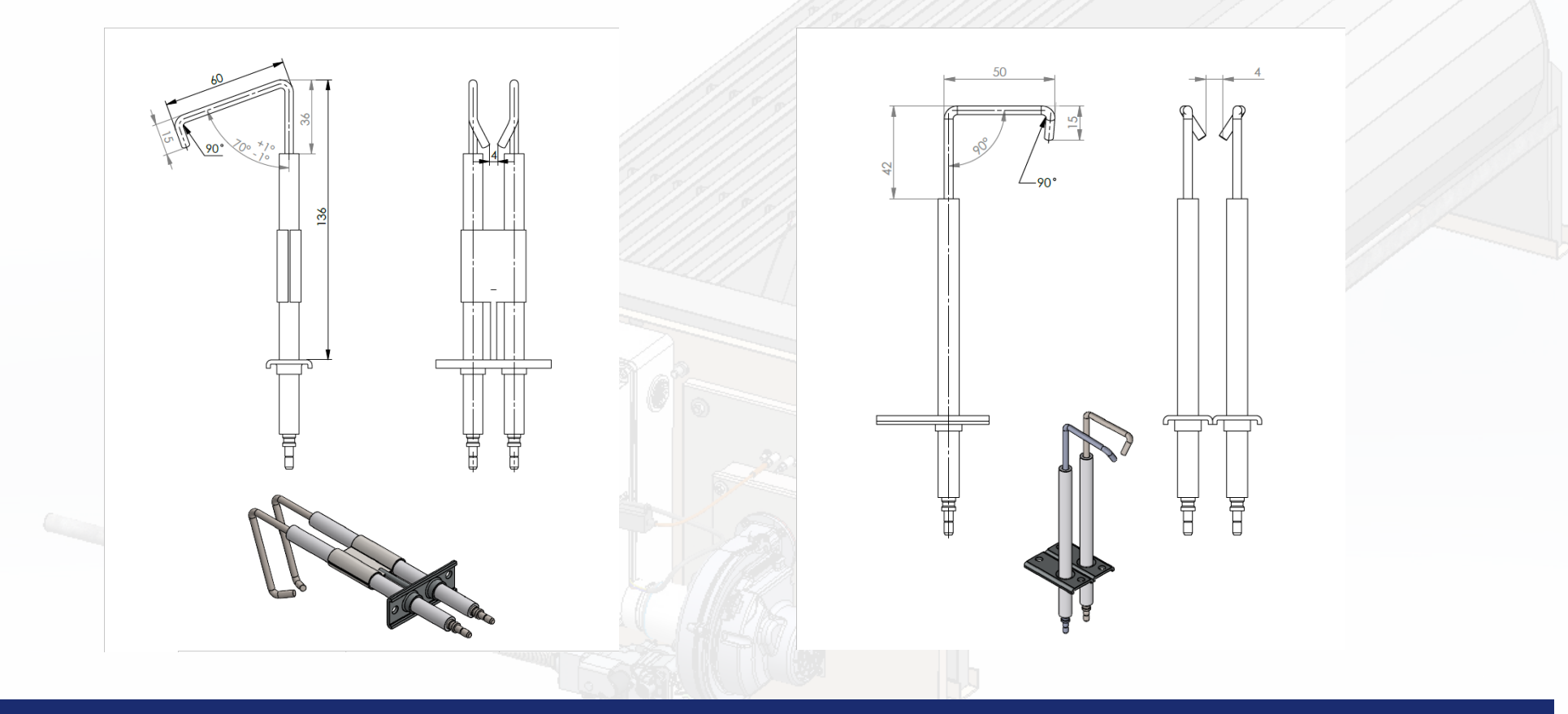

### From serial no: L21G11320

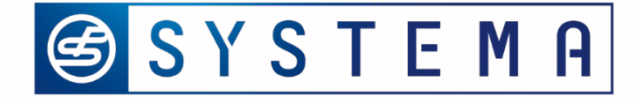

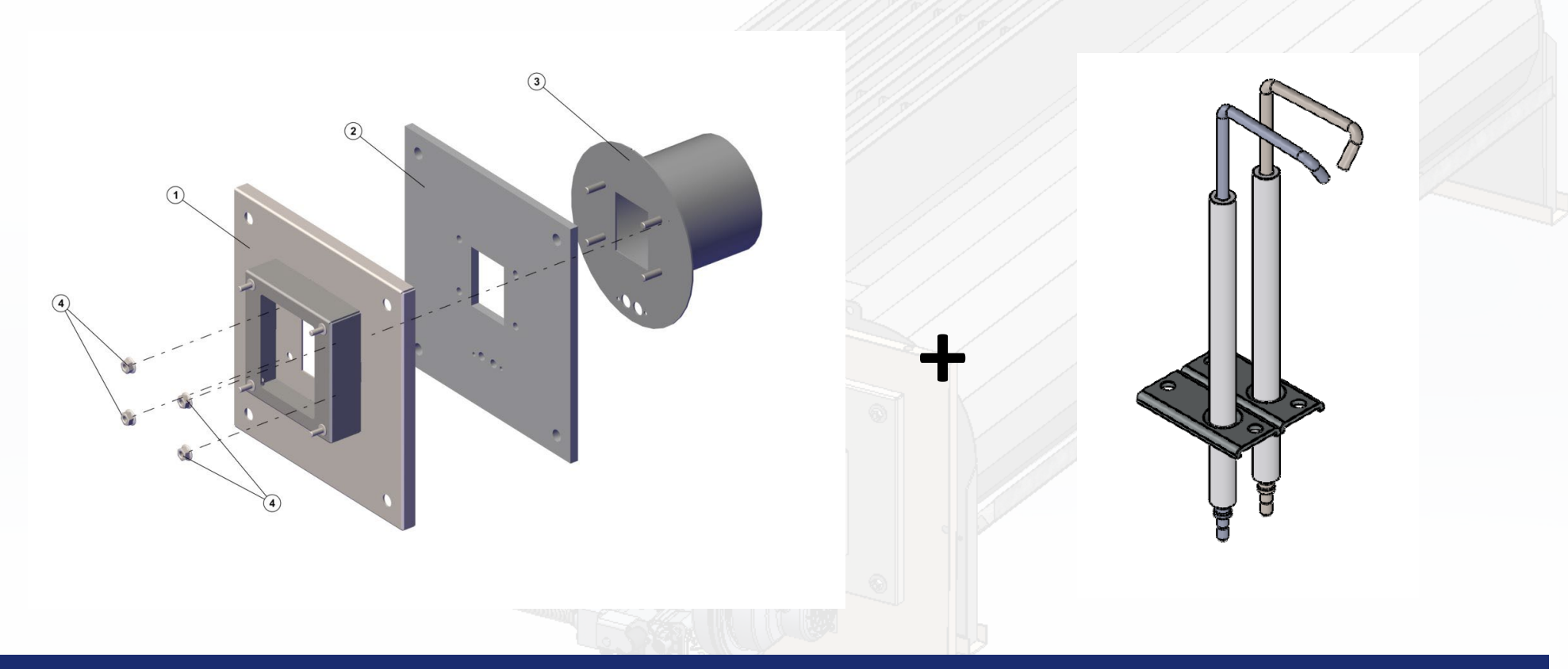

### 3 repair kits burner with index no. 70LXPAL0023-0025 (C, D, E)

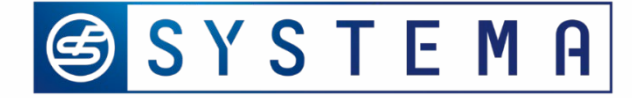

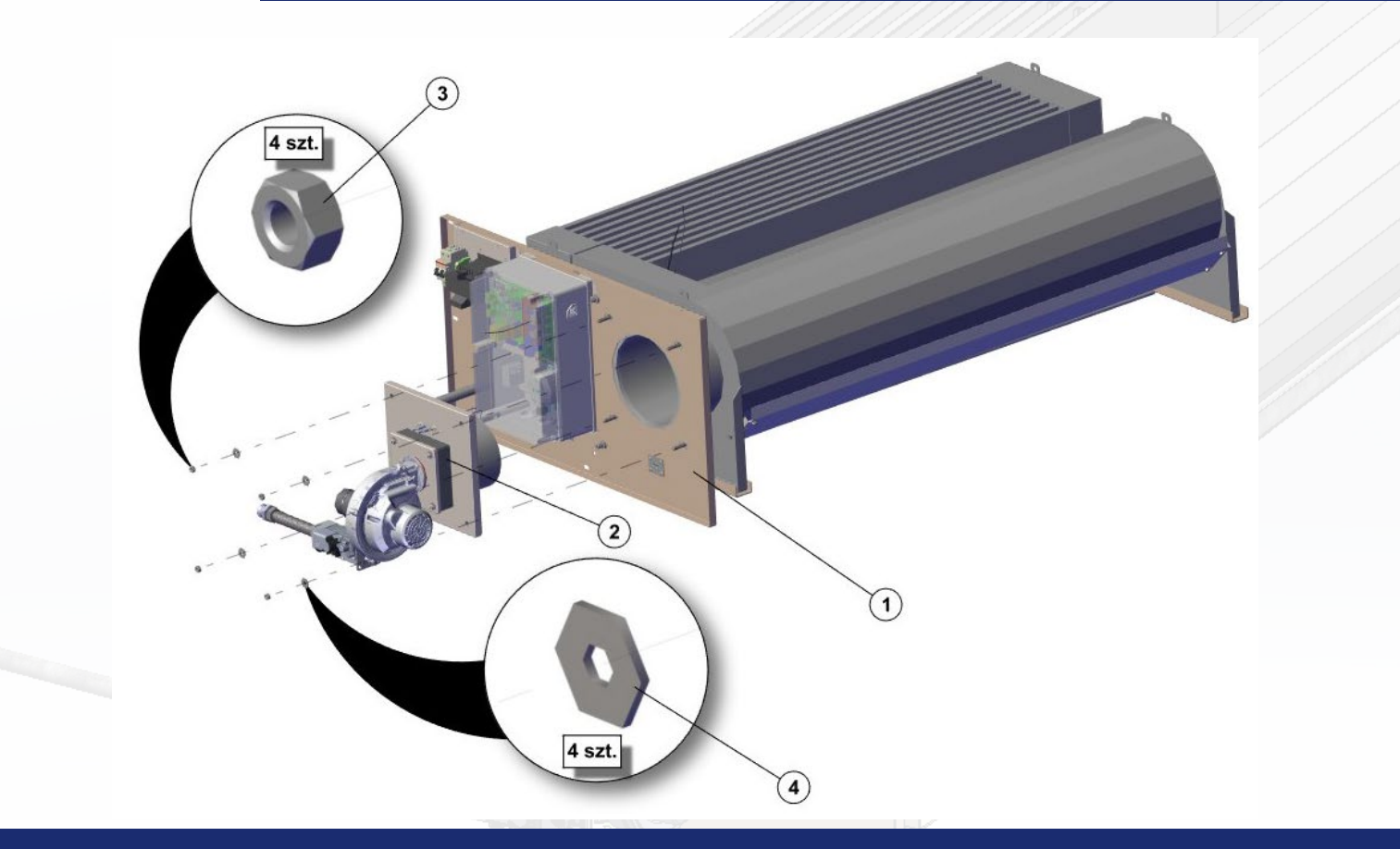

### Remove burner unit from heat exchanger gas unit

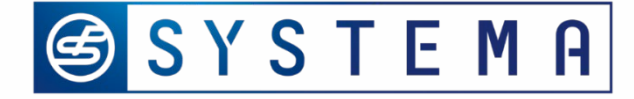

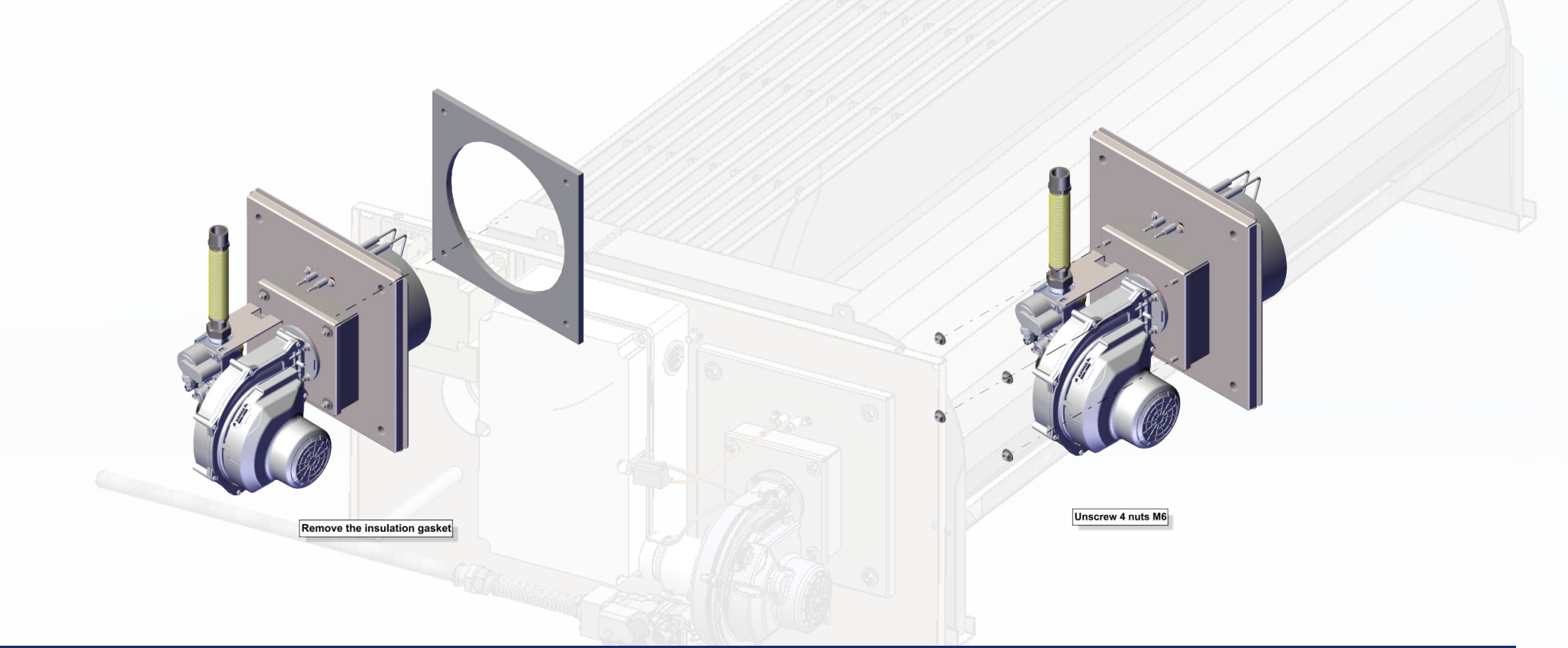

### Remove the insulation gasket & Unscrew 4 nuts

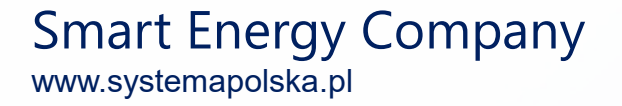

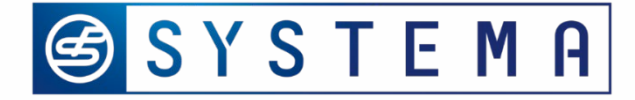

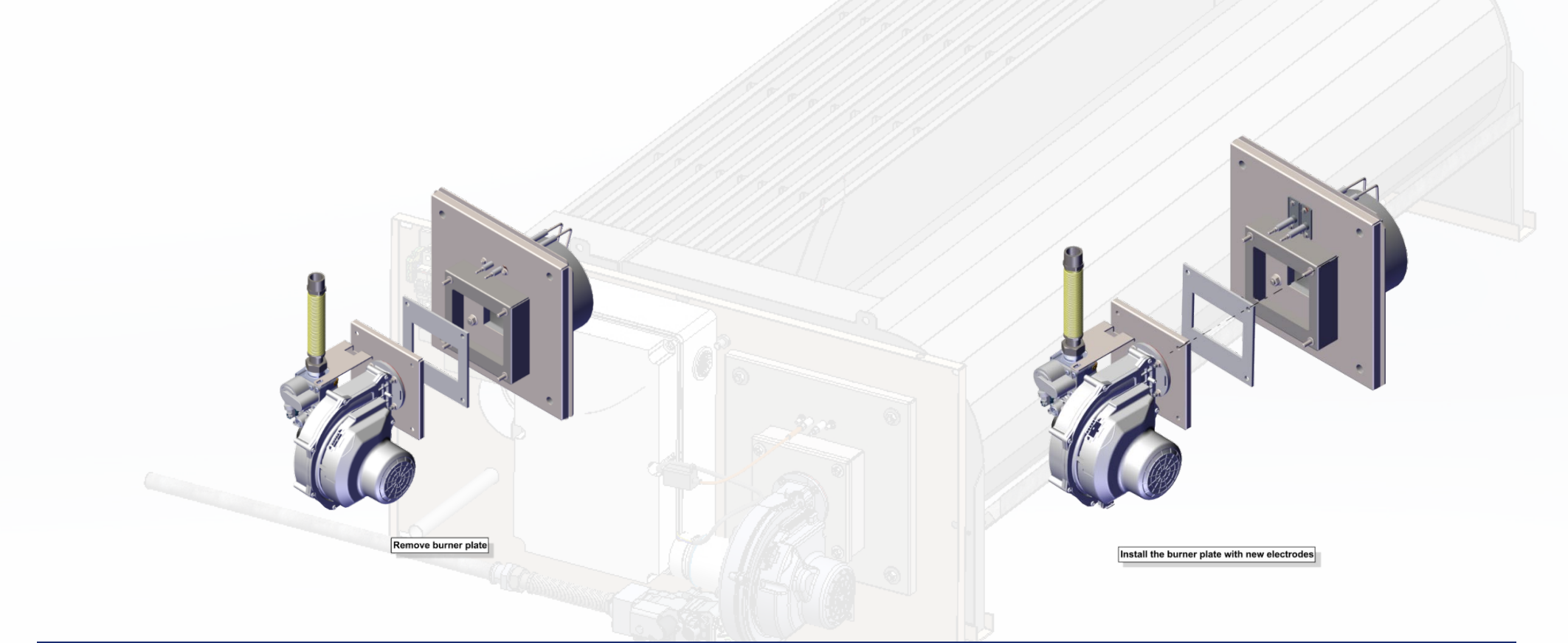

### Remove burner plate & install the repair kits burner

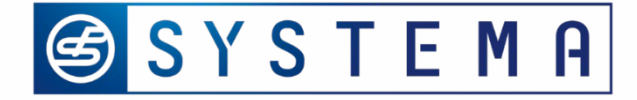

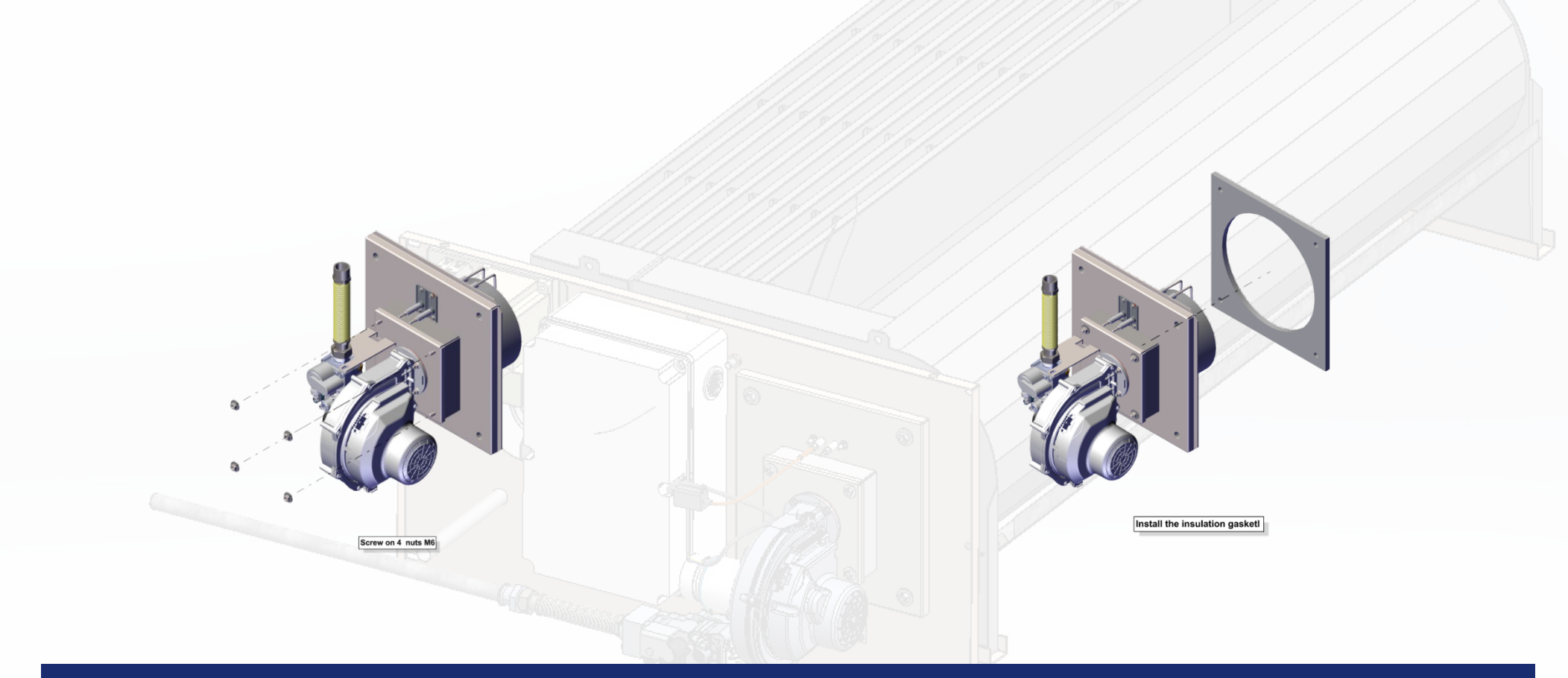

### Screw 4 nuts & Install the insulation gasket

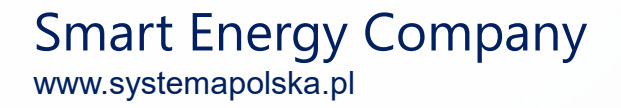
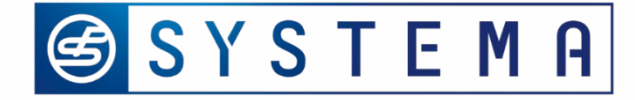

### Heat exchanger gas unit – Maintenance

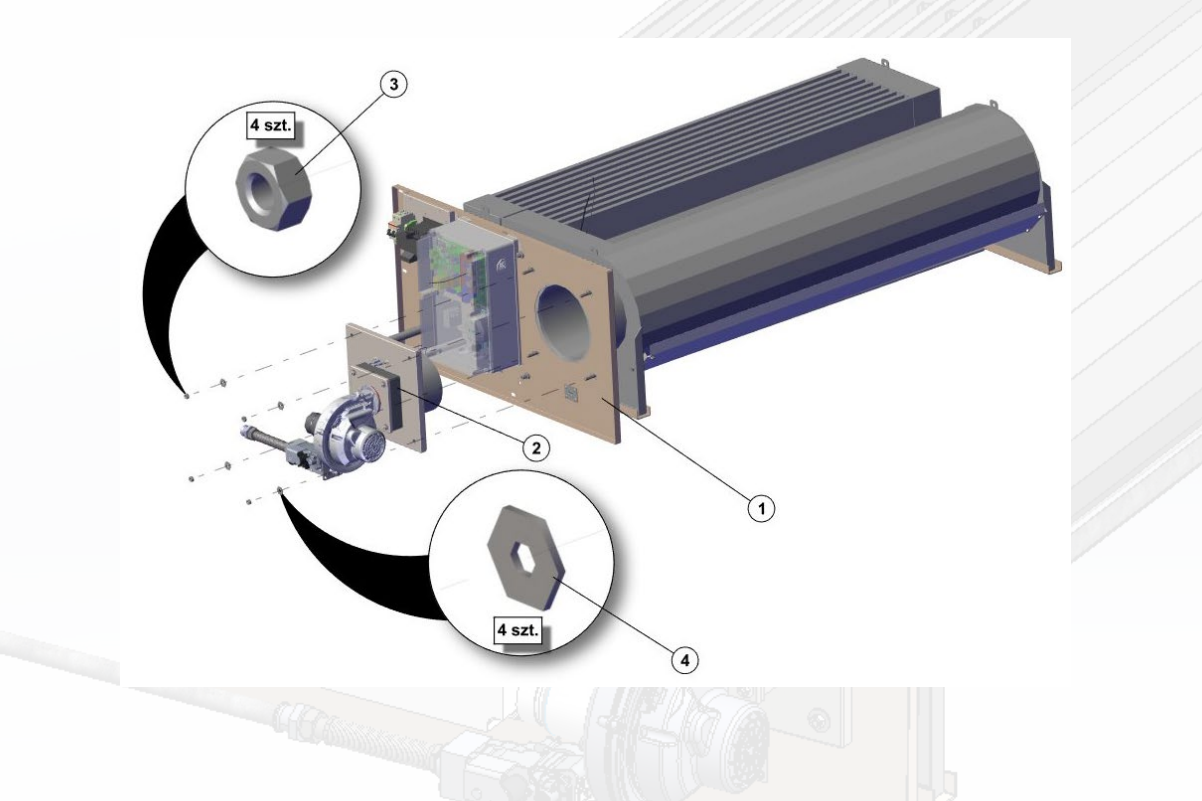

#### Install the burner unit with new electrode set to heat exchanger gas unit

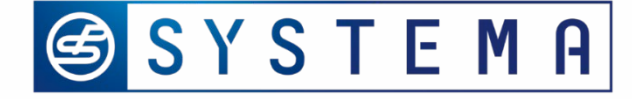

# Heat exchanger gas unit – Troubleshooting

| Display of motherboard | Control Panel | Reason                                    | Solution                                             |
|------------------------|---------------|-------------------------------------------|------------------------------------------------------|
| E2                     | A19           | Lack of air flow                          | Check fan air flow & fan<br>rotational speed         |
| E3                     | A18           | Overheating                               | Reset the burner                                     |
| E4                     | A17           | Burner is blocked                         | 1. Make gas valve regulation<br>2. Change electrodes |
| E5 / E6                | -             | Lack of connection control wire<br>with   | 1. Connect<br>2. Turn-off and turn-on units          |
| E8                     | A41           | Heat exchanger is overheated              | Decrease level of burner<br>operating and wait       |
| E9                     | -             | Burner is blocked for<br>long time period | Make double reset                                    |

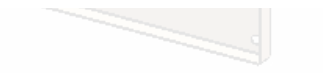

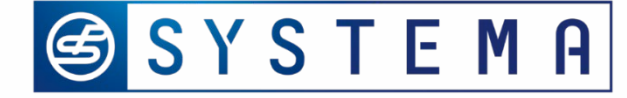

# Heat exchanger gas unit – Troubleshooting

| Display of<br>Motherboard | Control Panel | Reason                            | Solution                                                              | Notes                           |
|---------------------------|---------------|-----------------------------------|-----------------------------------------------------------------------|---------------------------------|
| E2                        | A19           | Lack of air flow                  | Check fan air flow & fan ratation speed                               | Air switch                      |
| E3                        | A18           | Overheating of he                 | Reset burner                                                          | probe                           |
| E4                        | A17           | Burner is blocked                 | <ol> <li>Valve regulation,</li> <li>Replace electrodes</li> </ol>     | Valve, electrodes               |
| E5/E6                     | -             | Lack of connection control wiring | <ol> <li>Connect</li> <li>Turn-off &amp; turn on<br/>units</li> </ol> | Blower, blower<br>wiring supply |
| E8                        | A41           | HE is overheated                  | Deacrease level of burner operating and wait                          | Heat exchanger                  |
| E9                        | -             | Burner is blocked for some period | Make double reset                                                     | E4                              |

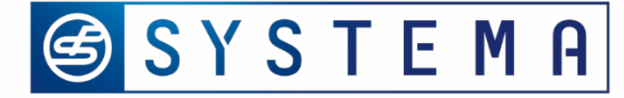

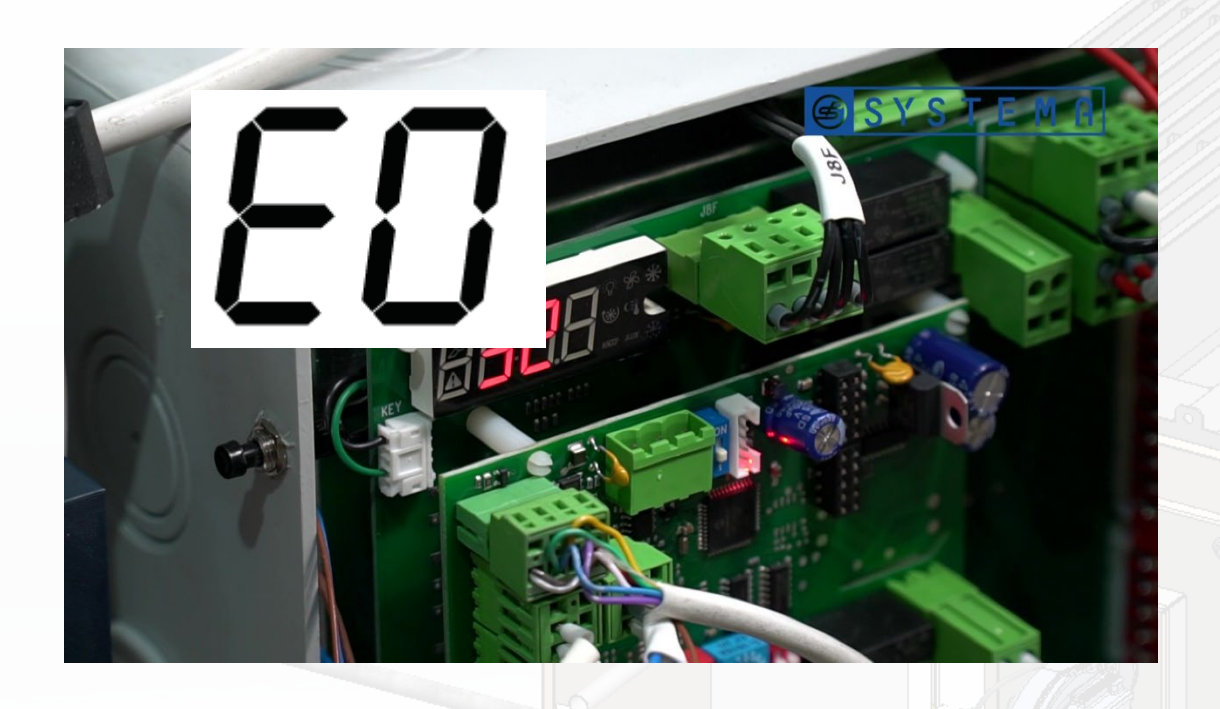

#### Alarm

Main electronic board is disconnected with communication board

#### Solution

Check that the communication board is fitted correctly

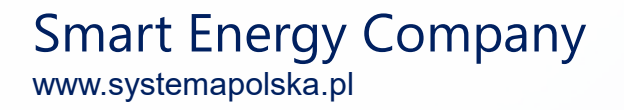

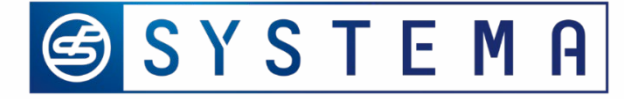

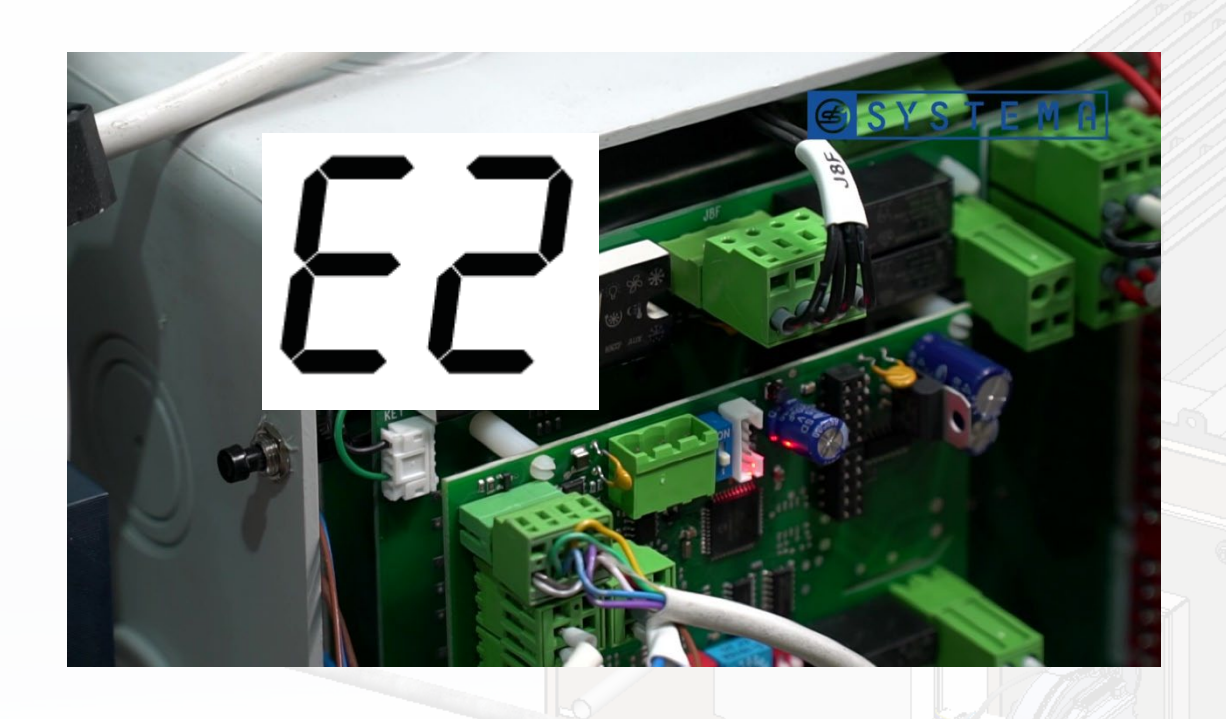

#### Alarm

General / contact J7B is opened (min. gas pressure switch Pg / Air pressure switch)

#### Solution

Check the required gas pressure, check circuit of J7B contact

### Alarms & solutions

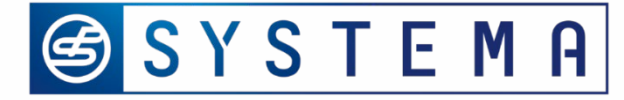

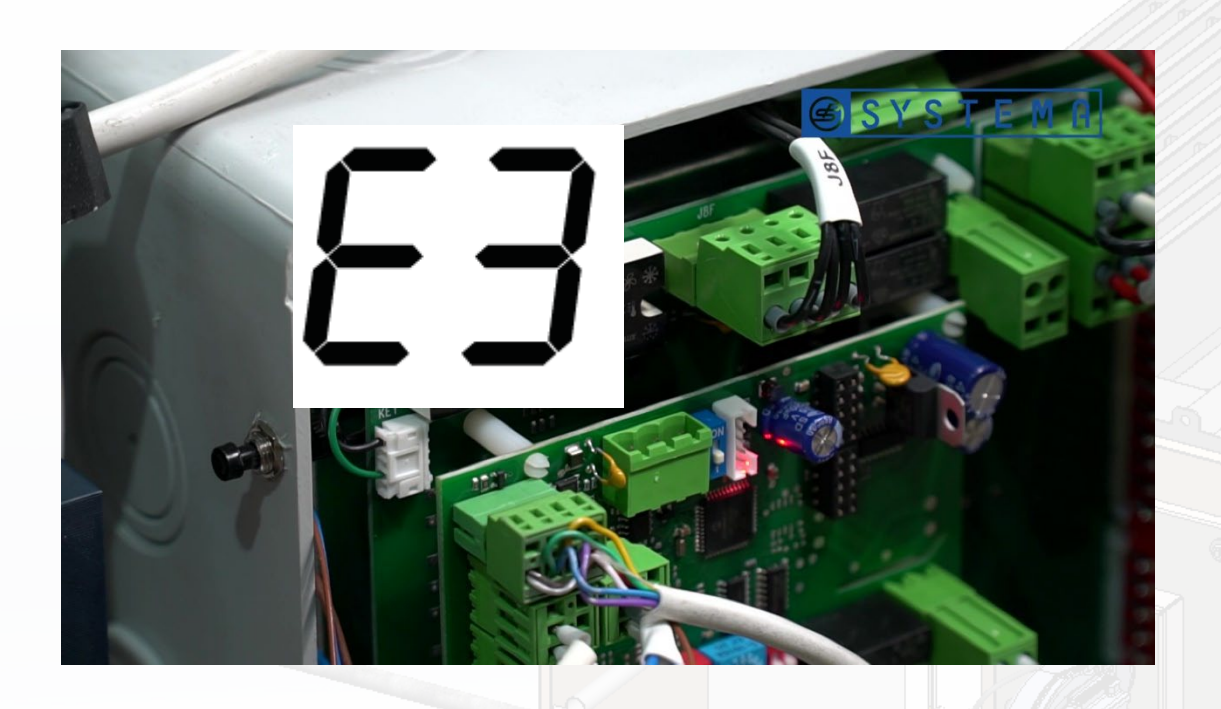

Alarm (Happend or in progres) Contact J7C is open. Max. gas pressure switch is open or overheat thermostat is opened (Klikson)

Solution Check gas pressure Pushs reset on overheat thermostat (Klikson)

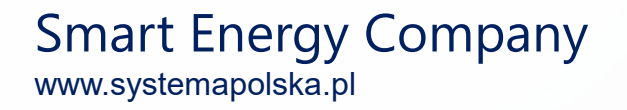

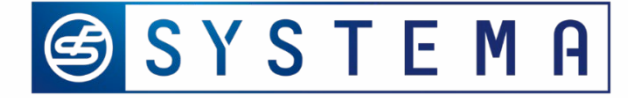

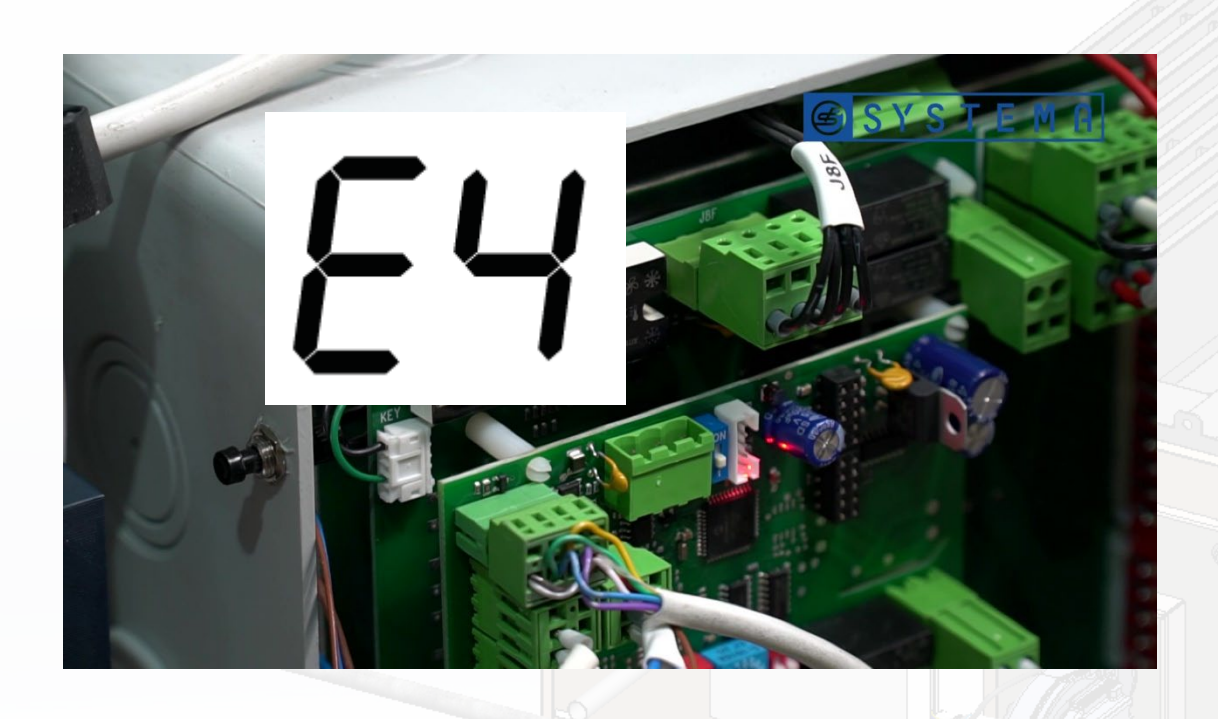

Alarm Burner is lockouted. The red light is on.

**Solution** Pushs reset buttom during 3 s

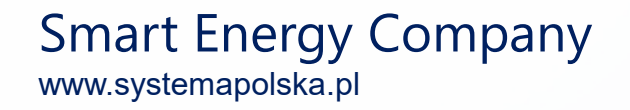

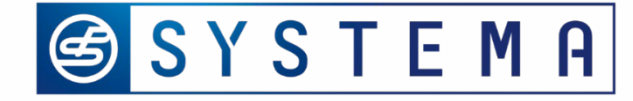

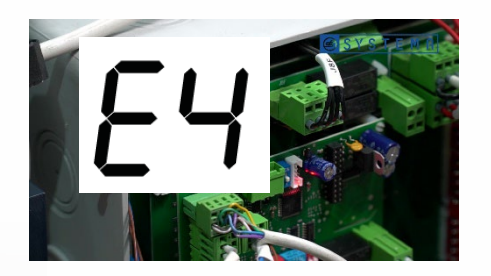

| Reason                                          | Solution                                                                                                    |
|-------------------------------------------------|----------------------------------------------------------------------------------------------------|
| Power supply reversed between phase and neutral | Connect correctly & respect the phase and neutral polarity                                                                                                    |
| Lack of gas in the burner                       | Check the gas suply line                                                                                                    |
| Wrong type of gas                               | <ol> <li>Check , if the type of gas complies with the gas on<br/>name plate</li> <li>If not, adjust the unit to the proper one by regulation<br/>valve &amp; Hi/Lo procedurę</li> </ol> |
| Wrong gas pressure                              | <ol> <li>Check the pressure with the valve shown on name<br/>plate</li> <li>Performe gas valve adjustment (MOI 60-66) –<br/>procedure Hi/Lo</li> </ol>                                  |

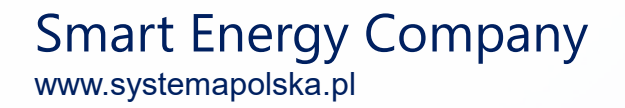

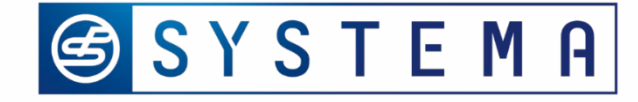

|  | Reason                                                                              | Solution                                                                                                    |  |
|--|-------------------------------------------------------------------------------------|----------------------------------------------------------------------------------------------------|--|
|  | Ignition electrode(s) are<br>incorrectly positioned or<br>damaged or out of working | <ol> <li>Electrodes are installed incorrectly, improve it ( see drawing<br/>in MOI page 57</li> <li>Replace them with original spare parts. Note! Use the same<br/>type of elctrodes for box F, G, H and for C, D, E, E+ with<br/>serial no higher than L21G11320. For modules C, D, E, E+<br/>with lower serial no – use repair kit burner</li> <li>Replace the ground electrode conector (wire yellow-green)<br/>with the ignition electrode connector ( red wire)</li> </ol> |  |
|  | Ignitor broken                                                                      | If it is spark issue and / or replace with the original spare parts (see above point)                                                                                                    |  |

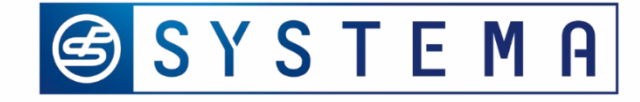

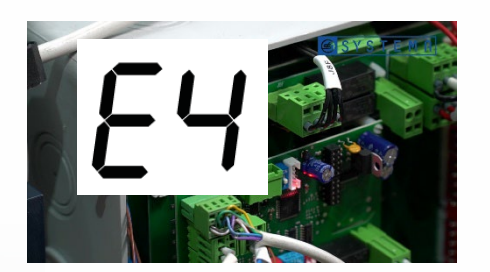

| Reason                   | Solution                                                                                                    |
|--------------------------|----------------------------------------------------------------------------------------------------|
| Poor grounding           | Check the grounding                                                                                                    |
| Burner controller faulty | Check burner controller corect operation and / or replace it                                                                                                    |
| Gas valve does not work  | <ol> <li>Check the way of operation the gas supply on the valve,<br/>replace with the orginal one, if it is necessary</li> <li>Main board faulty replace with original spare parts</li> <li>Check the operation of gas valve coils and replace with</li> </ol> |
|                          | <ul><li>original one</li><li>4. Check the operation of control unit, replace withoriginal one if necessary</li></ul>                                                                                                    |

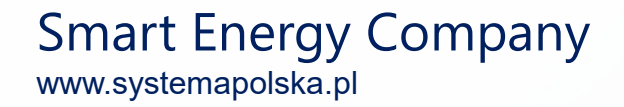

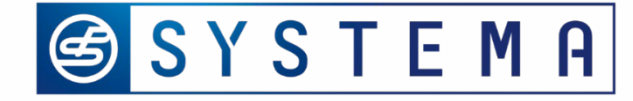

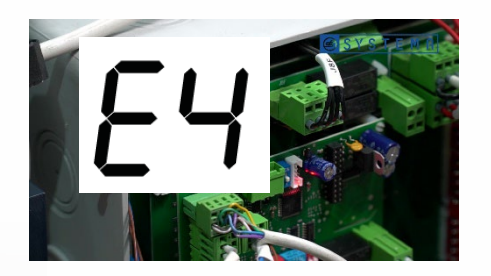

| Reason                                          | Solution                                                                                                    |
|-------------------------------------------------|----------------------------------------------------------------------------------------------------|
| Power supply reversed between phase and neutral | Connect correctly & respect the phase and neutral polarity                                                                                                    |
| Lack of gas in the burner                       | Check the gas suply line                                                                                                    |
| Wrong type of gas                               | <ol> <li>Check , if the type of gas complies with the gas on<br/>name plate</li> <li>If not, adjust the unit to the proper one by regulation<br/>valve &amp; Hi/Lo procedurę</li> </ol> |
| Wrong gas pressure                              | <ol> <li>Check the pressure with the valve shown on name<br/>plate</li> <li>Performe gas valve adjustment (MOI 60-66) –<br/>procedure Hi/Lo</li> </ol>                                  |

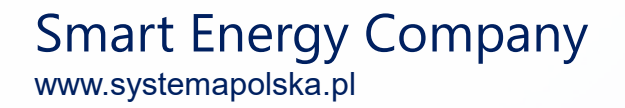

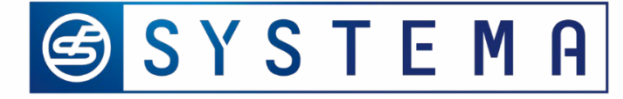

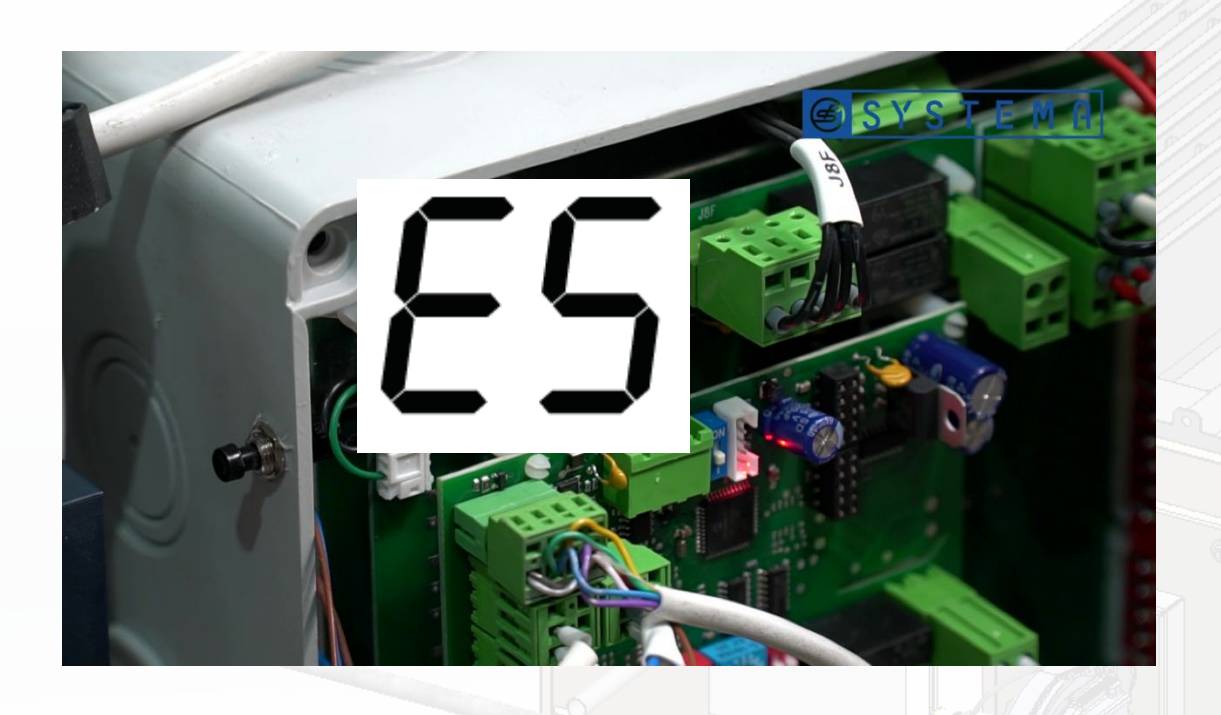

#### Alarm

To low min. speed of gas blower, than burner switchs off

#### Solution

Check connection of gas blower control Check parameter Y9 on the mainboard

### Alarms & solutions

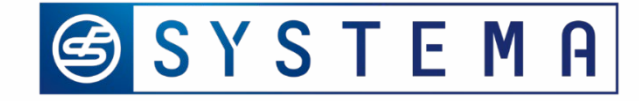

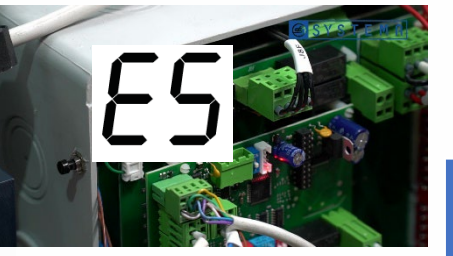

| Reason                                    | Solution                                                                                         |  |
|-------------------------------------------|--------------------------------------------------------------------------------------------------|--|
| wrong connection of controling gas blower | Check wire, plug & conectors (J8F)                                                               |  |
| Gas blower control cable dameged          |                                                                                                  |  |
| Gas blower defectives                     | Replace with original spare part if necessary                                                    |  |
| Motherboard defective                     |                                                                                                  |  |
| Wrong parameters Y9 on motherboard        | Check and/or set Y9 parameter:<br>Box D, E, E+, F, G Y9 = 1<br>Box C $-$ Y9-2<br>Box H $-$ Y9= 3 |  |

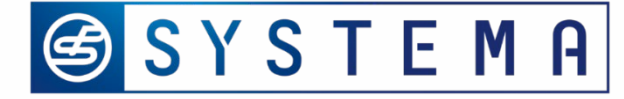

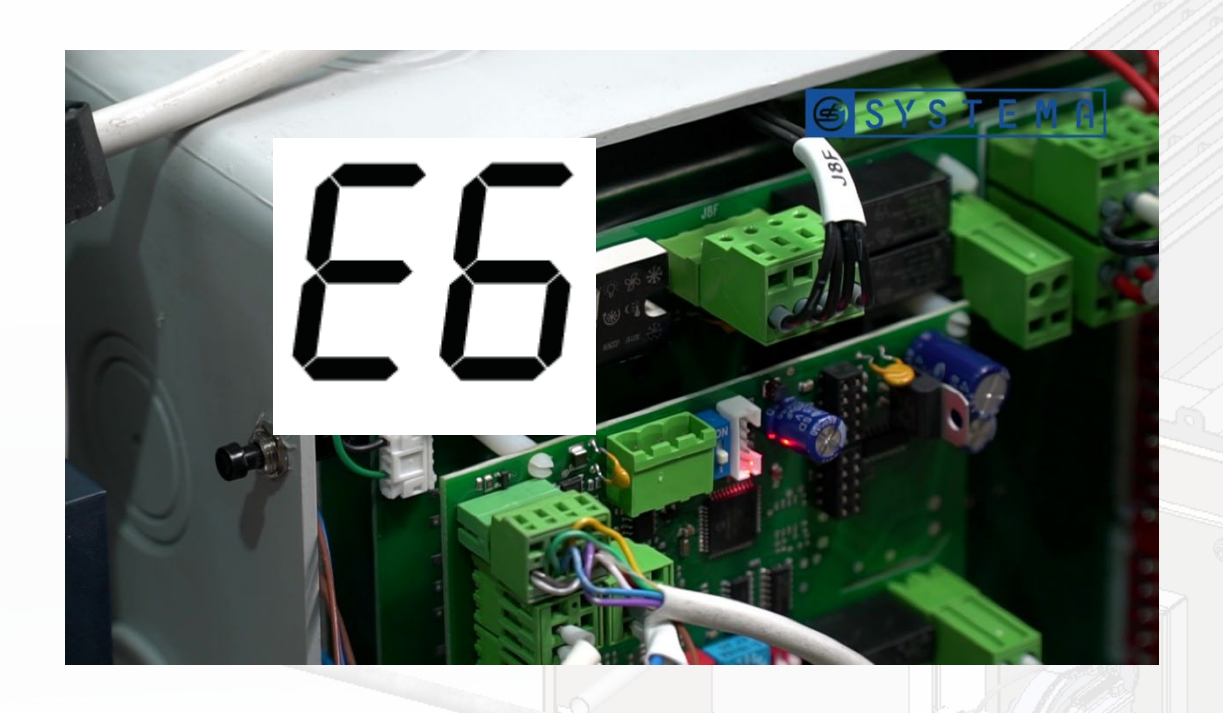

#### Alarm

Error of high speed of gas blower, than burner switchs off

#### Solution

Check connection of gas blower control Check parameter Y9 on the mainboard

### Alarms & solutions

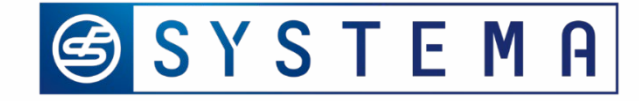

| 85 |       |
|----|-------|
|    | Reaso |

| Reason                                    | Solution                                                                                         |  |
|-------------------------------------------|--------------------------------------------------------------------------------------------------|--|
| Wrong connection of controling gas blower | Check wire, plug & conectors (J8F)                                                               |  |
| Gas blower control cable dameged          |                                                                                                  |  |
| Gas blower defectives                     | Replace with original spare part if necessary                                                    |  |
| Motherboard defective                     |                                                                                                  |  |
| Wrong parameters Y9 on motherboard        | Check and/or set Y9 parameter:<br>Box D, E, E+, F, G Y9 = 1<br>Box C $-$ Y9-2<br>Box H $-$ Y9= 3 |  |

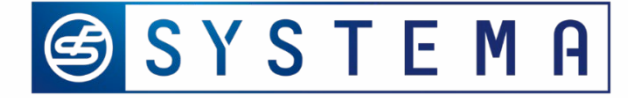

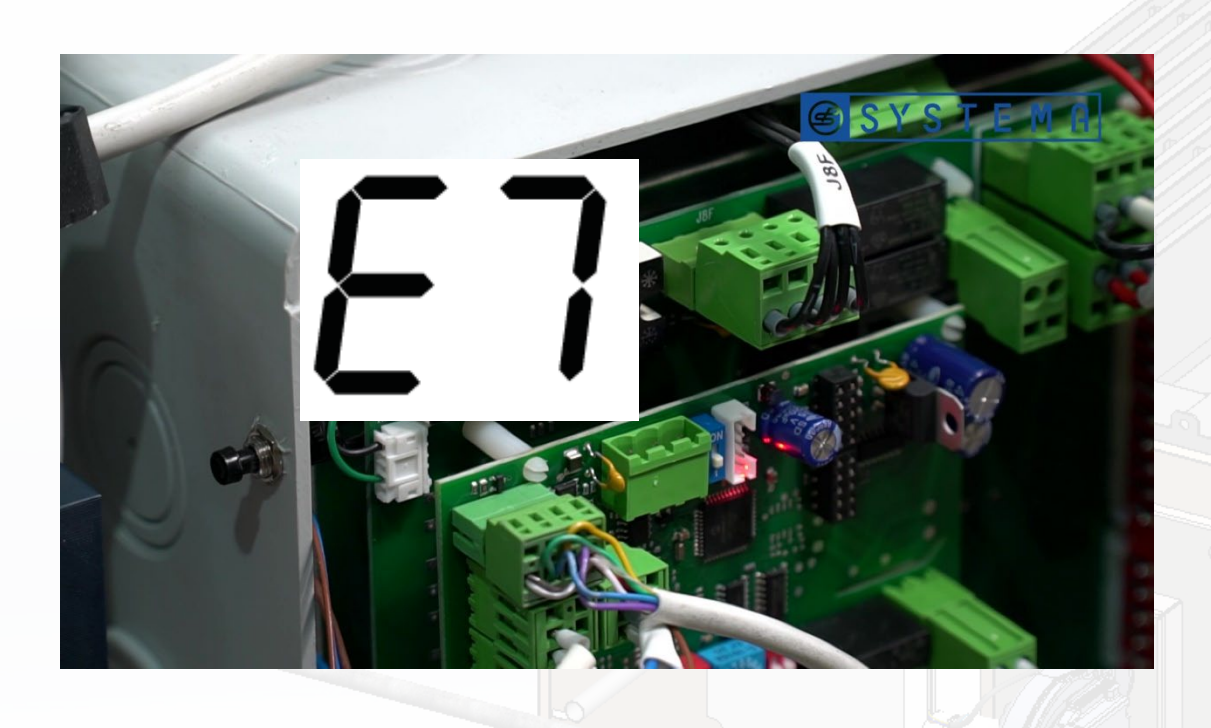

Alarm Start-up test failed, burner locks out

Solution Remove & restore power to the board

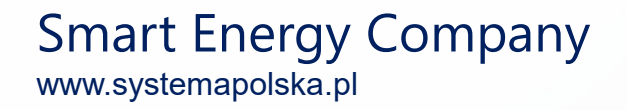

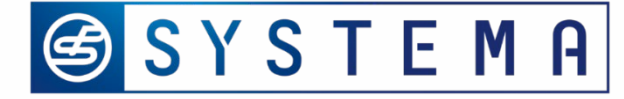

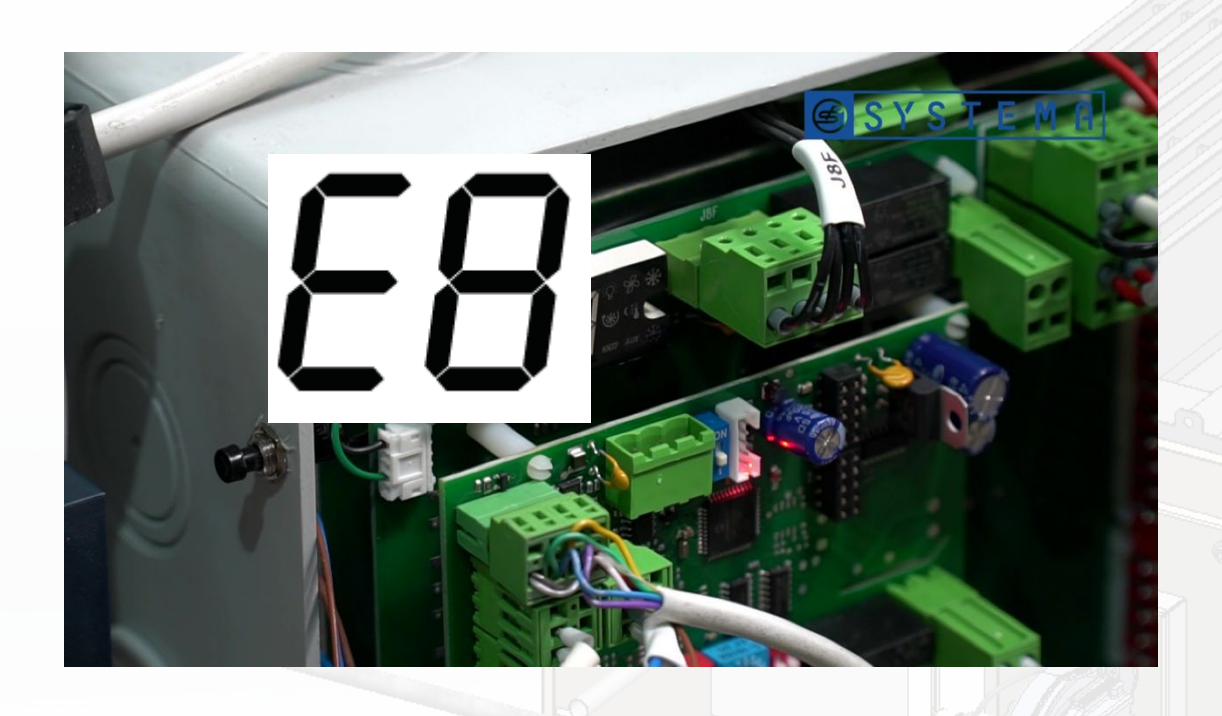

#### Alarm

To high temperature of heat exchanger surface - probe P1 (PT1000)

#### Solution

Wait for decreasing temperature using fans in operating. Change sensor (damage)

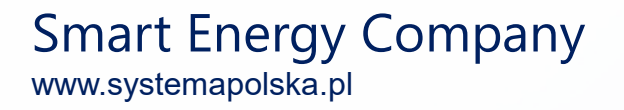

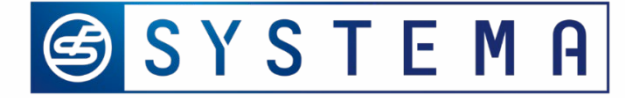

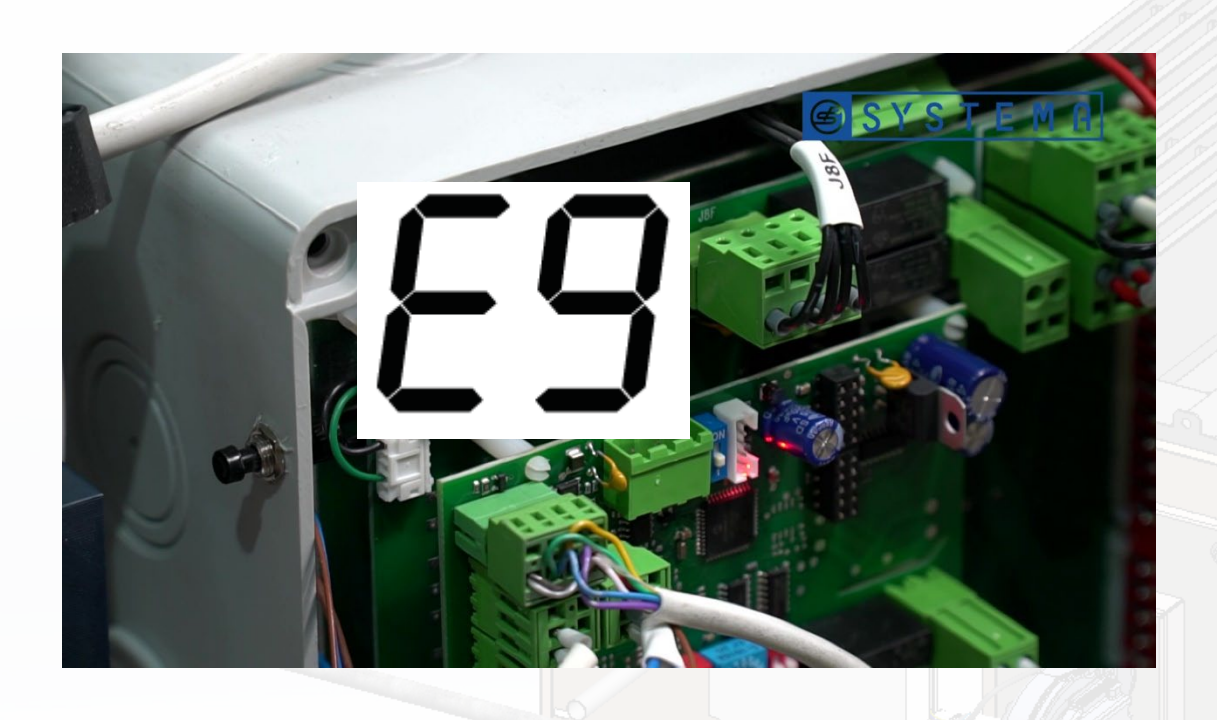

#### Alarm

Red & green lamps is lighting at the same time Internal error

Solution Closes RT contact

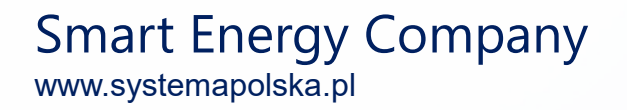

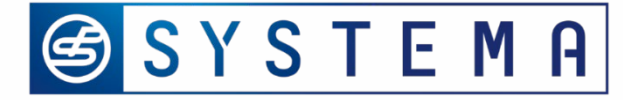

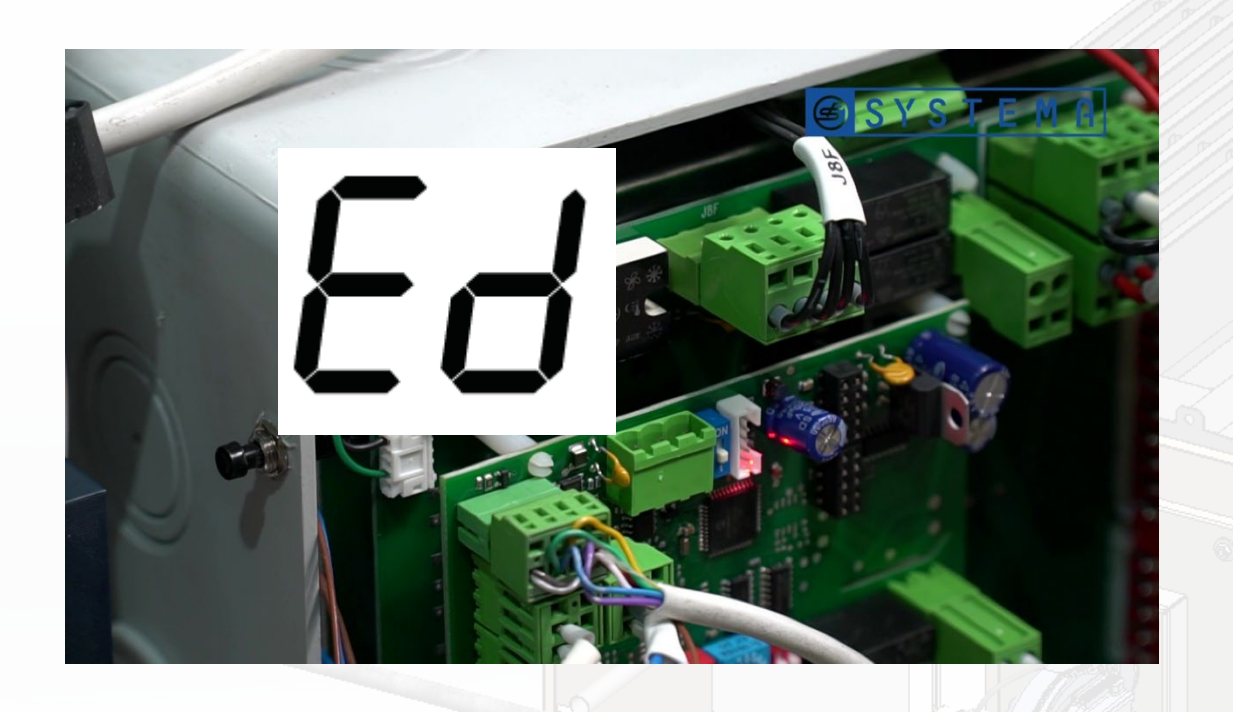

#### Alarm Serious alarm, damaged database

Solution Contacts the service center Checks the value: rL, rH & Y9 After introducing the new parameters provided by producer, turns off the power supply of the board at least 10 s.

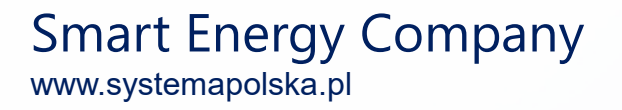

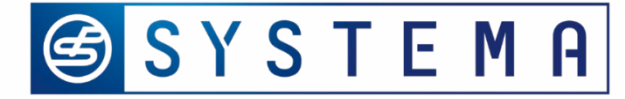

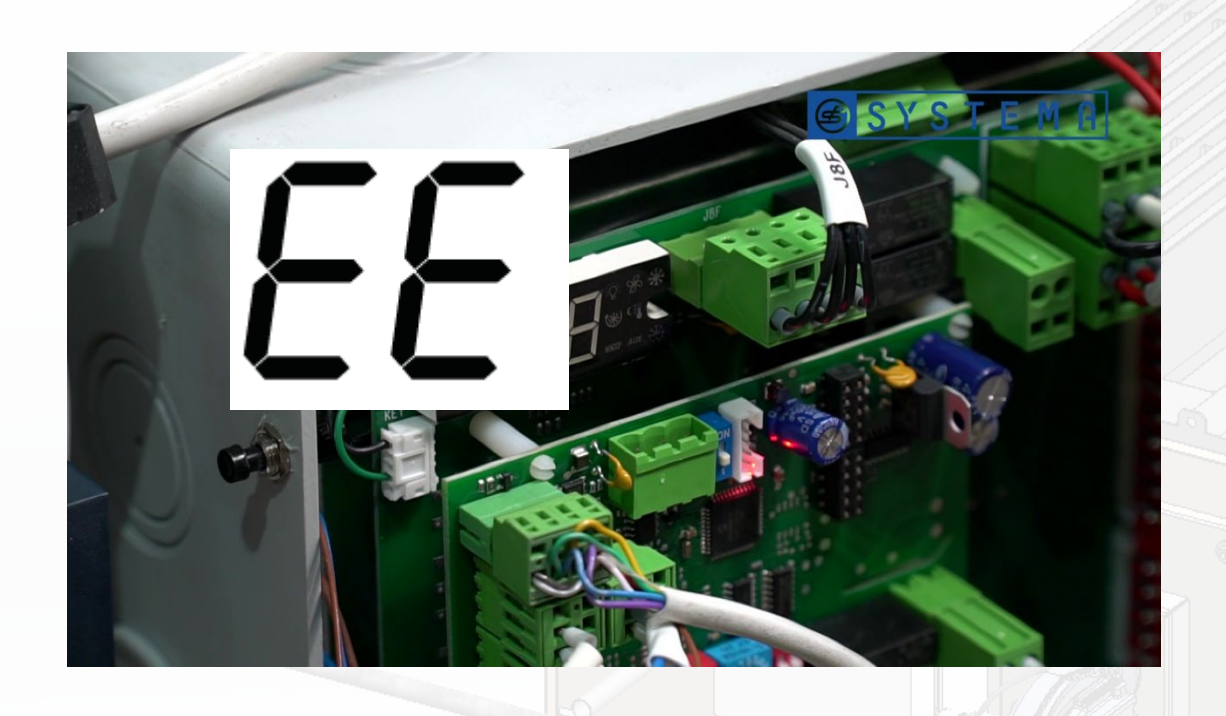

Alarm Memory fault - EEPROM

Solution Switch off power supply for 10s. Restore software of main board and communication board

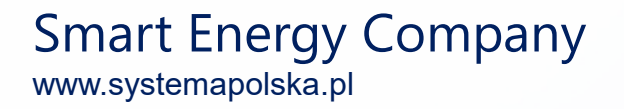

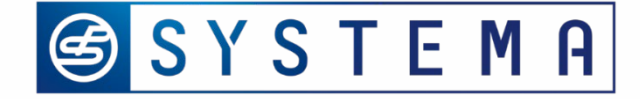

#### Heat exchanger gas unit – maintenance plan

|    | MAINTENANCE INTERVAL                            |            |  |  |
|----|-------------------------------------------------|------------|--|--|
|    | Maintenance                                     | Every year |  |  |
| 1  | Check / clean gas filter                        | x          |  |  |
| 2  | Check the gas pressure supply at the gas valve. | x          |  |  |
| 3  | Check flue exhaust + air intake grill           | X          |  |  |
| 4  | Check the Venturi pipe / clean it if necessary  | x          |  |  |
| 5  | Check exchanger / clean it if necessary.        | Х          |  |  |
| 6  | Check burner head / clean it if necessary.      | x          |  |  |
| 7  | Check electrodes / clean it if necessary.       | x          |  |  |
| 8  | Check and clean condensate drain.               | x          |  |  |
| 9  | Check operation of flame                        | x          |  |  |
| 10 | Check the safety thermostat                     | X          |  |  |

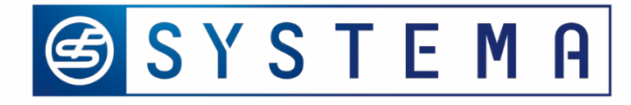

#### Gas heat exchanger unit – maintenance plan

#### 1. Check / clean gas filter

Perform a visual inspection and clean the gas filter cartridge which is located outside the device behind the main gas valve

Check the gas pressure supply at the gas valve.
 Measure the gas pressure with a pressure gauge. The measuring point is at the inlet to the gas valve

3. Check flue exhaust + air intake grillVisually inspect where possible. Check the status of the ducts. Remove dust and any obstruction on the air intake.

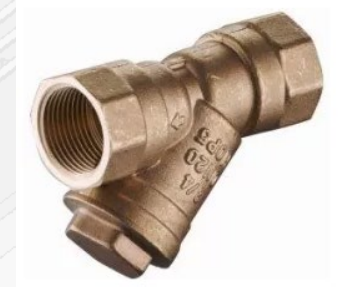

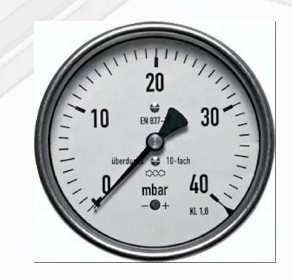

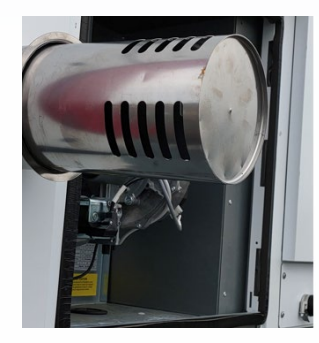

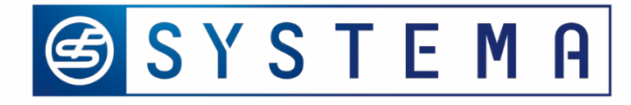

#### Gas heat exchanger unit – maintenance plan

4. Check the Venturi pipe / clean it if necessaryRemove any dirt at the mouth of the Venturi pipe with a brush.Be careful to not let it fall inside the piece.

5. Check burner head / clean it if necessary.Remove any dirt from perforated surface with a brush. Check the condition of the head.

6. Check electrodes / clean it.

Use fine sandpaper to clean the electrode core

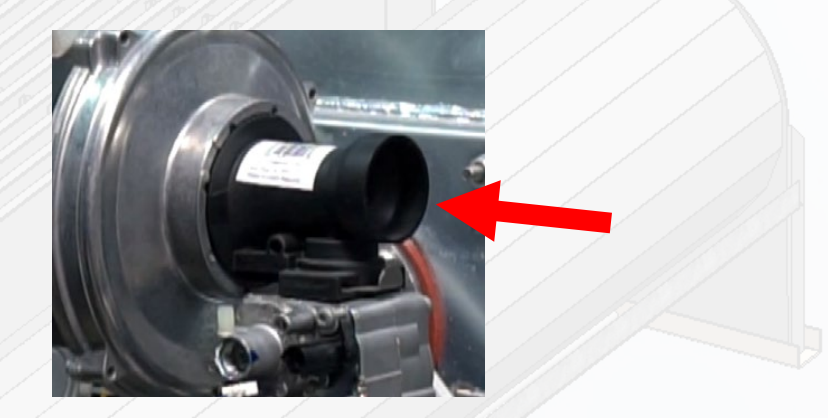

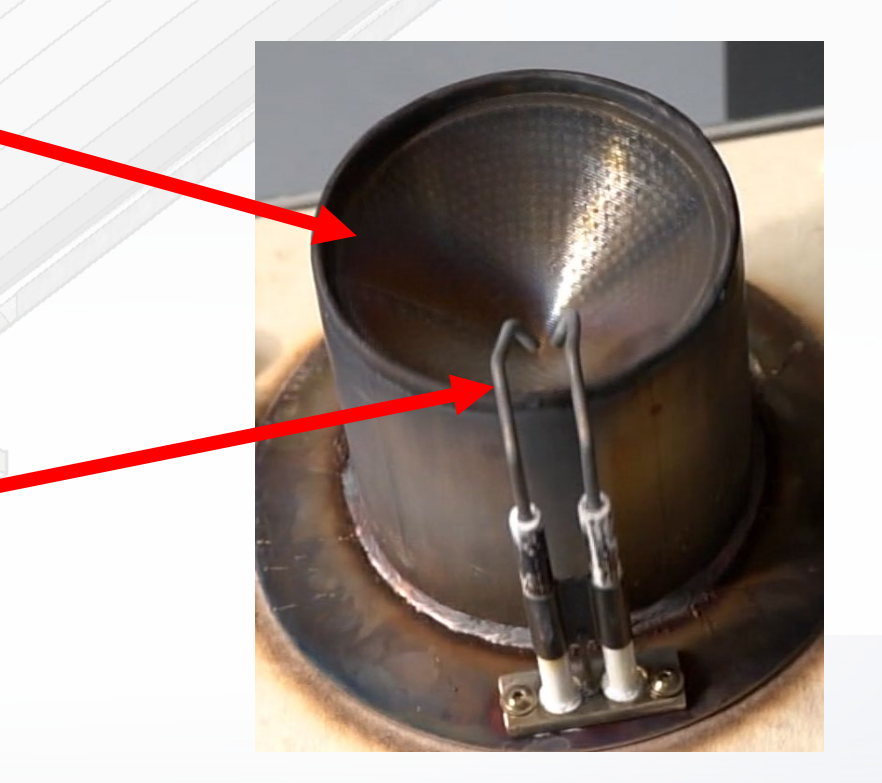

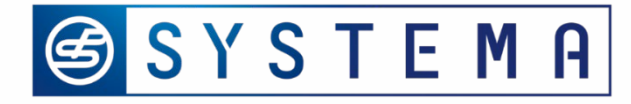

#### Gas heat exchanger unit – maintenance plan

#### 7. Check and clean condensate drain.

Remove any dirt from the pipe. Check if condensate flow out freely form the exchanger.

#### 8. Check operation of flame and ionisation controling.

When the burner is working, close the gas valve and verify that the burner is stopped. After 3th spark start alarm display E4. Reopen the gas valve, reset the alarm and wait for the burner to restart.

#### 9. Check the safety thermostat

This procedure must be done under power supply. (use isolated tool) Carefully remove the fast-on from the safety thermostat, the alarm E3 must appear on the display. Then push RESET 3sec. for to cancel the alarm

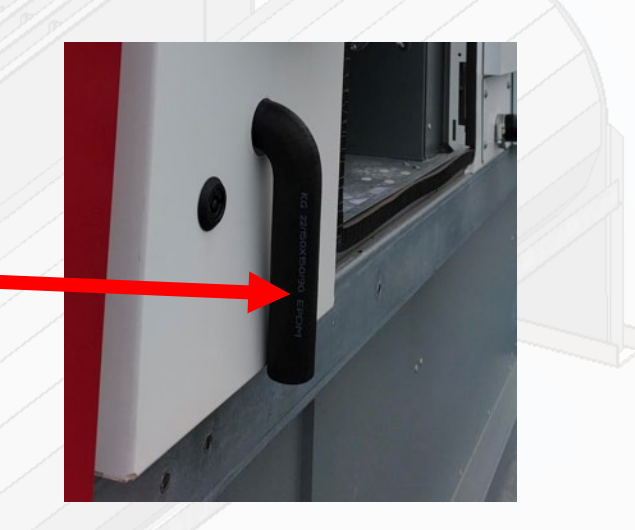

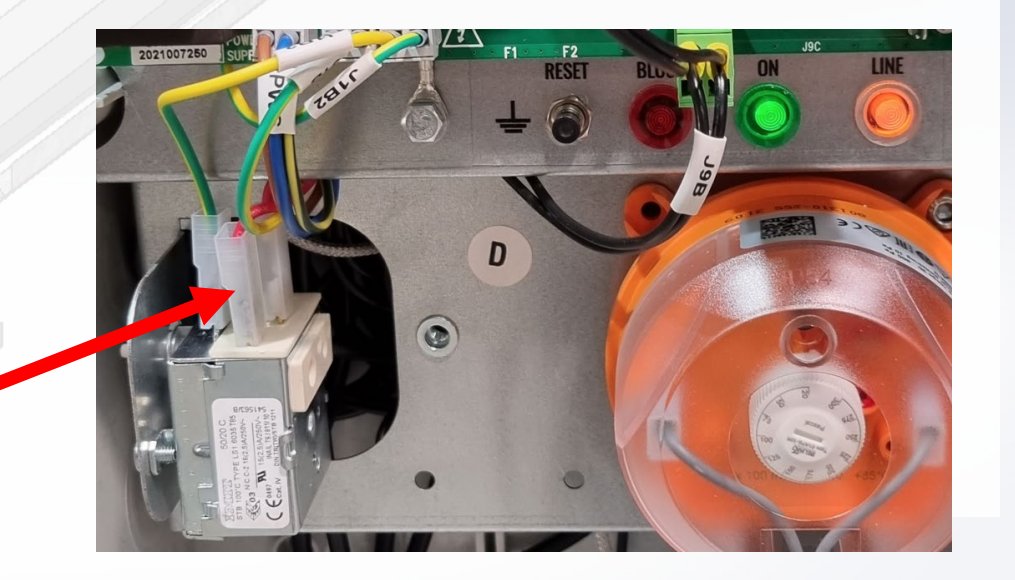

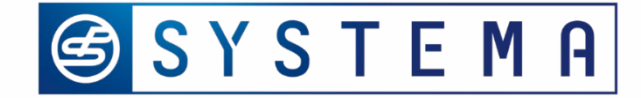

# THANK YOU FOR ATTENTION

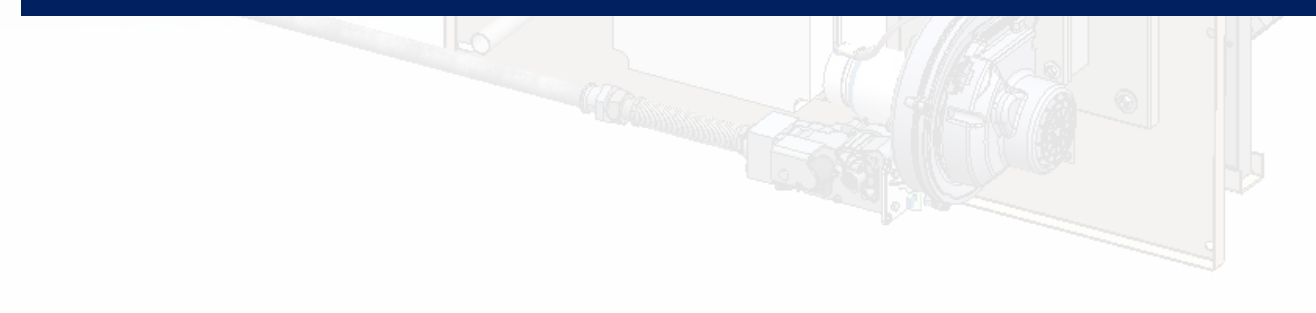

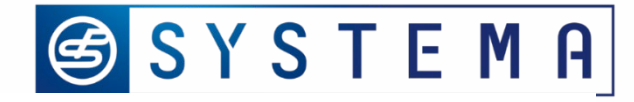

# Control box –wiring diagram

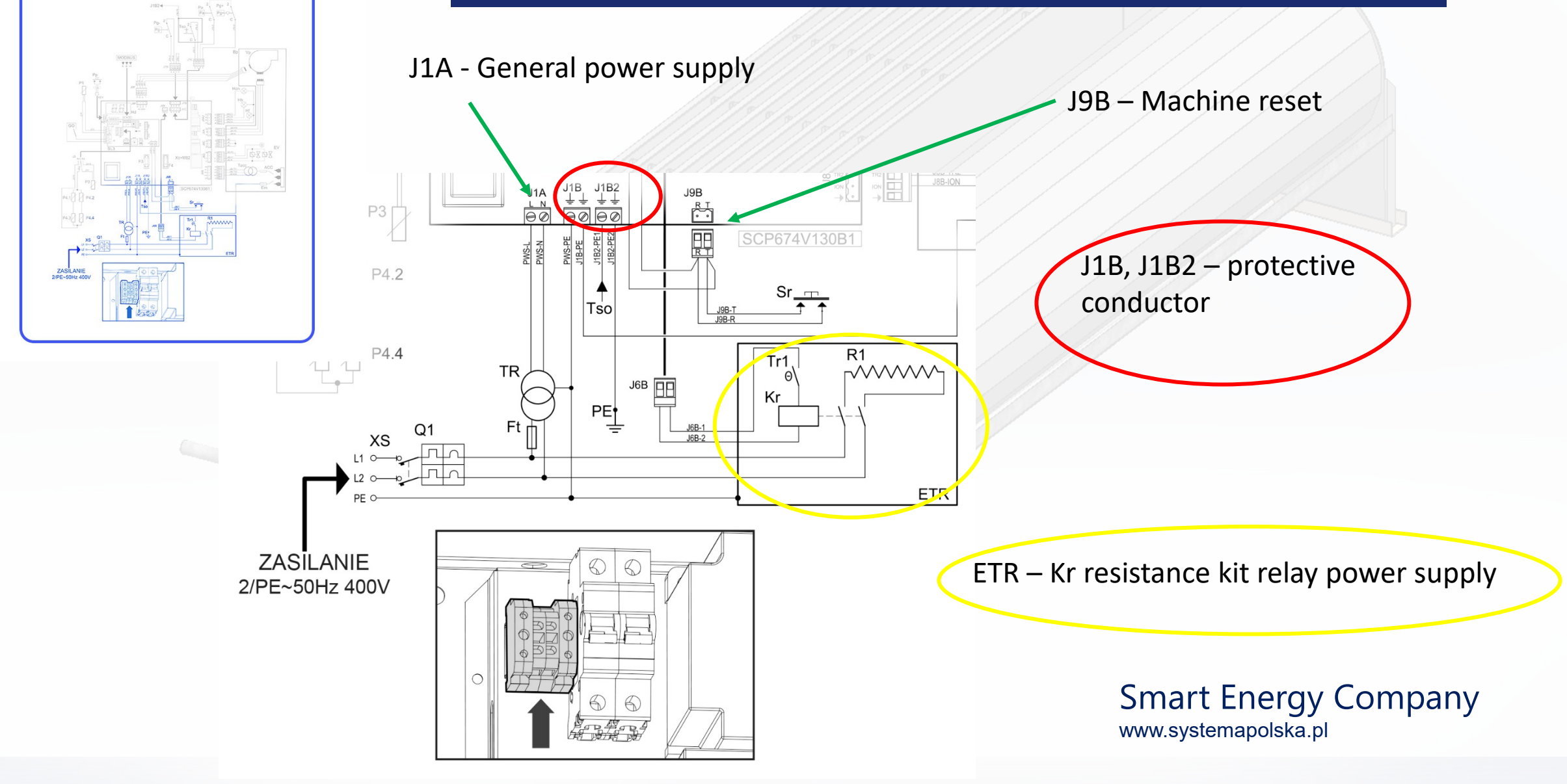

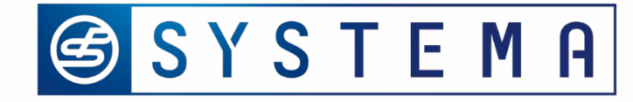

# Control box –wiring diagram

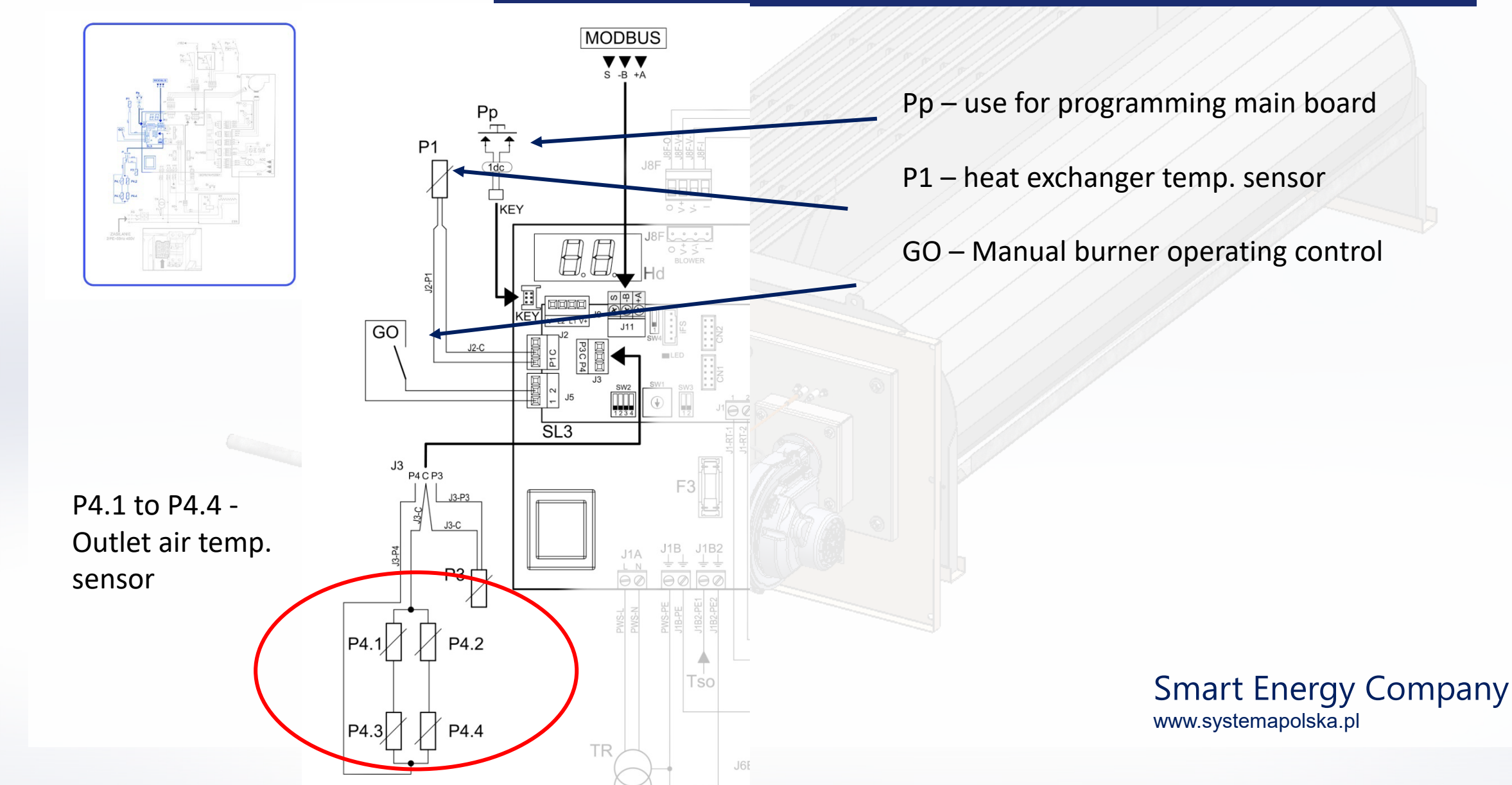